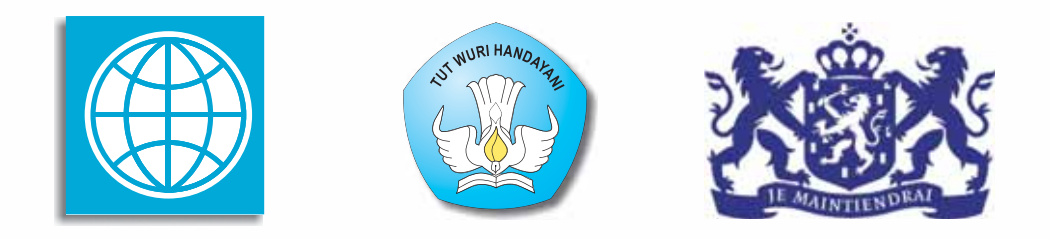

## **PROGRAM BERMUTU**

Better Education through Reformed Management and Universal Teacher Upgrading

## PEMANFAATAN INTERNET UNTUK MEDIA PENCARI DAN PUBLIKASI KONTEN PEMBELAJARAN MATEMATIKA DI SD/SMP

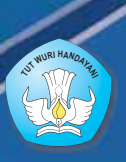

KEMENTERIAN PENDIDIKAN NASIONAL BADAN PENGEMBANGAN SUMBER DAYA MANUSIA PENDIDIKAN DAN PENJAMINAN MUTU PENDIDIKAN

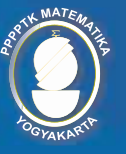

PUSAT PENGEMBANGAN DAN PEMBERDAYAAN PENDIDIK DAN TENAGA KEPENDIDIKAN MATEMATIKA

Modul Matematika SD/SMP Program BERMUTU

## Pemanfaatan Internet untuk Media Pencari dan Publikasi Konten Pembelajaran Matematika di SD/SMP

Penulis: Muh. Tamimuddin H. Marfuah

Penilai: Eka Fitrajaya Rahman Nur Hadi Wuryanto

*Editor:* **Fadjar Noer Hidayat** 

Layouter: Bambang Sulistyo

Kementerian Pendidikan Nasional Badan Pengembangan Sumber Daya Manusia Pendidikan dan Penjaminan Mutu Pendidikan Pusat Pengembangan dan Pemberdayaan Pendidik dan Tenaga Kependidikan Matematika 2011

## **KATA PENGANTAR**

Segala bentuk pujian dan rasa syukur kami haturkan ke hadirat Allah SWT, atas limpahan nikmat dan rahmat-Nya PPPPTK Matematika dapat mewujudkan kembali modul pengelolaan pembelajaran matematika untuk guru SD dan SMP. Pada tahun 2011 ini telah tersusun sebanyak dua puluh judul, terdiri dari tujuh judul untuk guru SD, delapan judul untuk guru SMP, dan lima judul untuk guru SD maupun SMP.

Modul-modul ini disusun untuk memfasilitasi peningkatan kompetensi guru SD dan SMP di forum Kelompok Kerja Guru (KKG) dan Musyawarah Guru Mata Pelajaran (MGMP), khususnya KKG dan MGMP yang dikelola melalui program BERMUTU (*Better Education through Reformed Management and Universal Teacher Upgrading*). Modul yang telah disusun, selain didistribusikan dalam jumlah terbatas ke KKG dan MGMP yang dikelola melalui program BERMUTU, juga dapat diunduh melalui laman PPPPTK Matematika dengan alamat <u>www.p4tkmatematika.org</u>.

Penyusunan modul diawali dengan kegiatan *workshop* yang menghasilkan kesepakatan tentang daftar judul modul, sistematika penulisan modul, dan garis besar isi tiap judul modul. Selanjutnya secara berurutan dilakukan kegiatan penulisan, penilaian, *editing*, harmonisasi, dan *layouting* modul.

Penyusunan modul melibatkan berbagai unsur, meliputi widyaiswara dan staf PPPPTK Matematika, dosen LPTK, widyaiswara LPMP, guru SD, guru SMP, dan guru SMA dari berbagai propinsi. Untuk itu, kami sampaikan terima kasih dan teriring doa semoga menjadi amal sholih kepada semua pihak yang telah membantu terwujudnya modul tersebut.

Semoga dua puluh modul tersebut bermanfaat secara optimal dalam peningkatan kompetensi para guru SD dan SMP dalam mengelola pembelajaran matematika, sehingga dapat meningkat kualitas dan kuantitas hasil belajar matematika siswa SD dan SMP di seluruh Indonesia.

Kami sangat mengharapkan masukan dari para pembaca untuk penyempurnaan modul-modul ini demi peningkatan mutu layanan kita dalam upaya peningkatan mutu pendidikan matematika di Indonesia.

Akhir kata, kami ucapkan selamat membaca dan menggunakan modul ini dalam mengelola pembelajaran matematika di sekolah.

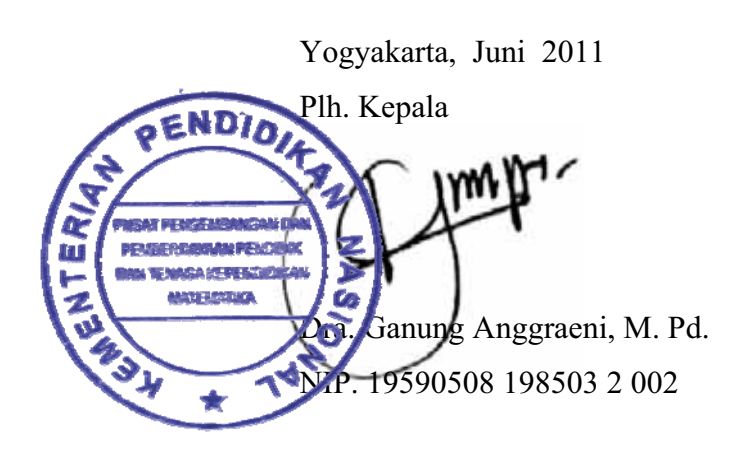

## **DAFTAR JUDUL MODUL**

- I. STRATEGI PENCARIAN DI INTERNET
- II. ELECTRONIC MAILING LIST (MILIS)
- III. MEMANFAATKAN *BLOG* SEBAGAI SARANA PUBLIKASI DAN BERBAGI INFORMASI PEMBELAJARAN
- IV. SITUS JEJARING SOSIAL

## **DAFTAR ISI**

| KA                 | ТA           | PEI  | NGANTAR                                                   | iii |
|--------------------|--------------|------|-----------------------------------------------------------|-----|
| DAFTAR JUDUL MODUL |              |      |                                                           | v   |
| DA                 | ∧FT <i>i</i> | AR I | ISI                                                       | vii |
| DA                 | TT A         | AR ( | GAMBAR                                                    | ix  |
| PE                 | NDA          | AHU  | JLUAN                                                     | 1   |
|                    | A.           | Lat  | ar Belakang                                               | 1   |
|                    | B.           | Tuj  | uan                                                       | 2   |
|                    | C.           | Peta | a Kompetensi                                              | 2   |
|                    | D.           | Rua  | ng Lingkup                                                | 3   |
|                    | E.           | Sar  | an Cara Penggunaan Modul di MGMP Matematika SMP/di KKG    |     |
|                    |              | SD   | /di Sekolah                                               | 3   |
| I.                 | ST           | 'RA' | TEGI PENCARIAN DI INTERNET                                | 7   |
|                    | A.           | Ke   | giatan Belajar 1: Teknik Pemanfaatan Mesin Pencari        | 8   |
|                    |              | 1.   | Mengenal Mesin Pencari                                    | 8   |
|                    |              | 2.   | Teknik Mengkonstruksi Kata Kunci dan Query Pencarian      | 10  |
|                    |              | 3.   | Teknik Penapisan ( <i>Filtering</i> )                     | 15  |
|                    |              | 4.   | Pemilihan Mesin Pencari                                   | 19  |
|                    |              | 5.   | Latihan                                                   | 20  |
|                    |              | 6.   | Umpan Balik                                               | 20  |
|                    | B.           | Ke   | giatan Belajar 2: Teknik Pencarian Referensi Karya Ilmiah | 21  |
|                    |              | 1.   | Menganalisis Sumber Informasi                             | 21  |
|                    |              | 2.   | Menganalisis Isi                                          | 24  |
|                    |              | 3.   | Latihan                                                   | 25  |
|                    |              | 4.   | Umpan Balik                                               | 25  |
|                    | C.           | Riı  | ngkasan                                                   | 26  |
|                    | D.           | Da   | ftar Pustaka                                              | 28  |
| II.                | EL           | EC   | TRONIC MAILING LIST (MILIS)                               | 29  |
|                    | A.           | Ke   | giatan Belajar 1: Membuat Milis                           | 30  |

|      | B. | Kegi                                                  | atan Belajar 2: Milis-Milis Pembelajaran Matematika             | 33 |
|------|----|-------------------------------------------------------|-----------------------------------------------------------------|----|
|      |    | 1. N                                                  | Ailis-Milis Pembelajaran Matematika                             | 34 |
|      |    | 2. A                                                  | Alternatif Cara Bergabung dengan Milis                          | 34 |
|      |    | 3. N                                                  | Iencari Milis                                                   | 36 |
|      | C. | C. Kegiatan Belajar 3: Menggunakan Milis              |                                                                 | 38 |
|      | D. | D. Kegiatan Belajar 4: Menghentikan Keanggotaan Milis |                                                                 | 39 |
|      | E. | . Ringkasan                                           |                                                                 | 39 |
|      | F. | 7. Latihan                                            |                                                                 |    |
|      | G. | Ump                                                   | an Balik                                                        | 40 |
|      | H. | Dafta                                                 | ar Pustaka                                                      | 40 |
| III. | Mł | EMAN                                                  | NFAATKAN BLOG SEBAGAI SARANA PUBLIKASI DAN                      |    |
|      | BE | BERBAGI INFORMASI PEMBELAJARAN                        |                                                                 |    |
|      | A. | Kegi                                                  | atan Belajar 1: Pendaftaran Akun Blog                           | 44 |
|      | B. | Kegi                                                  | atan Belajar 2: Mempublikasikan dan Mengelola Tulisan           | 46 |
|      |    | 1. N                                                  | 1empublikasikan Tulisan Baru                                    | 46 |
|      |    | 2. N                                                  | Iengelola Tulisan                                               | 50 |
|      |    | 3. N                                                  | Iengelola Kategori Tulisan                                      | 51 |
|      | C. | Kegi                                                  | atan Belajar 3: Mengelola Tampilan                              | 53 |
|      |    | 1. N                                                  | Aenyunting Judul dan <i>Tagline</i>                             | 53 |
|      |    | 2. N                                                  | Iengatur Tema Tampilan                                          | 54 |
|      | D. | Kegi                                                  | atan Belajar 4: Menyertakan Media                               | 55 |
|      |    | 1. N                                                  | 1enyertakan Gambar                                              | 55 |
|      |    | 2. N                                                  | Ienyertakan File                                                | 56 |
|      |    | 3. N                                                  | Menyertakan Equation                                            | 58 |
|      | E. | Ring                                                  | kasan                                                           | 60 |
|      | F. | Latihan                                               |                                                                 | 60 |
|      | G. | . Umpan Balik                                         |                                                                 | 51 |
|      | H. | I. Daftar Pustaka                                     |                                                                 |    |
| IV.  | ST | ATUS                                                  | S JEJARING SOSIAL                                               | 63 |
|      | A. | Kegi                                                  | atan Belajar 1: Potensi Pemanfaatan Facebook untuk Pembelajaran |    |
|      |    | Mate                                                  | matika                                                          | 64 |

| В.   | Kegiatan Belajar 2: Bergabung dengan Fasebook PPPPTK Matematika      |    |  |  |
|------|----------------------------------------------------------------------|----|--|--|
|      | 1. Halaman Facebook PPPPTK Matematika                                |    |  |  |
|      | 2. Halaman Facebook Program Bermutu                                  | 70 |  |  |
| C.   | Kegiatan Belajar 3: Membuat Kuis di Facebook                         | 71 |  |  |
| D.   | D. Kegiatan Belajar 4: Tips Menggunakan Jejaring Sosial Secara Sehat |    |  |  |
|      | Bagi Pendidik7                                                       |    |  |  |
| E.   | E. Ringkasan                                                         |    |  |  |
| F.   | Latihan                                                              |    |  |  |
| G.   | Umpan Balik                                                          | 77 |  |  |
| H.   | Daftar Pustaka                                                       | 78 |  |  |
| PENU | ГUР                                                                  | 81 |  |  |
| A.   | Rangkuman                                                            | 81 |  |  |
| B.   | Penilaian                                                            | 82 |  |  |

Daftar Isi

## **DAFTAR GAMBAR**

| Gambar 1.1. Tampilan hasil pencarian di mesin pencari Google            | 10 |
|-------------------------------------------------------------------------|----|
| Gambar 1.2. Query atau permintaan pencarian yang tersusun dari beberapa |    |
| kombinasi kata kunci                                                    | 10 |
| Gambar 1.3. Ilustrasi hasil pencarian dengan variasi kata kunci         | 12 |
| Gambar 1.4. Ilustrasi hasil pencarian dengan operator END               | 13 |
| Gambar 1.5. Ilustrasi hasil pencarian dengan operator OR                | 14 |
| Gambar 1.6. Ilustrasi hasil pencarian dengan operator NOT               | 14 |
| Gambar 1.7. Penapisan pencarian berdasar format file                    | 16 |
| Gambar 1.8. Penapisan pencarian berdasar situs web                      | 18 |
| Gambar 1.9. Penapisan berdasar waktu publikasi                          | 19 |
| Gambar 1.10. Pencarian referensi karya tulis ilmiah di mesin pencari    | 24 |
| Gambar 2.1. Halaman Utama Yahoo! Groups                                 | 30 |
| Gambar 2.2. Deskripsi Group                                             | 31 |
| Gambar 2.3. Pengaturan Profil Yahoo!Groups                              | 31 |
| Gambar 2.4. Group berhasil dibuat                                       | 32 |
| Gambar 2.5. Tampilan Form Pengiriman email ajakan untuk bergabung       | 32 |
| Gambar 2.6. Pengaturan privasi Group                                    | 33 |
| Gambar 2.7. Bagian dari email undangan untuk bergabung dengan milis     | 35 |
| Gambar 2.8. Bergabung melalui halaman utama milis                       | 35 |
| Gambar 2.9. Alamat email group                                          | 35 |
| Gambar 2.10. Form Join This Group                                       | 36 |
| Gambar 2.11. Pencarian Milis                                            | 37 |
| Gambar 2.12. Hasil pencarian milis                                      | 37 |
| Gambar 2.13. Mencari milis berdasar kategori                            | 37 |
| Gambar 2.14. Panel penggunaan milis                                     | 38 |
| Gambar 2.15. Edit <i>Membership</i>                                     | 39 |
| Gambar 3.1. Form pendaftaran akun blog                                  | 45 |
| Gambar 3.2. Form penentuan nama dan judul blog                          | 45 |

| Gambar 3.3. Konfirmasi pendaftaran telah diterima               | 46 |
|-----------------------------------------------------------------|----|
| Gambar 3.4. Memasukkan username dan password ke form login blog | 47 |
| Gambar 3.5. Link ke dasbor menu                                 | 47 |
| Gambar 3.6. Tampilan dasbor                                     | 48 |
| Gambar 3.7. Menu penambahan tulisan baru                        | 48 |
| Gambar 3.8. Tampilan editor teks tulisan dipublikasi            | 49 |
| Gambar 3.9. Tampilan blog setelah tulisan dipublikasi           | 49 |
| Gambar 3.10. Menu pengelolaan tulisan blog                      | 51 |
| Gambar 3.11. Menu pengelolaan kategori tulisan                  | 51 |
| Gambar 3.12. Penambahan Kategori baru                           | 52 |
| Gambar 3.13. Menentukan kategori dari sebuah tulisan            | 52 |
| Gambar 3.14. Memilih dan mengaktifkan tema baru                 | 54 |
| Gambar 3.15. Kustomisasi gambar sebelum dipasang                | 55 |
| Gambar 3.16. Tampilan setelah gambar ditambahkan                | 56 |
| Gambar 3.17. Menambahkan file dengan menu Add Media             | 56 |
| Gambar 3.18. Kostumisasi link pengunduhan                       | 57 |
| Gambar 3.19. <i>Link</i> file sudah masuk ke editor             | 57 |
| Gambar 3.20. Tampilan equation editor online dari CodeCogs.com  | 59 |
| Gambar 3.21. Kode HTML disalin ke editor teks                   | 59 |
| Gambar 3.22. Tampilan equation dalam tulisan blog               | 60 |
| Gambar 4.1. Halaman utama Facebook                              | 65 |
| Gambar 4.2. Contoh Halaman Profil Facebook                      | 66 |
| Gambar 4.3. Membuat Group di Facebook                           | 67 |
| Gambar 4.4. Pengaturan group di Facebook                        | 67 |
| Gambar 4.5. Kotak pencarian Facebook                            | 68 |
| Gambar 4.6. Pencarian Aplikasi                                  | 68 |
| Gambar 4.7. Daftar Aplikasi "Geometry"                          | 68 |
| Gambar 4.8. Halaman Aplikasi "Geometry Wars Game"               | 69 |
| Gambar 4.9. Permintaan izin akses aplikasi                      | 69 |
| Gambar 4.10. Aplikasi Geometry War Game                         | 69 |
| Gambar 4.11. Tampilan halaman Facebook PPPPTK Matematika        | 70 |

| Gambar 4.12. Forum Diskusi PPPPTK Matematika  | 71 |
|-----------------------------------------------|----|
| Gambar 4.13. Halaman Facebook Program BERMUTU | 72 |
| Gambar 4.14. Halaman Quis World               | 73 |
| Gambar 4.15. Create New Quiz                  | 73 |
| Gambar 4.16. Jenis Kuis                       | 73 |
| Gambar 4.17. Pengaturan informasi kui         | 74 |
| Gambar 4.18. Pengaturan pertanyaan kuis       | 74 |
| Gambar 4.19. Pengaturan respon hasil kuis     | 75 |

Daftar Gambar

# PENDAHULUAN

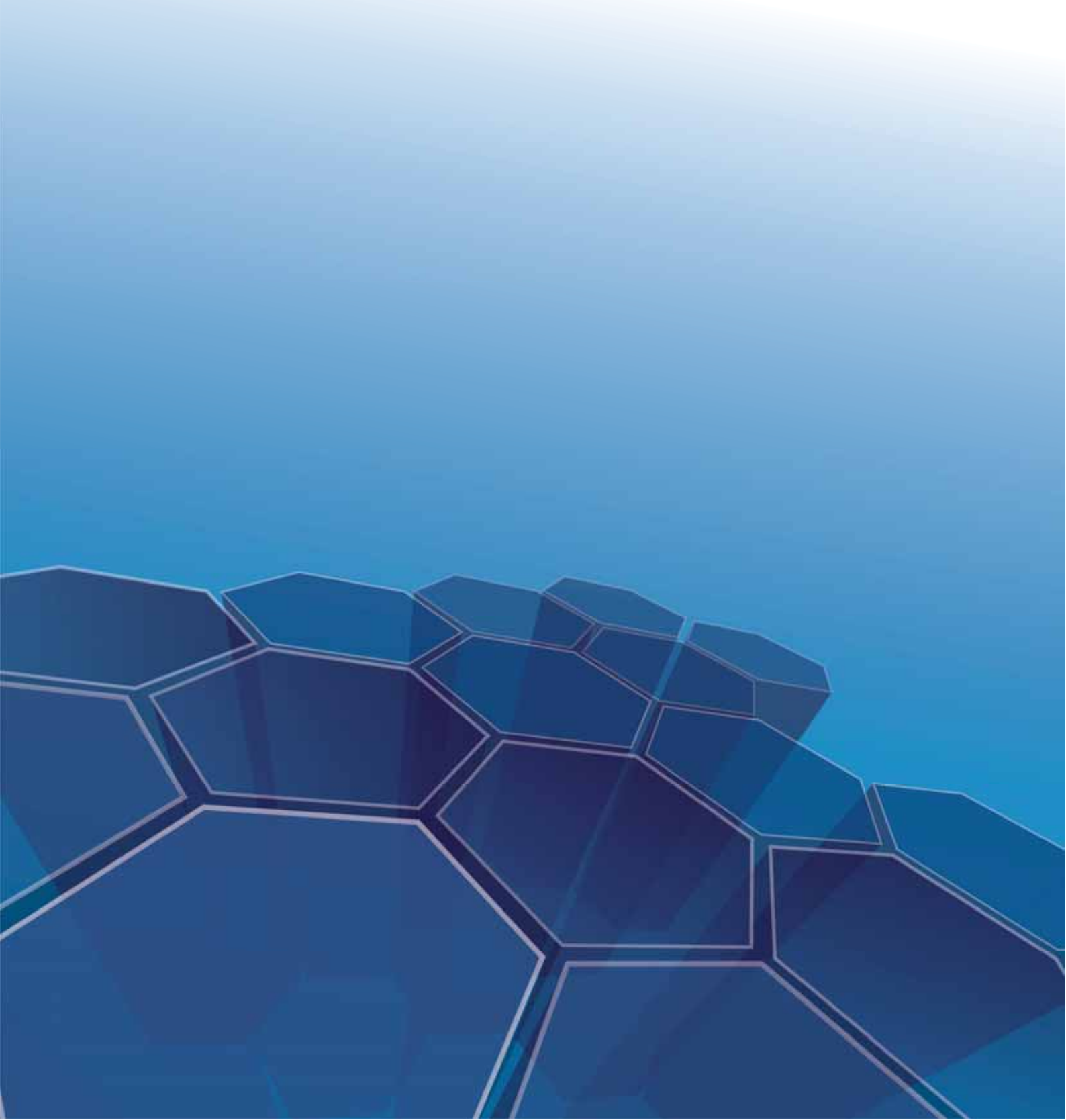

### **PENDAHULUAN**

#### A. Latar Belakang

Permendiknas Nomor 16 Tahun 2007 tentang Standar Kualifikasi Akademik dan Kompetensi Guru menyebutkan bahwa penguasaan teknologi informasi dan komunikasi menjadi salah satu unsur kompetensi pedagogik dan kompetensi profesional yang harus dimiliki guru. Sebagai bagian dari teknologi informasi dan komunikasi, teknologi Internet berkembang cukup pesat dan jumlah pengguna Internet terus meningkat dari waktu ke waktu. Internet telah menjadi tren teknologi yang penggunanya bukan hanya usia dewasa namun juga pada usia peserta didik. Potensi Internet untuk pendidikan dan pembelajaran terletak pada dua fungsi utama Internet, yakni 1) sebagai sumber informasi dan 2) sebagai media komunikasi dan publikasi.

PPPPTK Matematika selaku lembaga pengembangan dan pemberdayaan pendidik dan tenaga kependidikan yang memiliki misi untuk memfasilitasi peningkatan kompetensi guru matematika telah menyusun Modul Suplemen PPPPTK Matematika pada program BERMUTU 2010, yakni *Penggunaan Internet untuk Pembelajaran Matematika SMP* dan *Penggunaan Internet untuk Pembelajaran Matematika SD*. Pada kedua modul tersebut telah dibahas tentang pencarian efektif dan situs-situs penyedia sumber-sumber pembelajaran matematika, misal situs rencana pembelajaran, olimpiade dan kompetisi matematika, *problem solving*, media pembelajaran dan lain-lain.

Mengingat kedua modul di atas hanya membahas fungsi Internet sebagai sumber informasi, sebagai kelanjutan kedua modul tersebut disusunlah buku modul berjudul Pemanfaatan Internet Sebagai Media Pencari dan Publikasi Konten Pembelajaran Matematika SD/SMP. Diharapkan melalui modul ini guru dapat memanfaatkan Internet untuk pembelajaran, bukan hanya sebagai media pencarian namun juga sebagai media komunikasi dan publikasi konten.

1

#### B. Tujuan

Tujuan penulisan buku modul ini adalah memfasilitasi para guru untuk meningkatkan kompetensinya dalam hal-hal sebagai berikut:

- 1. Mampu melakukan pencarian konten pembelajaran matematika dengan memanfaatkan mesin pencari (*search engine*).
- 2. Mampu menggunakan *electronic mailing list* (milis) untuk kepentingan komunikasi dan pengembangan diri guru matematika.
- 3. Mampu menggunakan *blog* untuk mempublikasikan konten pembelajaran matematika.
- 4. Mampu menggunakan jejaring sosial bagi guru SD/SMP untuk kepentingan pembelajaran matematika

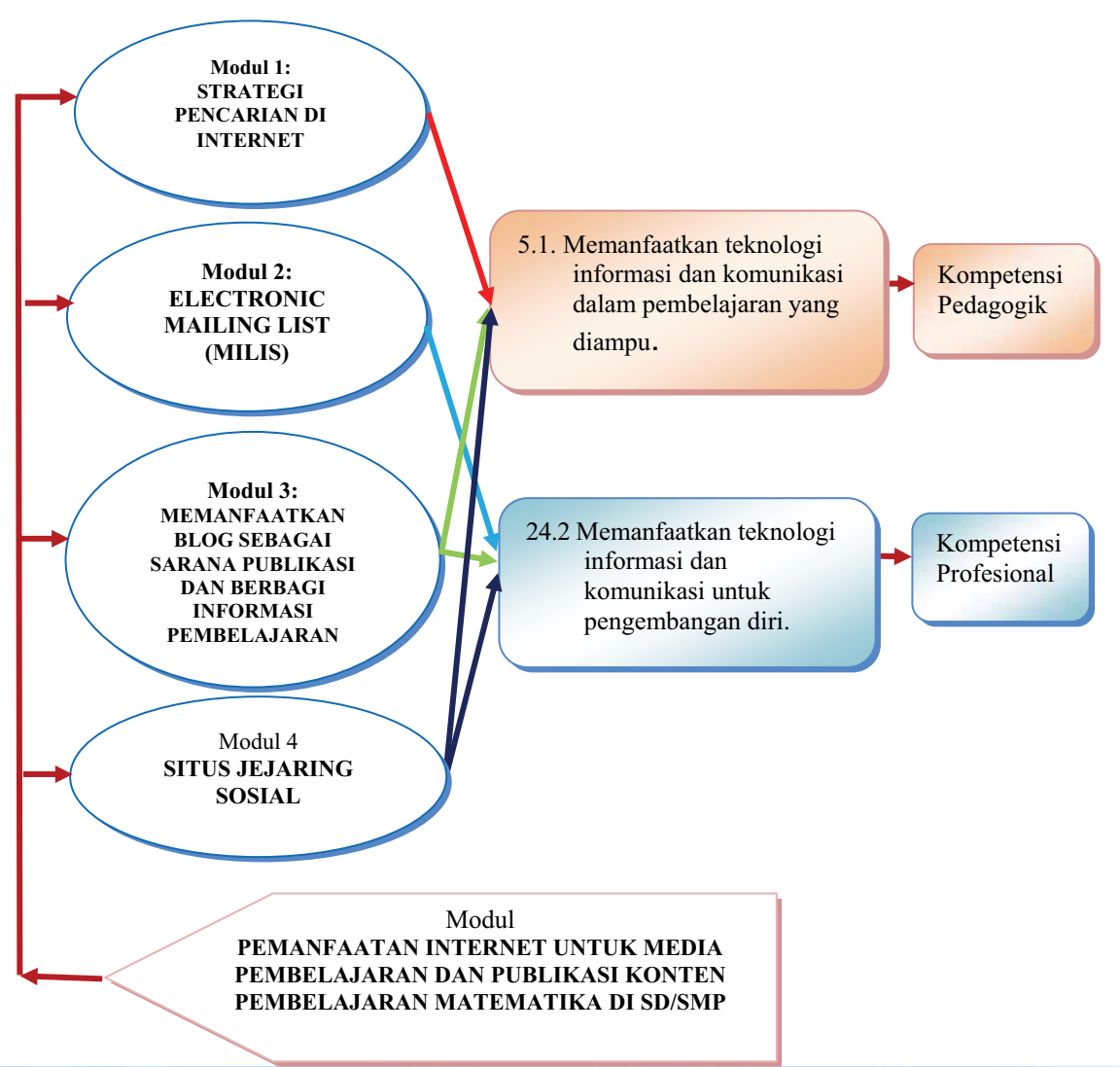

#### C. Peta Kompetensi

2

#### D. Ruang Lingkup

Ruang lingkup buku modul ini meliputi:

| Modul 1: | STRATEGI PENCARIAN DI INTERNET                                         |
|----------|------------------------------------------------------------------------|
|          | Pada modul ini akan dibahas cara-cara pencarian efektif sumber belajar |
|          | matematika menggunakan mesin pencari Google.                           |
| Modul 2: | ELECTRONIC MAILING LIST (Milis)                                        |
|          | Pada modul ini akan dibahas tentang pemanfaatan milis untuk            |
|          | kepentingan komunikasi dan pengembangan diri guru, meliputi            |
|          | membuat milis, bergabung di milis, mengirim pesan dan file di milis,   |
|          | dan berhenti dari milis.                                               |
| Modul 3: | PEMANFAATAN BLOG SEBAGAI SARANA PUBLIKASI DAN                          |
|          | BERBAGI INFORMASI PEMBELAJARAN                                         |
|          | Pada modul ini akan dibahas tentang pemanfaatan blog sebagai sarana    |
|          | publikasi berbagi informasi pembelajaran, meliputi pendaftaran akun    |
|          | blog, mempublikasi dan mengelola tulisan, dan mengelola tampilan.      |
| Modul 4: | SITUS JEJARING SOSIAL                                                  |
|          | Pada modul ini akan dibahas tentang apakah situs jejaring sosial dan   |
|          | potensi pemanfaatannya untuk pembelajaran, bergabung dengan            |
|          | halaman Facebook PPPPTK Matematika dan halaman Facebook                |
|          | Program BERMUTU, membuat kuis pembelajaran di Facebook, dan            |
|          | tips menggunakan jejaring sosial dengan sehat.                         |
|          |                                                                        |

## E. Saran Cara Penggunaan Modul di MGMP Matematika SMP/di KKG SD / di Sekolah

Modul ini adalah modul fasilitasi untuk belajar di KKG/MGMP yang dapat dimanfaatkan oleh anggota MGMP Matematika SMP/KKG SD secara individu maupun kelompok. Waktu yang diperlukan untuk membahas, mencermati dan memahami isi modul diperkirakan sebagai berikut:

| Modul | Judul Modul                     | Waktu                       |  |
|-------|---------------------------------|-----------------------------|--|
|       |                                 | (jam tatap muka, @50 menit) |  |
| 1     | Strategi Pencarian Di Internet  | 2                           |  |
| 2     | Electronic Mailing List (Milis) | 2                           |  |
| 3     | Blog                            | 4                           |  |
| 4     | Jejaring Sosial                 | 2                           |  |

Waktu tersebut tidak termasuk waktu untuk penyelesaian tugas di akhir setiap modul. Alternatif proses pembelajaran dalam memanfaatkan buku modul ini di MGMP Matematika SMP / KKG SD sebagai berikut:

 Pastikan tersedia koneksi Internet di tempat kegiatan KKG/MGMP berlangsung. Untuk kenyamanan disarankan dengan kecepatan minimal 153 Kbps dan tersedia setidaknya satu komputer untuk satu peserta.

#### PENDAHULUAN

- 2. Bacalah bagian Pendahuluan untuk mengetahui harapan dan target yang akan dicapai dari modul ini.
- 3. Modul 1 adalah Strategi Pencarian di Internet. Pada modul ini dibahas tentang teknik dan strategi pencarian di Internet dengan memanfaatkan mesin pencari meliputi teknik pemanfaatan mesin pencari, teknik pencarian referensi karya ilmiah, teknik pencarian untuk tujuan khusus (misalnya pencarian video, gambar, permainan (*game*), *software*, dll). Pada latihan modul ini Anda diminta untuk berlatih mencari informasi seputar SK/KD dengan kriteria tertentu, mengidentifikasi kata kunci untuk melakukan pencarian, menganalisis secara singkat terhadap hasil pencarian dari Internet yang dapat dimanfaatkan sebagai referensi karya ilmiah dan mencari konten pembelajaran multimedia.
- 4. Modul 2 adalah *Electronic Mailing List* (Milis). Pada modul ini dibahas pemanfaatan milis untuk kepentingan komunikasi dan pengembangan diri guru, meliputi membuat milis, bergabung di milis, mengirim pesan dan file di milis, dan berhenti dari milis. Pada latihan di modul ini, MGMP/KKG Anda diminta membuat satu milis sebagai sarana komunikasi seluruh anggota MGMP/KKG. Selanjutnya masing-masing anggota diminta bergabung di milis tersebut. Bekerjasamalah dengan seluruh anggota MGMP/KKG Anda agar komunikasi di milis tetap aktif.
- 5. Modul 3 adalah tentang *blog*. Pada modul ini dibahas tentang bagaimana mempublikasikan tulisan dan konten pembelajaran menggunakan *blog* sehingga dapat diakses secara luas. Untuk membuat *blog* yang bagus sebaiknya Anda terlebih dahulu mengunjungi *blog* yang sudah ada dan pelajari kelebihan *blog* tersebut untuk kemudian dapat kita terapkan di *blog* kita. Disarankan pula untuk saling berkomunikasi dan menjalin jejaring dengan saling bertukar *link* atau saling memberi komentar.
- 6. Modul 4 adalah Situs Jejaring Sosial. Pada modul ini Anda akan mengenal situssitus jejaring sosial dan potensi pemanfaatannya untuk pembelajaran. Lebih lanjut, Anda akan mengenal fasilitas halaman Facebook yang dikelola oleh PPPPTK Matematika, yakni halaman Facebook **PPPTK Matematika** (<u>http://www.facebook.com/p4tkmatematika</u>) dan halaman Facebook **Program BERMUTU** (<u>http://www.facebook.com/bermutu</u>). Anda juga diharapkan dapat

membuat kuis menggunakan aplikasi di Facebook. Selain itu, sebagai guru Anda diharapkan dapat menerapkan tips menggunakan jejaring sosial secara sehat. Di akhir latihan Anda diminta untuk membuat akun Facebook, membuat *group* MGMP/KKG Anda, bergabung di *group* dengan aktif, dan membuat suatu kuis Facebook untuk pembelajaran matematika. Jangan segan bereksplorasi di Facebook. Apabila mengalami kesulitan, Anda dapat berdiskusi dengan rekan sejawat di MGMP/KKG atau guru lain di sekolah. Anda juga dapat mencoba mencari jawaban kesulitan Anda dengan menggunakan mesin pencari.

- 7. Bagian Penutup terdiri atas rangkuman dan tugas akhir. Kerjakanlah tugas akhir sesuai petunjuk yang diberikan.
- 8. Bila terdapat hal-hal yang harus dikomunikasikan terkait isi buku modul ini, silahkan menghubungi PPPPTK Matematika Jl. Kaliurang KM 6 Condong Catur, Depok, Sleman, DIY atau telepon 0274 881717 atau menghubungi penulis melalui:
  - Email: muh\_tamim@yahoo.com atau marfuah\_ssi@yahoo.com
  - Milis: <u>http://groups.yahoo.com/group/p4tkmatbermutu/</u>

*Blog*: http://bermutu.blogdetik.com atau

http://www.mtamim.wordpress.com/atau http://www.myfuah.wordpress.com/ dan bergabung dengan *group* 

- *Group* Facebook : http://facebook.com/bermutu untuk mengetahui informasi terbaru tentang modul ini.

#### PENDAHULUAN

# I STRATEGI PENCARIAN DI INTERNET

### **I. STRATEGI PENCARIAN DI INTERNET**

#### Kompetensi Guru:

1. Memanfaatkan teknologi informasi dan komunikasi dalam pembelajaran yang diampu.(5.1)

Internet menyediakan informasi yang sangat besar dan terus bertambah menurut deret eksponensial. Keberadaan informasi ini di satu sisi dapat memanjakan kita dimana kita dapat dengan memperoleh pengetahuan baru dengan lebih cepat, mudah, dan murah, namun bisa jadi kita juga dapat tersesat di belantara dunia maya jika kita tak memiliki kemampuan dan strategi yang tepat dalam memanfaatkan teknologi informasi.

Abad 21 merupakan abad informasi dan pengetahuan. Tanpa penguasaan informasi maka orang akan pasif,dan akan tertinggal tetapi dengan menguasai informasi seseorang akan mendapat suatu rangsangan sehingga akan menimbulkan kreativitas untuk melakukan sesuatu.Salah satu kecakapan abad 21 adalah kemampuan melek informasi dan melek teknologi. Masyarakat abad 21 dituntut untuk mampu mendayagunakan sumber informasi dengan tepat dan dengan memanfaatkan keberadaan teknologi menjadikan upaya mengumpulkan, menemukan, memilah dan mendistribusikan informasi menjadi jauh lebih cepat dan mudah dari waktu-waktu sebelumnya.

Teknologi Internet hadir menjadi sebagai sumber informasi yang nyaris tanpa batas menjadikannya sebuah potensi sumber ilmu pengetahuan yang juga tanpa batas. Namun, tanpa adanya keterampilan yang memadai dalam menyikapi kita hanya akan menjadi penonton yang tak dapat berperan aktif dalam kompetisi global. Ada dua golongan besar pengguna Internet, yaitu sebagaipengguna pasif dan pelaku aktif. Pengguna pasif hanya memanfaatkan Internet menurut kebutuhannya tanpa adanya umpan balik. Sedangkan pengguna atau pelaku aktif selain menggunakan juga berpartisipasi dalam menyuplai informasi. Menjadi pengguna pasif maupun aktif adalah sama pentingnya. Kemampuan memanfaatkan Internet secara cerdas dan sehat adalah kunci penting penguasaan informasi dan pengetahuan. Salah satu keterampilan vital yang diperlukan dalam memanfaatkan Internet adalah kemampuan melakukan pencarian informasi. Tanpa adanya strategi yang cerdas pengguna Internet hanya akan menemukan informasi yang tidak diperlukan dan tidak relevan. Oleh karena itu perlu adanya keterampilan penguasaan strategi pencarian yang tepat, efektif dan efisien.

Modul ini disusun dengan tujuan untuk membimbing pembaca dalam menggunakan Internet, khususnya dalam pencarian konten pembelajaran matematika dengan memanfaatkan mesin pencari (*search engine*).

Pembahasan modul ini mencakup 2 (dua) kegiatan belajar yaitu:

Kegiatan Belajar 1. Teknik Pemanfaatan Mesin Pencari.

Kegiatan Belajar 2. Teknik Pencarian Referensi Karya Ilmiah.

#### A. Kegiatan Belajar 1: Teknik Pemanfaatan Mesin Pencari

Bagaimana Anda mencari letak sebuah buku dalam perpustakaan yang besar? Akan lebih mudah mencarinya dengan memanfaatkan katalog bukan? Dengan teknik yang sederhana kita akan mudah menemukan letak buku berdasarkan katalog tersebut. Begitupun dengan pencarian di Internet, di tengah belantara informasi dunia maya ini akan lebih mudah menemukan apa yang kita cari dengan memanfaatkan mesin pencari beserta strategi pencarian yang efektif.

#### 1. Mengenal Mesin Pencari

Internet ibarat sebuah perpustakaan sangat besar yang berisi sangat banyak informasi. Sedemikian besarnya Internet sehingga mencari informasi yang kita butuhkan seperti mencari jarum dalam tumpukan jerami. Untuk mencari sebuah buku di perpustakaan kita memerlukan daftar katalog dan strategi menggunakan katalog tersebut untuk mengetahui lokasi letak buku yang ingin dicari. Dengan analogi yang sama, di Internetkita juga memerlukan perangkat bantu dan strategi yang tepat dalam melakukan pencarian.

Salah satu perangkat bantu yang dapat dimanfaatkan dalam pencarian di Internet adalah mesin pencari atau *search engine*. Mesin pencari adalah program komputer

yang dirancang untuk membantu seseorang menemukan file-file yang disimpan dalam komputer, misalnya dalam sebuah *server* umum di *web* atau dalam komputer sendiri. Mesin pencari memungkinkan kita untuk meminta konten media dengan kriteria yang spesifik (biasanya yang berisi kata atau frase yang kita tentukan) dan memperoleh daftar file yang memenuhi kriteria tersebut. Mesin pencari biasanya menggunakan indeks (yang sudah dibuat sebelumnya dan dimutakhirkan secara teratur) untuk mencari file setelah pengguna memasukkan kriteria pencarian.

Secara garis besar, mesin pencari bekerja dengan cara menyimpan informasi tentang banyak halaman *web*, yang diambil langsung dari Internet. Halaman-halaman ini diambil otomatis dengan *software* khusus, biasanya disebut, *web crawler*. Isi setiap halaman ini kemudian dianalisis untuk menentukan cara mengindeksnya (misalnya, kata-kata diambil dari judul, subjudul, atau *field* khusus yang disebut *meta tag*). Data tentang halaman *web* disimpan dalam sebuah database indeks untuk digunakan dalam pencarian selanjutnya.

Ketika seorang pengguna mengunjungi mesin pencari dan memasukkan permintaan pencarian atau disebut sebagai *query*, biasanya dengan memasukkan kata kunci, mesin lalu mencari indeks dan memberikan daftar halaman *web* yang paling sesuai dengan kriterianya, biasanya disertai ringkasan singkat mengenai judul dokumen dan terkadang sebagian teksnya.

Ada banyak situs mesin pencari yang ada di Internet, misalnya Google, Yahoo, Altavista, Askjeeves, dan sebagainya. Saat ini mesin pencari yang paling banyak digunakan dan cukup andal adalah Google (<u>http://google.com</u>). Untuk selanjutnya, pembahasan tentang mesin pencari dalam modul ini akan lebih difokuskan kepada layanan Google.

Penggunaan sebuah mesin pencari sangat mudah. Langkah pertama adalah membuka situs *web* mesin pencari, kemudian tinggal mengetikkan apa yang kita cari di tempat yang disediakan dan klik tombol **Cari**. Hasil pencarian akan tampak seperti gambar 1.1. Secara umum ada 4 komponen untuk tiap item hasil pencarian yaitu: format file, judul tulisan, deskripsi singkat dan alamat situs *web*. Ibarat buku telepon, daftar ini hanyalah seperti nomor telepon yang isi informasinya masih sangat ringkas. Untuk

membaca informasi secara utuh kita perlu membuka situs aslinya, yaitu dengan mengklik *link* judul pada item yang dimaksud.

| Google                                         | model pe                                                                                                    | mbelajaran matematika                                                                                                    |        | Telusuri       |
|------------------------------------------------|----------------------------------------------------------------------------------------------------|----------------------------------------------------------------------------------------------------|--------|----------------|
| 0                                              | Sekitar 3,010,0                                                                                                    | 100 hasil (0.08 detik)                                                                                                    | Penelu | suran lanjutar |
| 🛃 Semua                                        | [PDF]                                                                                                    |                                                                                                    |        | 11.5.2.1       |
| Judul tuli                                     | ISan is Berkas<br>Ismanto:                                                                                                    | 2 <u>A TEKNIK, MODEL, DAN STRATEGIDALAM PEMBELAJRANAN Μ/</u><br>⊭ PDF/Adobe Acrobat<br><b>model-model pembelajaran.</b> 13. Setiap siswa tanpa memandang ras, | ATEMA  | TIKAQ          |
| 🔰 Buku                                         | paterya dan<br>p4tk <b>matem</b>                                                                                                    | jenis kelamin mampu memahami dan mengerjakan <b>matematika</b> . Peran guru:<br>atika.org//STRATEGI <b>PEMBELAJARANMATEMATIKA</b> .pdf - Mirip                |        |                |
| 💌 Lainnya                                      | Port<br>MODEL PEMBELAJARAN MATEMATIKA DENGAN PENDEKATAN PENEMUAN TERBIMBING<br>Jenis Berkas: PDF/Adobe Acrobat - Tampilan Cepat<br>memperbaiki pembelajaran matematika tersebut. Salah satu alternativa<br>Deskringi singkat |                                                                                                    |        |                |
| Surakarta<br>Ubah lokasi                       |                                                                                                    |                                                                                                    |        |                |
| Web<br>Laman dari Indonesia<br>Laman berbahasa | Format                                                                                                    | il lainnya dari petkatematika.org                                                                                                    | mgnu   | ·              |
| asing yang telah<br>diterjemahkan              | 18 Mei 2009<br>PENDAHULL                                                                                                    | MOMP MATEMATIKA KOTA BOGORMODEL-MODEL PEMBELAJARANA.<br>AN Dalam kegiatan pembelajaran di kelas terdapat beberapa istilah tentang                             |        |                |
| Yang Lain                                      | www.docst                                                                                                    | oc.com > Education > Teachers > Math - Tembolok - Mirip                                                                                                    |        |                |
|                                                |                                                                                                    | Alamat situs                                                                                                    |        |                |

Gambar 1.1Tampilan hasil pencarian di mesin pencari Google.

#### 2. Teknik Mengkonstruksi Kata Kunci dan Query Pencarian

Hasil pencarian di mesin pencari sangat bergantung kepada *query* yang dimasukkan, atau dengan kata lain, ketepatan jawaban sangat tergantung oleh ketepatan pertanyaan yang diajukan. Sebuah *query* dapat disusun oleh satu atau beberapa kata kunci. *Query* inilah yang dituliskan kedalam mesin pencari.

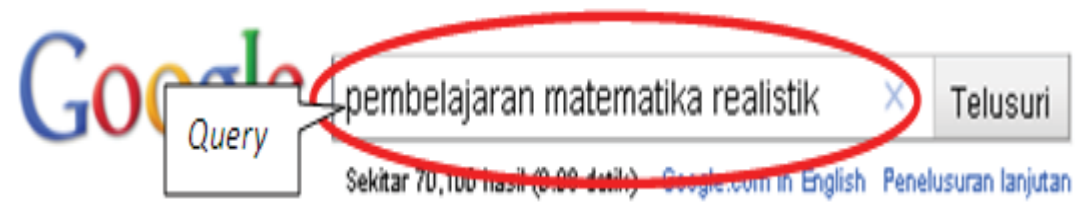

Gambar 1.2 *Query* atau permintaan pencarian yang tersusun dari beberapa kombinasi kata kunci.

Untuk mendapatkan hasil yang sesuai keinginan maka penentuan kata kunci dan *query* menjadi sangat vital. Menggunakan mesin pencari dengan pemilihan kata kunci yang buruk dan *query* yang tidak tepat tidak akan banyak membantu karena bisa jadi kita akan dibanjiri informasi yang sangat banyak dan kurang relevan.Kata kunci harus dipilih dengan jeli dan hati-hati. Kata kunci haruslah mengarah ke hal yang spesifik dan merupakan poin-poin penting dari apa yang akan dicari. Sebagai contoh, jika kita ingin mencari informasi tentang 'bagaimana cara membuktikan

Teorema Pythagoras', maka kita harus melakukan ekstraksi kata kunci dari kalimat tersebut. Beberapa kandidat kata kunci yang dapat diambil dari kalimat tersebut, yaitu: *pembuktian* dan *teorema pythagoras*.

Selain itu kita juga dapat menambahkan beberapa kata kunci yang terkait yang mungkin terlintas di pikiran kita. Misalnya kita pernah membaca bahwa salah satu teknik pembuktian teorema Pythagoras yang cukup terkenal adalah dengan teknik yang ditemukan oleh matematikawan India, Bhaskara, maka kita dapat menambahkan nama tokoh ini sebagai salah satu kata kunci. Jadi, sejauh ini kita telah memiliki kata kunci *pembuktian*, *Teorema Pythagoras* dan *Bhaskara*. Dari ketiga kata kunci ini kita dapat menyusun beberapa kombinasi kata kunci menjadi sebuah *query* yang akan kita gunakan untuk melakukan pencarian informasi tentang "bagaimana teknik pembuktian Teorema Pythagoras", yaitu:

| No. | Kata Kunci/Query      | Keterangan                                       |
|-----|-----------------------|--------------------------------------------------|
| 1.  | Teorema Pythagoras    | Masih terlalu umum, kemungkinan akan mendapat    |
|     |                       | informasi tentang sejarah teorema Pythagoras,    |
|     |                       | penjelasannya, dll.                              |
| 2.  | Pembuktian teorema    | Spesifik, sudah fokus ke pembuktian teorema      |
|     | pythagoras            | Pythagoras.                                      |
| 3.  | Pembuktian teorema    | Sangat spesifik, hanya fokus ke pembuktian       |
|     | Pythagoras Bhaskara   | teorema Pythagoras yang dilakukan oleh Bhaskara. |
| 4.  | Pembuktian Pythagoras | Sudah spesifik, namun susunan kata kunci kurang  |
|     | teorema bhaskara      | tepat, harusnya "teorema Pythagoras" bukan       |
|     |                       | "Pythagoras teorema", sehingga kemungkinan       |
|     |                       | akan memberikan hasil yang kurang maksimal.      |

#### Tabel 1.1 Contoh pencarian query Teorema Pythagoras

Jika digambarkan dalam sebuah diagram, maka hasil pencarian dari beberapa *query* di atas adalah sebagai berikut.

#### Strategi Pencarian di Internet

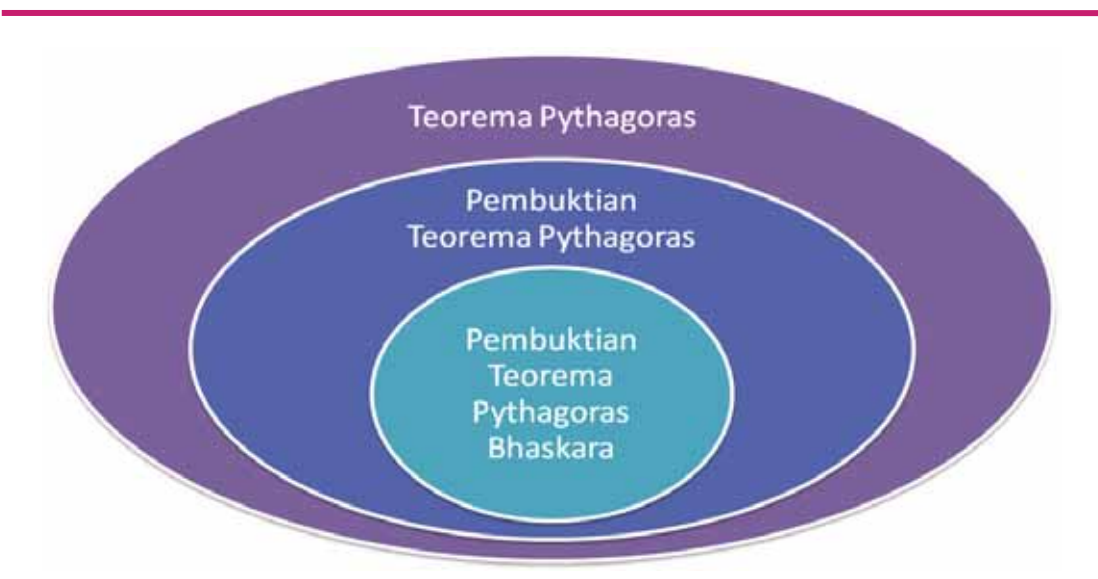

Gambar 1.3 Ilustrasi hasil pencarian dengan variasi kata kunci.

Kita juga dapat mencoba menambahkan kata kunci lain yang mungkin akan dapat membantu, misalnya kata 'terkenal' untuk menggali informasi yang lebih spesifik tentang "pembuktian Teorema Pythagoras yang paling terkenal", sehingga kata kunci yang dipakai menjadi "pembuktian Teorema Pythagoras terkenal". Kita tidak dapat memastikan dari beberapa kombinasi tersebut mana yang paling efektif untuk menemukan apa yang kita cari selain mencoba setiap kata kunci tersebut di mesin pencari dan menganalisis hasilnya. Akan tetapi patut dipertimbangkan bahwa kata kunci yang terlalu umum akan memberikan hasil yang tidak fokus dan terlalu banyak sehingga menyulitkan untuk menemukan hasil yang relevan. Misalnya jika kita menggunakan kata kunci tertentu yang umum akan memberikan hasil pencarian sejumlah 1.000.000 hasil dengan relevansi yang rendah, dan jika menggunakan kata kunci yang spesifik akan memberikan 100 hasil saja tapi dengan relevansi yang tinggi. Kita tentu akan lebih mudah menganalisis hasil pencarian dari 100 tempat dibandingkan dari 1.000.000 bukan?

Selain menentukan kata kunci dengan cara ekstraksi, kita juga dapat memanfaatkan fungsi khusus yang dapat digunakan dengan menambahkan operator atau simbol tertentu. Berikut ini beberapa contoh penggunaan fungsi dengan memanfaatkan; (1) operator AND, (2) operator OR, (3) operator NOT atau tanda minus, (4) tanda plus (5) tanda kutip ganda, (6) tanda bintang dan (7) tanda *tilde*.

#### **Operator AND**

Operator AND dapat digunakan bila kita ingin mencari berbagai dokumen dengan kata kunci lebih dari satu dan semua kata kunci tersebut muncul di dalamnya. Misal: "teori AND pembelajaran AND matematika". *Query* ini akan meminta kepada mesin pencari untuk dicarikan berbagai sumber informasi yang berhubungan atau didalamnya ada kata "teori", "pembelajaran" dan "matematika". Cara ini akan lebih efektif dibanding dengan satu kata pencarian saja. Secara *default*, mesin pencari akan menggunakan operator ini di setiap pencarian menggantikan tanda spasi sehingga kita sebenarnya tidak perlu menuliskan AND secara eksplisit. Jadi, pencarian "teori AND pembelajaran AND matematika" dapat dituliskan dengan "teori pembelajaran matematika" tanpa harus menuliskan operator AND.

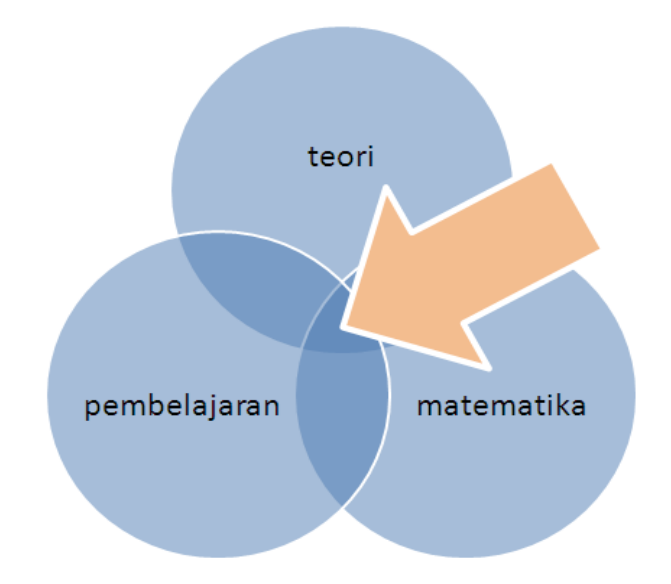

Gambar 1.4 Ilustrasi hasil pencarian dengan operator AND.

#### **Operator OR**

Operator OR digunakan untuk melakukan pencarian yang hasilnya paling tidak akan berisi kata yang mengapit operator tersebut. Misalnya, jika kita melakukan pencarian "bruner OR gagne" maka mesin pencari akan memberikan hasil pencarian berupa dokumen yang didalamnya berisi salah satu kata "bruner" atau "gagne" atau kedua kata tersebut.

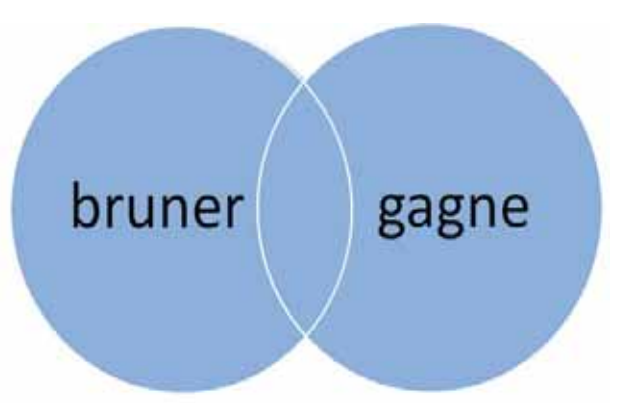

Gambar 1.5 Ilustrasi hasil pencarian dengan operator OR.

#### **Operator NOT atau Tanda Minus (-)**

Penambahan tanda ini akan diartikan sebagai pengecualian. Sebagai contoh, kata kunci *teori pembelajaran matematika -bruner* akan diartikan sebagai permintaan pencarian tentang teori pembelajaran matematika dengan pengecualian kata bruner. Jadi mesin pencari akan mencarikan informasi dari semua sumber di Internet tentang teori pembelajaran matematika, namun akan mengabaikan informasi tersebut jika ada kata "bruner" di dalamnya.

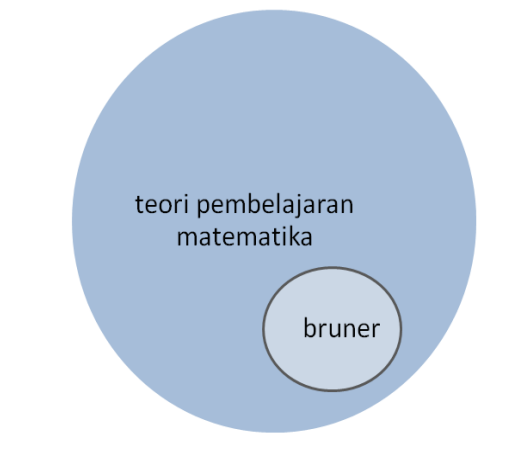

Gambar 1.6 Ilustrasi hasil pencarian dengan operator NOT.

#### Tanda Plus (+)

Tanda plus memiliki kemiripan dengan operator AND, namun ada sedikit keistimewaan dari operator ini, yaitu mesin pencari akan memberikan perhatian atau bobot yang lebih kepada kata yang ditandai tanda plus. Selain itu kata-kata yang

biasanya diabaikan oleh mesin pencari, misalnya kata sambung, akan menjadi diperhitungkan apabila kata tersebut diberi tanda plus di depannya. Contoh:"strategi pembelajaran matematika +yang +efektif".

#### Tanda Kutip Ganda ("...")

Tanda kutip digunakan untuk memperkecil fokus pencarian ke sumber informasi yang berisi frase persis seperti yang ditandai oleh tanda kutip tersebut. Contohnya, dengan penggunaan kata kunci "media pembelajaran matematika", maka mesin pencari hanya akan mencari tiga kata tersebut dalam satu kesatuan, tidak terpisah-pisah atau dibolak-balik.

#### Tanda Bintang (\*)

Tanda bintang biasanya dipakai sebagai simbol yang dapat digantikan apa saja, baik huruf atau kata. Khusus untuk mesin pencarian Google, tanda bintang hanya digunakan sebagai pengganti kata. Sebagai contoh, jika kita melakukan pencarian dengan *query*"menyelesaikan persamaan \* matematika"maka mesin pencari akan memberikan hasil pencarian dengan hasil dengan pola serupa, misalnya: *menyelesaikan persamaan kuadrat matematika, menyelesaikan persamaan garis matematika* dll. Perhatikan bahwa tanda \* dapat digantikan oleh sembarang kata.

#### Tanda*Tilde* (~)

Tanda *tilde* (~) digunakan untuk menyertakan sinonim dari kata kunci yang ditandai oleh tanda tersebut. Sebagai contoh, jika kita melakukan pencarian "~kiat mengajar matematika" maka mesin pencari akan melakukan pencarian juga kepada sinonim kata "kiat", misalnya "tips" sehingga pencarian kemungkinan juga akan memberikan hasil yang berisi "tips mengajar matematika" (kata "tips" dianggap sinonim dengan "kiat").

#### 3. Teknik Penapisan (Filtering)

Mesin pencari seringkali memberikan hasil pencarian dalam jumlah besar bahkan meskipun kita telah menggunakan kata kunci yang spesifik. Untuk memperkecil area pencarian kita sebaiknya melakukan penapisan/penyaringan (*filtering*) berdasar kriteria tertentu. Mesin pencari memberikan beberapa alternatif pilihan untuk

melakukan penapisan. Berikut ini beberapa penapisan yang sering digunakan di mesin pencari Google.

#### a. Penapisan Berdasar Format File

Pencarian di mesin pencari akan memberikan hasil dengan format bermacammacam. Untuk menyeragamkan hasil pencarian pada format tertentu maka perlu penambahan sintaks dalam pencarian yaitu "filetype:" diikuti format file yang diinginkan. Sebagai contoh apabila ingin melakukan pencarian file tentang "teorema Pythagoras" yang memiliki format PDF saja maka *query* yang diketikkan adalah "teorema pythagoras filetype:pdf".

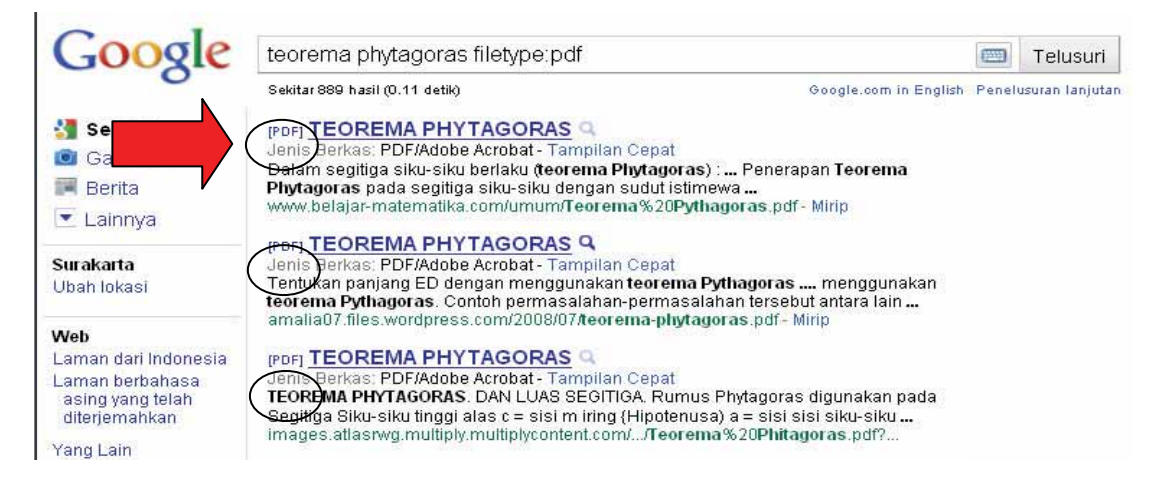

Gambar 1.7 Penapisan pencarian berdasar format file.

Dari hasil pencarian yang diberikan dapat kita perhatikan bahwa di depan judul terdapat tanda "[PDF]" yang menandakan bahwa file yang dicantumkan dalam hasil pencarian semua (atau sebagian besar) memiliki format PDF. Beberapa file yang didukung untuk penapisan ini diantaranya adalah format DOC/DOCX, PPT/PPTX, PDF, XLS, PS, RTF, SWF, dan lain-lain.

Penapisan ini sangat penting dan dapat dimanfaatkan untuk pencarian khusus. Sebagai contoh, untuk mencari presentasi yang ada di Internet tentang persamaan kuadrat maka kita dapat menggunakan kata kunci "persamaan kuadrat filetype:ppt". Contoh lain, untuk mencari permainan (*game*) di Internet dapat ditapis dengan membatasi pencarian pada file SWF, karena cukup banyak permainan yang berbasis
Flash dan memiliki format SWF. Contoh kata kunci untuk melakukan pencarian permainan ini adalah "mathematics game filetype:swf".

Contoh lain adalah pencarian lembar kerja siswa (LKS) yang dapat disunting. Pencarian LKS secara umum adalah dengan menggunakan kata kunci semisal "math student worksheet" atau "math worksheet grade 5" (untuk spesifik mencari LKS kelas 5) atau "adding fraction worksheet" (untuk pencarian spesifik terhadap LKS penjumlahan pecahan). Namun, pencarian umum ini kemungkinan akan banyak memberikan hasil yang berisi LKS yang sudah tidak dapat disunting, oleh karena itu perlu adanya penapisan terhadap LKS yang berupa file yang dapat disunting, misalnya file yang bertipe DOC (dapat disunting ulang menggunakan MS Word). Oleh karena itu penapisan dapat dilakukan untuk hanya mencari LKS dengan format DOC, misalnya "adding fraction worksheet filetype:doc".

Perlu diperhatikan bahwa dalam contoh pencarian permainan dan LKS di atas, penggunaan kata kunci berbahasa Inggris sangat dianjurkan mengingat konten permainan, LKS atau konten lain yang sudah sangat spesifik dan belum banyak yang tersedia dalam bahasa Indonesia.

### b. Penapisan Berdasar Situs Web

Penapisan juga dapat dilakukan pada suatu situs tertentu dengan menambah sintaks "site:" diikuti nama situs. Sebagai contoh, jika kita ingin mencari tentang "bangun datar" yang ada dalam situs *web* PPPPTK Matematika, maka *query* pencarian yang diketikkan adalah "bangun datar site:p4tkmatematika.org". Selain nama situs yang lengkap, kita dapat juga membatasi pencarian pada domain tertentu, misalnya kita ingin melakukan pencarian dengan kata kunci "bangun datar" yang ada dalam semua situs *web* yang alamatnya berakhiran **ac.id** maka *query* pencariannya adalah "bangun datar site:ac.id".

#### Strategi Pencarian di Internet

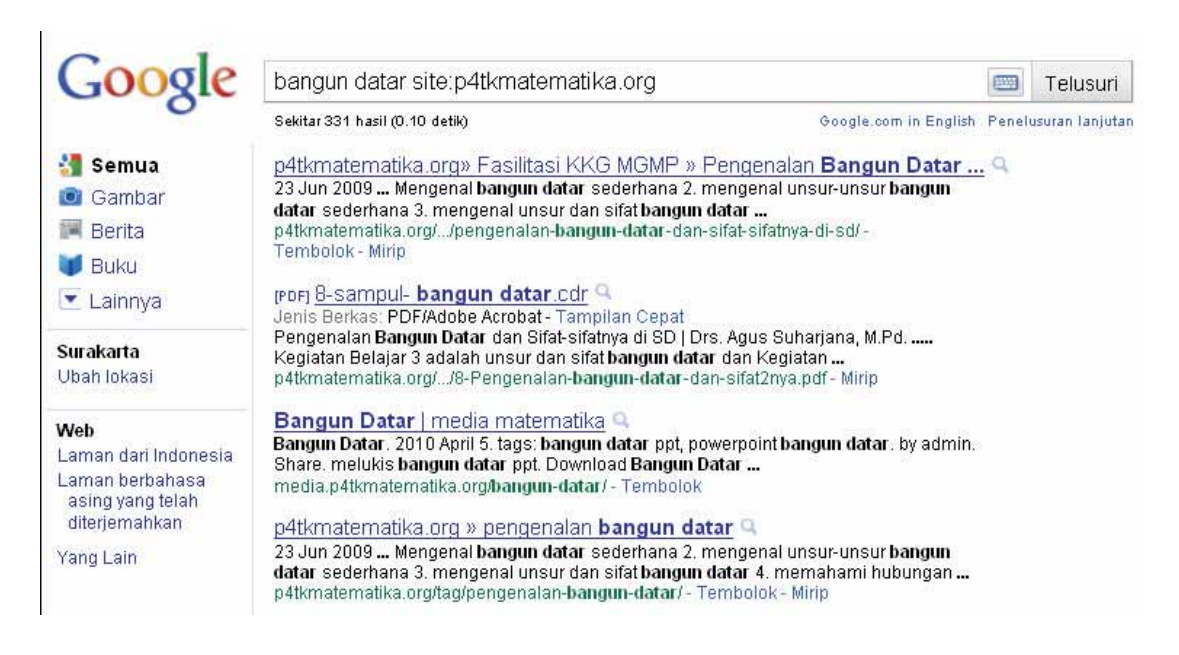

Gambar 1.8 Penapisan pencarian berdasar situs web.

### c. Penapisan Berdasar Waktu Publikasi

Salah satu penapisan yang dapat dilakukan adalah pembatasan pencarian pada periode waktu publikasi tertentu. Waktu publikasi, dalam hal ini, dihitung dari waktu informasi diindeks atau dibaca oleh mesin pencari dan bukan tepat saat informasi diunggah oleh situs penyedianya. Misalnya suatu situs mempublikasi sebuah artikel tentang pembelajaran pada tanggal 10 dan mesin pencari mengindeks pada tanggal 12 maka tanggal yang dihitung sebagai tanggal publikasi adalah tanggal 12.

Untuk membatasi pencarian dalam kurun tertentu ini digunakan sintaks "daterange:" diikuti oleh tanggal mulai-tanggal akhir. Namun perlu diketahui bahwa tanggal yang dipakai disini adalah tanggal menurut kalender Julian bukan kalender Gregorian standar Sebagai contoh, untuk mencari "model pembelajaran matematika" yang dipublikasi antara tanggal 12 April 2010 (dikonversi ke Kalender Julian menjadi 2455299) sampai 12 april 2011 (dikonversi ke Kalender Julian menjadi 2455663) maka pencarian dilakukan dengan *query* "model pembelajaran matematika daterange:2455299-2455663".

Pemanfaatan Internet untuk Media Pencari dan Publikasi Konten Pembelajaran Matematika di SD/SMP

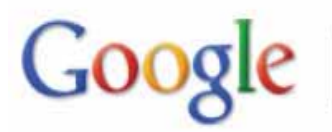

### tematika daterange:2455299-2455663

About 307,000 results (0.09 seconds)

Advanced search

Search

### Gambar 1.9Penapisan berdasar waktu publikasi

Untuk mengkonversi tanggal dari kalender standar Gregorian ke kalender Julian, kita dapat memanfaatkan pengkonversi *online* yang ada di Internet, misalnya di situs *web* <u>http://searchcommands.com/julian</u> atau dapat juga melalui situs *web* <u>http://www.onlineconversion.com/julian\_date.htm</u>.

### Tips Menyusun Kata Kunci

- Hindari penggunaan kata ganti, kata hubung, kata depan atau katakata yang terlalu umum.
- Gunakan susunan kata kunci yang tepat, jangan terbolak-balik.
- Gunakan 6 sampai 8 kata kunci setiap *query*. Jangan menggunakan lebih dari 32 kata karena tidak akan efektif.
- Gunakan frase dengan menambahkan tanda kutip di kata yang memang muncul bersamaan.
- Cek ulang setiap kata untuk memastikan ejaan sudah benar.
- Hindari istilah yang ditulis berulang (redundan).
- Gunakan kata kunci berbahasa Inggris untuk pencarian yang lebih optimal.

### 4. Pemilihan Mesin Pencari

Mesin pencari biasanya memiliki varian *tool* pencari berdasarkan jenis media. Sebagai contoh, untuk pencarian menggunakan Google secara umum beralamat di **google.com**, sedangkan untuk mencari gambar atau foto, Google menyediakan pencarian di alamat **images.google.com** sedangkan untuk mencari video dapat memanfaatkan **video.google.com**. Umumnya, penggunaan varian pencari di mesin pencari juga mengandalkan pemilihan kata kunci yang tepat sehingga penerapan beberapa teknik pencarian yang telah dibahas tetap dapat dimanfaatkan.

Sebagai tambahan, pada situs-situs penyedia layanan *online* biasanya juga disertai dengan fitur pencarian yang dapat dimanfaatkan langsung tanpa harus menggunakan mesin pencari. Kelemahannya, fitur pencarian ini hanya mencakup informasi atau

konten yang tersedia di situs yang bersangkutan saja. Sebagai contoh, situs penyedia layanan foto Flickr (<u>http://flickr.com</u>) menyediakan fitur pencarian di situsnya, namun fitur ini hanya dapat dimanfaatkan untuk mencari foto yang ada di situs bersangkutan saja.

### TIPS

Banyak sekali trik-trik praktis dalam mencari dan mengunduh konten pembelajaran di Internet. Karena keterbatasan tempat di modul ini maka tidak semua teknik dapat disampaikan disini. Sebaiknya Anda bergabung dalam *group* online untuk berbagi maupun tanya-jawab secara lebih detil. Bagi pengguna yang memiliki akun Facebook dapat bergabung dengan Facebook Page BERMUTU di alamat **facebook.com/bermutu**(klik tombol LIKE/SUKA untuk menjadi anggota).

### 5. Latihan

Sebagai latihan untuk Kegiatan Belajar 1 ini, kerjakan beberapa tugas berikut.

- a. Bacalah SK/KD matematika SD atau SMP lalu pilih salah satu kompetensi dasaryang ada. Susunlah kata kunci/query untuk mencari file presentasi yang terkait KD tersebut!
- b. Susunlah kata kunci/query untuk mencari artikel/tulisan tentang penyelesaian persamaan kuadrat dengan mengabaikantulisan tersebut jika di dalamnya ada kata "linier" dan "linear" supaya pencarian lebih fokus ke persamaan kuadrat.
- c. Jelaskan langkah-langkah untuk mencari gambar jaring-jaring kerucut di Internet melalui mesin pencari.
- d. Jelaskan langkah mencari sebuah video pembelajaran mengenai "pembuktian Teorema Pythagoras" dari sumber di Internet.

### 6. Umpan Balik

Berikut ini panduan untuk menyelesaikan tugas dari latihan Kegiatan Belajar 1.

a. Untuk mengerjakan Soal a, coba pilih salah satu KD, kemudian ambil beberapa kata kunci dari KD tersebut. Susunlah kata kunci menjadi beberapa alternatif

susunan *query*. Setelah itu tambahkan penapisan file "filetype:ppt" atau "filetype:pptx" dan cobalah memasukkan *query* tersebut ke dalam mesin pencari dan perhatikan hasilnya.

- b. Untuk Soal b, perhatikan terlebih dahulu materi yang akan dicari, yaitu "penyelesaian persamaan kuadrat". Ini sebenarnya sudah menjadi kata kunci, namun karena ada pembatasan bahwa artikel/tulisan yang ada kata "linier" atau "linear" harus diabaikan maka kata kunci akan kurang lebih menjadi "penyelesaian persamaan kuadrat –linier –linear".
- c. Untuk mencari gambar maka kita perlu menggunakan mesin pencari yang dikhususkan untuk mencari gambar, misalnya images.google.com. Gunakan kata kunci "jaring kerucut" untuk mencari gambar jaring-jaring kerucut (tidak perlu mengulang kata "jaring").
- d. Untuk mencari konten video gunakan mesin pencari yang dikhususkan untuk mencari video, misalnya videos.google.com. Gunakan kata kunci "pembuktian teorema pythagoras" untuk mencari video tersebut. Untuk hasil yang lebih maksimal gunakan kata kunci berbahasa Inggris, misalnya "proof of pythagorean theorem".

Dalam skala 0-100, kriteria penilaian keberhasilan Anda adalah sebagai berikut.

| Kriteria                                                       | Nilai |
|----------------------------------------------------------------|-------|
| Pencarian file presentasi berdasar salah satu KD               | 25    |
| Penyusunan kata kunci dengan pengabaian beberapa kata tertentu | 25    |
| Pencarian gambar terkait pembelajaran matematika               | 25    |
| Pencarian video pembelajaran                                   | 25    |

### B. Kegiatan Belajar 2: Teknik PencarianReferensi Karya Ilmiah

Apa yang Anda lakukan jika ingin mencari referensi penulisan ilmiah? Meski informasi banyak tersedia luas di Internet, namun mencari referensi untuk tulisan ilmiah bukanlah hal mudah. Di Internet tidak semua informasi dapat dipertanggungjawabkan dan karenanya tidak semua dapat dijadikan referensi.

Internet menyediakan banyak sekali sumber informasi yang beraneka ragam. Namun, perlu diperhatikan bahwa tidak semua informasi yang ada di Internet itu dapat dijamin kualitasnya serta dipertanggungjawabkan kebenarannya Tidak sedikit informasi yang dipublikasi itu adalah informasi yang dapat menyesatkan dan tidak jelas asal-usulnya. Di era Internet yang terbuka seperti sekarang ini siapapun dapat membuat dan mempublikasi informasi dengan mudah dan cepat sehingga kita perlu selektif dalam memilih informasi.

Sebagai bahan bacaan kita boleh saja mengambil sumber dari Internet untuk menambah wawasan. Namun, dalam menulis sebuah karya ilmiah, kita diharuskan mengambil referensi dari sumber-sumber yang relevan dan dapat dipertanggungjawabkan validitasnya sehingga meskipun sumber informasi di Internet sangat banyak akan tetapi sumber yang benar-benar valid, dapat dipercaya dan dapat diandalkan sangat sedikit.Untuk dapat memilih referensi yang tepat kita tidak hanya harus memiliki kemampuan mencari, tapi juga harus mampu mengevaluasi, melakukan sintesis dan menggunakan informasi dan pengetahuan dalam konteks yang tepat.

### 1. Menganalisis Sumber Informasi

Langkah pertama dalam memilih referensi dari Internet adalah menganalisis sumber informasi. Berikut ini beberapa hal yang perlu diperhatikan dalam menganalisis sumber dari Internet.

### a. Alamat Web.

Alamat web atau sering juga disebut sebagai URL (Uniform Resources Locator) dapat menjadi penunjuk awal dari keandalan informasi. Alamat web memiliki ciri tertentu, misalnya untuk web komersil memiliki akhiran domain .com untuk internasional dan .co.id untuk Indonesia. Alamat yang paling dipercaya adalah institusi pendidikan yang memiliki akhiran domain .edu untuk internasional atau .ac.id untuk Indonesia. Contoh alamat web institusi pendidikan adalah stanford.edu (Stanford University), itb.ac.id (ITB), ugm.ac.id (UGM), dll. Hindari pengambilan referensi dari situs yang beralamat di domain gratisan seperti wordpress.com, blogspot.com. Informasi di alamat-alamat tersebut bersifat user-generated content,

artinya pengguna dapat mendaftar dengan mudah serta dapat membuat, mempublikasi dan menyunting informasi di dalamnya tanpa adanya mekanisne penilaian dan validasi.

### b. Otoritas Penulis.

Penulis merupakan salah satu tolok ukur penting apakah kita akan mengambil referensi dari sebuah tulisan. Banyak peneliti yang memang pakar di bidangnya sehingga penulis dapat menjadi salah satu jaminan kualitas dari sebuah tulisan yang membahas bidang ilmunya. Sebagai contoh, jika kita menemukan salah satu tulisan tentang Penelitian Tindakan Kelas yang ditulis oleh Prof. Suharsimi Arikunto maka dapat kita pertimbangkan untuk menjadi acuan. Hindari pengambilan referensi dari sumber-sumber yang anonim, misalnya dari situs semisal **wikipedia.org**. Meskipun Wikipedia memiliki database yang sangat lengkap namun penggunanya dapat menambah atau mengubah informasi di dalamnya dan kita tak dapat mengetahui dengan jelas siapa yang menulis atau menyunting sebuah artikel di Wikipedia.

### c. Otoritas lembaga.

Lembaga yang mengeluarkan publikasi (*publisher*) dapat juga menjadi pertimbangan untuk menilai sebuah tulisan. Sebagai contoh, tulisan yang dipublikasi oleh lembaga penelitian semisal LIPI tentu akan lebih terpercaya.

### d. Tanggal publikasi.

Sebuah tulisan ilmiah biasanya memiliki waktu publikasi. Tanggal publikasi yang sudah terlalu lama kemungkinan sudah tidak relevan lagi atau sudah kadaluarsa. Tulisan di Internet ada yang mencantumkan tanggal publikasi ada pula yang tidak. Sebagai latihan, kita akan mencoba mencari tulisan di Internet tentang "peningkatan prestasi belajar siswa". Masukkan kata kunci tersebut dalam mesin pencari. Setelah mesin memberikan hasil pencarian perhatikan satu demi satu rekomendasi alamat yang diberikan.

23

### Strategi Pencarian di Internet

| Google                                               | upaya peningkatan prestasi belajar siswa                                                                                                    |                                                        | 📟 Te        | lusuri     |
|------------------------------------------------------|----------------------------------------------------------------------------------------------------|--------------------------------------------------------|-------------|------------|
| 0                                                    | Sekitar 912,000 hasil (0.16 detik)                                                                                                    | Google.com in English                                  | Penelusura  | n lanjutar |
| 🔚 Semua                                              | UPAYA PENINGKATAN PRESTASI BELAJAR SISWA D                                                                                                    | ENGAN METODE LATI                                      | HAN DAN     | <u>ا</u>   |
| 💿 Gambar                                             | Q<br>17 Nov 2010 UDAVA DENINGKATAN DESTASI DELA JAD SISWA                                                                                                    |                                                        |             |            |
| 🗐 Berita                                             | 17 NOV 2010 UPAYA PENINGKATAN PRESTASI BELAJAR SISWA DENGAN METODE<br>LATIHAN DAN PEMBERIAN TUGAS YANG DILENGKAPI ALAT PERAGA (PTK Kelas V                                             |                                                        |             |            |
| 🔽 Lainnya                                            | Sekolah Dasar<br>etd.eprints.ums.ac.id/494/ - Tembolok - Mirip                                                                                                    |                                                        |             |            |
| <b>Surakarta</b><br>Ubah lokasi                      | UPAYA MENINGKATKAN PRESTASI BELAJAR SISWA<br>14 Nov 2010 UPAYA MENINGKATKAN PRESTASI BELAJAR SISW<br>PEMBELAJAR<br>etd.eprints.ums.ac.id/8778/ - Tembolok                              | DALAM PEMBELAJAR<br>VA DALAM                           | <u>AN</u> 9 |            |
| Web                                                  | 🗄 Tampilkan hasil lainnya dari ums.ac.id                                                                                                    |                                                        |             |            |
| Laman dari Indonesia                                 | OVERIDOLETIK UDAVA DENINGKATAN DESCTACI DELA                                                                                                    |                                                        |             | ~          |
| Laman berbahasa<br>asing yang telah<br>diterjemahkan | SKRIPSI PIK UPAYA PENINGKATAN PRESTASI BELA.<br>(KODE PTK-0040): SKRIPSI PTK UPAYA PENINGKATAN PRESTASI E<br>MELALUI METODE PEMBELAJARAN THINK-PAIR-SHARE (TPS) BAGI S<br>SMPN X (MATA | JAR PKN MELALUT ME<br>Belajar PKn<br>Siswa kelas VII C | <u>UDE</u>  | 4          |
| Yang Lain                                            | gudangmakalah.blogspot.com > Penelitian Tindakan Kelas - Tembolok                                                                                                    |                                                        |             |            |
|                                                      | Strategi Pengelolaan Kelas Dalam Meningkatkan Prestasi Belajar 🤉                                                                                                    |                                                        |             |            |
|                                                      | 9 Mar 2009 Kelima, Upaya dalam Meningkatkan Disiplin Belajar Sisv                                                                                                    | va para guru                                           |             |            |
|                                                      | memiliki komitmen untuk meningkatkan prestasi belajar siswa<br>makalahkumakalahmu wordpress.com/_/strategi-bengelolaan-kelas-d                                                         | alam-                                                  |             |            |
|                                                      | meningkatkan-prestasi-belajar-siswa-di-sekolah-menengah                                                                                                    | Tembolok - Mirip                                       |             |            |

Gambar 1.10 Pencarian referensi karya tulis ilmiah di mesin pencari

Dari tiga hasil pencarian dapat kita perhatikan secara sekilas dari alamat sumber informasi. Dua diantaranya adalah situs dengan alamat domain secara gratis, yaitu **wordpress.com** dan **blogspot.com**.Sebagai bahan penambah wawasan kita dapat mengambil sumber tersebut untuk bahan bacaan, namun sebagai referensi yang dikutip dalam tulisan ilmiah maka sumber tersebut sebaiknya dihindari. Hasil pencarian yang cukup kredibel dari pencarian di atas adalah artikel yang dipublikasikan oleh situs **ums.ac.id**yang merupakan situs *web* dari salah satu perguruan tinggi sehingga cukup memenuhi salah satu kelayakan untuk dijadikan referensi.

### 2. Menganalisis Isi

Setelah menganalisis hasil pencarian berdasarkan penyedia atau sumber, langkah berikutnya adalah menganalisis isi informasi tersebut. Meskipun suatu tulisan sudah dianggap layak berdasarkan sumber atau situs *web* yang dipercaya, namun belum tentu informasi yang ada di dalamnya otomatis juga dapat dipercaya. Kita harus menganalasis isi dari tulisan secara cermat. Diperlukan keterampilan khusus untuk melakukan analisis ini, salah satunya adalah dengan berpikir kritis. Dalam rangka

berpikir kritis ini (Jones, 1996) mengidentifikasi beberapa langkah dalam berpikir kritis yang diterangkan dalam poin-poin berikut.

- a. Bedakan antara fakta dan opini.
- b. Asumsi harus diuji, termasuk asumsi kita sendiri.
- c. Fleksibel dan terbuka terhadap penjelasan, sebab-akibat dan solusi masalah.
- d. Hati-hati terhadap argumentasi yang keliru, ambiguitas serta penalaran manipulatif
- e. Selalu fokus kepada gambaran keseluruhan ketika sedang mencermati bagian yang spesifik.
- f. Ambil sumber informasi yang memang sudah memiliki reputasi baik.

Lebih lanjut mengenai berpikir kritis dan kajian kritis dan khususnya yang menyangkut pembelajaran matematika dapat merujuk ke Modul Suplemen BERMUTU 2010 yang berjudul Kajian Kritis dalam Pembelajaran Matematika di SD dan SMP.

### 3. Latihan

- a. Asumsikan Anda sedang menulis sebuah penelitian tindakan kelas tentang "peningkatan motivasi belajar siswa dengan pemanfaatan model pembelajaran kooperatif" dan Anda memerlukan sebanyak mungkin informasi mengenai tema tersebut. Cobalah mengidentifikasi kata kunci dari kalimat tersebut serta tambahkan beberapa kata kunci bantu. Setelah itu buatlah beberapa variasi *query* pencarian dari kata kunci tersebut.
- b. Ambil salah satu *query* yang diperoleh dari poin a di atas dan lakukan ujicoba pencarian di mesin pencari Google dan lakukan analisis terhadap sumber informasi untuk menentukan kemungkinan kelayakan berdasarkan analisis terhadap situs penyedia informasi tersebut.

### 4. Umpan Balik

a. Untuk Soal a, dari frase "peningkatan motivasi belajar siswa dengan pemanfaatan model pembelajaran kooperatif" dapat diambil beberapa kata kunci seperti : "motivasi", "motivasi belajar", "model pembelajaran", dll. Tambahkan

beberapa kata bantu yang tidak ada dalam frase, misalnya "pengertian", "definisi", "manfaat", dll sehingga kita akan mendapatkan kombinasi beberapa kata kunci baru, misalnya "pengertian motivasi", "definisi motivasi belajar", "manfaat model pembelajaran", dll. Buatlah sebanyak mungkin kata kunci yang relevan lalu buatlah susunan *query*-nya.

b. Untuk Soal b, ambil salah satu kata kunci dari jawaban Soal a. Masukkan kata kunci tersebut ke dalam mesin pencari. Lalu, cobalah menganalisis hasil pencarian tersebut. Perhatikan pada alamat situs *web* (berwarna hijau) dan berikan penjelasan singkat mengapa sumber tersebut dianggap cukup layak atau tidak sebagai referensi tulisan.

Dalam skala 0-100, kriteria penilaian keberhasilan Anda adalah sebagai berikut.

| Kriteria                                                                                 | Nilai |
|------------------------------------------------------------------------------------------|-------|
| Penyusunan kata kunci terkait tema penelitian tertentu                                   | 50    |
|                                                                                          |       |
| Penentuan kelayakan tulisan sebagai referensi ilmiah berdasar analisis sumber informasi. | 50    |

### **Tips Pencarian Referensi Ilmiah**

- Gunakan alternatif pencarian dengan Google Cendikia (http://scholar. google.com) atau Google Books (http://books.google.com).
- Tulisan ilmiah biasanya memiliki format PDF dan PS, jadi cobalah menggunakan penapisan berdasar format tersebut.

### C. Ringkasan

Internet menyediakan informasi dan sumber belajar yang sangat banyak. Kita akan sulit memanfaatkan informasi yang melimpah itu jika tidak memiliki keterampilan dalam memanfaatkan teknik pencarian yang efektif dengan menggunakan mesin pencari. Mesin pencari memberikan fasilitas yang memudahkan pengguna Internet untuk mencari dan menemukan konten dan informasi sesuai kebutuhan.

Dalam membuat sebuah karya tulis ilmiah kita juga dapat memanfaatkan keberadaan rujukan/referensi yang tersedia secara online. Akan tetapi dalam merujuk ke sebuah

sumber kita harus sangat selektif. Ada beberapa kriteria yang harus dipenuhi misalnya validitas sumber serta kualitas tulisan.

### **Tips Pengunduhan**

Informasi atau konten yang dipublikasi di Internet dapat diunduh dan disimpan di media penyimpan seperti *harddisk* atau *flashdisk* sehingga dapat diakses kembali tanpa harus selalu terkoneksi dengan Internet. Cara pengunduhan dari Internet memiliki langkah berbeda-beda tergantung jenis konten. Berikut ini beberapa alternatif langkah pengunduhan dengan asumsi menggunakan *browser* Mozilla Firefox.

 Secara umum informasi di Internet memiliki format standar HTML. Untuk mengunduh artikel atau tulisan dengan format standar ini dapat dilakukan dengan dua cara. Yang pertama, kita buka salah satu alamat situs Internet. Kemudian pilih menu File - Save Aspada *browser*, setelah itu tentukan nama file serta lokasi penyimpanan dan klik OK.

Cara kedua adalah dengan melakukan **Copy-Paste**, yaitu dengan memblok pada bagian yang akan disalin, kemudian klik kanan pada blok tersebut, pilih menu **Copy**. Setelah itu bukalah aplikasi MS Word (atau aplikasi lain) kemudian klik kanan di area aplikasi dan pilih menu **Paste**. Simpan file tersebut seperti biasa.

- 2. Untuk mengunduh gambar dari Internet dapat dilakukan dengan dua cara. Pertama adalah melakukan klik kanan pada gambar, pilih menu Save Image As... dan tentukan lokasi file gambar akan disimpan. Cara kedua adalah mengklik kanan pada gambar, pilih Copy Image, kemudian buka aplikasi MS Word (atau aplikasi lain) lalu klik kanan pada aplikasi tersebut dan pilih menu Paste.
- Untuk mengunduh konten dalam bentuk video dapat dilakukan dengan memanfaatkan perangkat bantu yang tersedia di situs Internet, misalnya situs keepvid.com. Langkah pengunduhan video dapat dibaca pada Suplemen Modul Bermutu 2010 yang berjudul Penggunaan Internet Dalam Pembelajaran Matematika di SD.
- 4. Untuk mengunduh konten yang berformat file PDF, PPT, XLS, DOC adalah mengklik pada *link* file tersebut. Jika di komputer telah terinstal aplikasi yang mendukung file bersangkutan, misalnya Acrobat Reader yang mendukung file PDF atau MS Office yang mendukung file PPT, DOC dan XLS, maka biasanya file akan langsung dibuka oleh aplikasi tersebut. Jika file telah dibuka, simpanlah file tersebut dengan memilih menu Save Asdi aplikasi tersebut. Selain cara itu, jika saat mengklik *link* muncul konfirmasi untuk menyimpan atau membuka file secara langsung sebaiknya pilih opsi menyimpan yaitu Save As. Tentukan lokasi di mana kita ingin menyimpan file tersebut. Tunggu beberapa saat sampai proses pengunduhan selesai.

Panduan lebih lengkap dapat diakses di http://bermutu.blogdetik.com.

### **D.** Daftar Pustaka

Darling-Hammond, Linda & Adamson, Frank.Beyond Basic Skills: The Role of Performance Assessment in Achieving 21st Century Standards of Learning.<u>http://edpolicy.stanford.edu/pages/pubs/pub\_docs/assessment/scope\_pa\_overview.pdf</u>. diakses pada12 April 2011.

Gralla, Preston. 2006. Google Search and Tools in a Snap. Sams Publishing.

- Jones, Debra .1996.*Critical Thinking in an Online World*.Cabrillo College Aptos CA. http://www.library.ucsb.edu/untangle/jones.html. diakses pada 12 April 2011.
- Marfuah dan Indarti. 2010.*Pemanfaatan Internet dalam Pembelajaran Matematika SMP*. Yogyakarta: PPPPTK Matematika.
- Sumardyono dan Ashari Sutrisno. 2010. Kajian Kritis dalam Pembelajaran Matematika di SD. Yogyakarta: PPPPTK Matematika.

# Π

## ELECTRONIC MAILING LIST (MILIS)

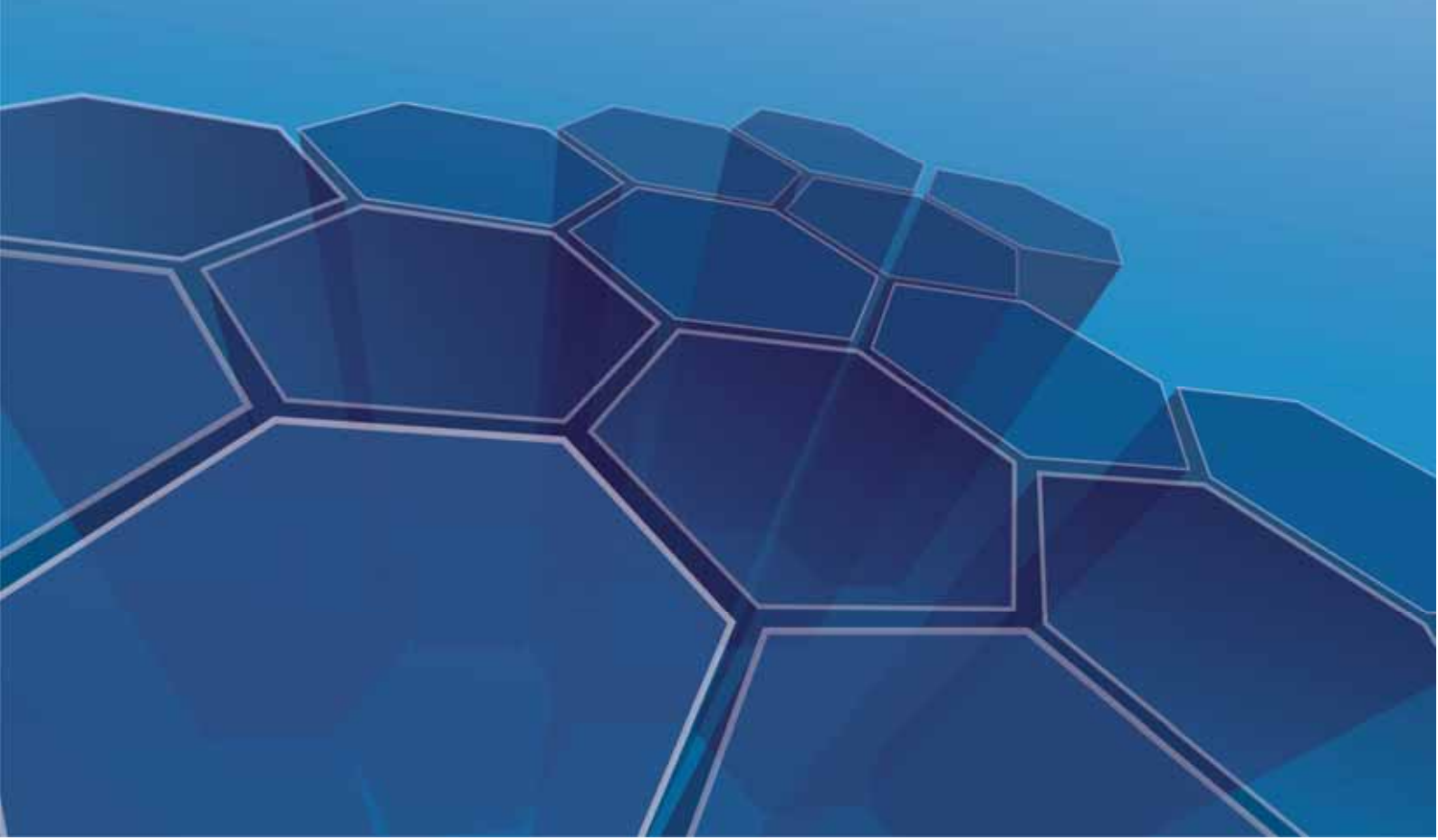

### **II. ELECTRONIC MAILING LIST (MILIS)**

### Kompetensi Guru:

1. Memanfaatkan teknologi informasi dan komunikasi untuk

pengembangan diri (24.2)

Pak Yaya adalah ketua MGMP Matematika "Semangat Maju". MGMP ini selalu aktif melakukan kegiatan setiap seminggu sekali. Banyak hasil yang diperoleh dari pertemuan ini. Contoh RPP, silabus, proposal PTK, contoh bahan ajar, dan lain-lain. Pak Yaya ingin agar setiap peserta saling berbagi hasil pertemuan ini, sehingga dapat memperkaya referensi masing-masing peserta. Selain itu, Pak Yaya juga ingin file-file pekerjaan peserta terdokumentasikan dengan baik, dan dapat diakses kapanpun dan dimanapun. Mengingat file-file ini merupakan hasil karya peserta, Pak Yaya tidak ingin orang lain selain anggota MGMP Matematika "Semangat Maju" dapat mengakses file ini. Apabila mengumpulkan file dengan meng-*copy* satu persatu ternyata sangat memakan waktu pertemuan MGMP yang sangat berharga ini. Teknologi apa yang dapat membantu mengatasi masalah Pak Yaya ini?

*Electronic Mailing List* (selanjutnya pada modul ini disebut milis) merupakan pemanfaatan email yang memungkinkan distribusi informasi secara terorganisir ke beberapa pengguna Internet sekaligus. Menurut Moran dalam Souza dan Gomes (2003), *mailing list* adalah alat komunikasi yang mendukung terbentuknya suatu forum diskusi virtual yang bersifat permanen. Milis dapat dimanfaatkan untuk menciptakan komunitas (*build community*) dan mereduksi ketidakterjangkauan (*reduce isolationism*) (Johanson, et al dalam Allen & Slutsky, 1993).

Modul ini bertujuan membahas tentang penggunaan milis untuk kepentingan komunikasi dan pengembangan diri guru matematika. Sebelum mempelajari modul ini, Anda diharapkan telah memiliki akun email dan telah menguasai penggunaan email. Anda dapat membaca kembali modul program BERMUTU 2009, yakni Bahan Belajar Mandiri: Teknologi Informasi dan Komunikasi (TIK) dalam Pembelajaran untuk mengingat kembali mengenai penggunaan email. Untuk

mempermudah penguasaan modul ini, Anda diharap mempraktekkan langkah demi langkah yang disampaikan pada modul ini.

Pembahasan pada modul ini mencakup:

| Kegiatan Belajar 1 | : Membuat Milis                       |
|--------------------|---------------------------------------|
| Kegiatan Belajar 2 | : Milis-milis Pembelajaran Matematika |
| Kegiatan Belajar 3 | : Menggunakan Milis                   |
| Kegiatan Belajar 4 | : Menghentikan Keanggotaan Milis      |

### A. Kegiatan Belajar 1 : Membuat Milis

Apakah membuat milis harus membayar? Bagaimana langkah-langkah membuat milis? Bagaimana mengatur privasi pada milis?

Layanan penyedia milis gratis antara lain Yahoo! Groups, Google Groups, MSN Groups, dan lain-lain. Dengan mempertimbangkan jumlah komunitas milis yang terbentuk, maka pada kegiatan belajar ini akan dibahas contoh pembuatan milis menggunakan Yahoo! Groups. Langkah-langkahnya adalah sebagai berikut.

Akseslah halaman utama Yahoo!Groups pada <u>http://groups.yahoo.com/</u>.
 Kemudian klik Start your group.

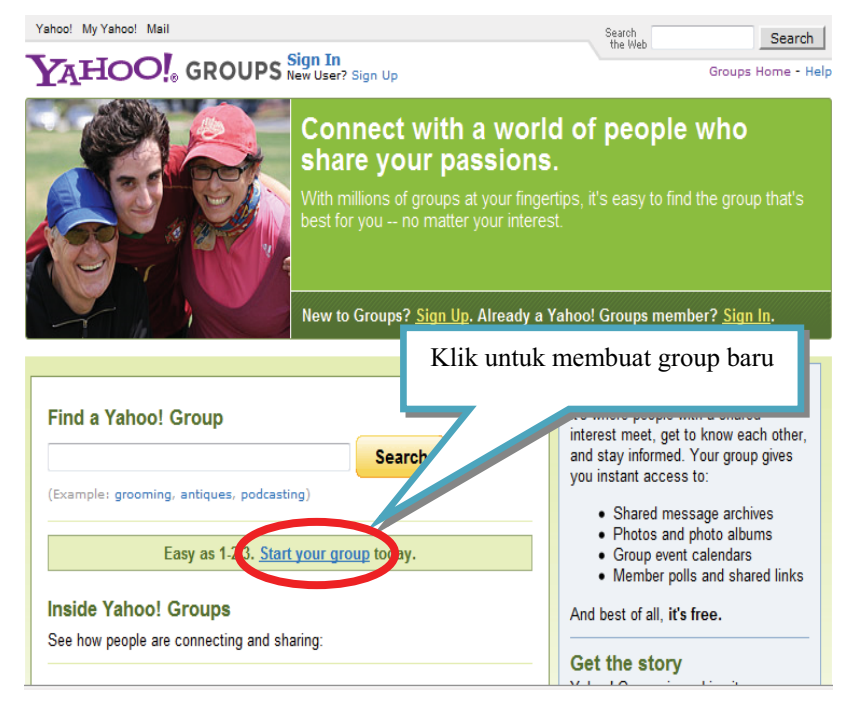

Gambar 2.1 Halaman Utama Yahoo! Groups

- 2. Masukkan username dan password email Yahoo! Anda. Jika Anda berhasil login, pilihlah kategori group yang akan Anda buat, kemudian klik
  Place my group here
- 3. Langkah selanjutnya adalah mendeskripsikan group yang akan Anda buat.

| Crown Mamo                                                                                                    |                                                                                                    |                                            |
|----------------------------------------------------------------------------------------------------|----------------------------------------------------------------------------------------------------|--------------------------------------------|
| Group Name                                                                                                    |                                                                                                    |                                            |
| This name will appear on your G                                                                                                    | Froup page and in search results.                                                                                                    |                                            |
| mgmpmatematika                                                                                                    |                                                                                                    | group                                      |
| Example: The Coolest Group                                                                                                    |                                                                                                    |                                            |
| Enter Your Group Email Addr<br>This email address is for your g                                                                                                    | ess<br>roup. When you send a message to this address, a                                                                                                    | all mem <u>bers of your group will roc</u> |
| Enter Your Group Email Addr<br>This email address is for your gi<br>copy. (60 characters maximum,<br>mgmpmatematika                                                                                                 | ess<br>roup. When you send a message to this address, a<br>no spaces or special characters allowed)<br>@yahoogroups.com                                           | all members of your aroun will con         |
| Enter Your Group Email Addr<br>This email address is for your g<br>copy. (60 characters maximum,<br>mgmpmatematika<br>Example: coolestgroup or cooles                                                               | ess<br>roup. When you send a message to this address, a<br>no spaces or special characters allowed)<br>@yahoogroups.com                                           | all members of your group will roo         |
| Enter Your Group Email Addr<br>This email address is for your gi<br>copy. (60 characters maximum,<br>mgmpmatematika<br>Example: coolestgroup or coolest<br>Describe Your Group                                      | ess<br>roup. When you send a message to this address, a<br>no spaces or special characters allowed)<br>@yahoogroups.com                                           | Ill members of your aroup will rec         |
| Enter Your Group Email Addr<br>This email address is for your gi<br>copy. (60 characters maximum,<br>mgmpmatematika<br>Example: coolestgroup or cooles<br>Describe Your Group<br>This description will appear at th | ess<br>roup. When you send a message to this address, a<br>no spaces or special characters allowed)<br>@yahoogroups.com<br>st_group<br>he top of your Group page. | III members of your aroup will coo         |

Kemudian klik Continue

4. Lakukan pengaturan profil dan isikan kode yang ditampilkan.

| Step 3 of 3: Selec                     | t your Yahoo       | Profile and E      | Email Address                                                                                                    |                                     |
|----------------------------------------|--------------------|--------------------|----------------------------------------------------------------------------------------------------|-------------------------------------|
| Email Address                          |                    |                    |                                                                                                    |                                     |
| If you choose to receive               | e group message    | s by email, they v | will be sent to the email ad                                                                                     | dress you select below.             |
| 🔹 pakyayapak@                          | yahoo.com          |                    |                                                                                                    |                                     |
| The following email add                | lresses from Acc   | ount info cannot b | e used to start this group                                                                                       | 87                                  |
| marfuah_ssi@yaho                       | 00.COM (feet verif | ied)               |                                                                                                    |                                     |
| Yahoo! Profile                         |                    |                    |                                                                                                    |                                     |
| The profile you select w<br>Messenger. | vill be used when  | other members v    | vant to learn more about y                                                                                       | ou, or communicate with you via Yah |
| Nember                                 | Real Name          | Gender             | Age                                                                                                    |                                     |
| pakyayapak                             | (Not Provided)     | (Not Provided)     | (Not Provided)                                                                                                   | kode                                |
| Create new profile                     |                    |                    |                                                                                                    |                                     |
|                                        |                    |                    |                                                                                                    |                                     |
| Type the co                            | ode below          |                    | Al Audio code                                                                                                    |                                     |
|                                        | Need help?         | /22.5.0            | Street and the second second second second second second second second second second second second second second |                                     |
|                                        |                    | 7u                 | VJH55                                                                                                    |                                     |
|                                        |                    | Try                | a new code                                                                                                    |                                     |

Apabila Anda telah salah memasukkan kode, maka akan muncul peringatan agar Anda mengulangi dengan memasukkan kode yang baru.

5. Setelah Anda berhasil melakukan langkah-langkah di atas, akan muncul tampilan pemberitahuan *group* Anda berhasil dibuat. Selanjutnya Anda dapat mengajak rekan-rekan seprofesi untuk bergabung pada *group* yang Anda buat dan melakukan pengaturan privasi *group*.

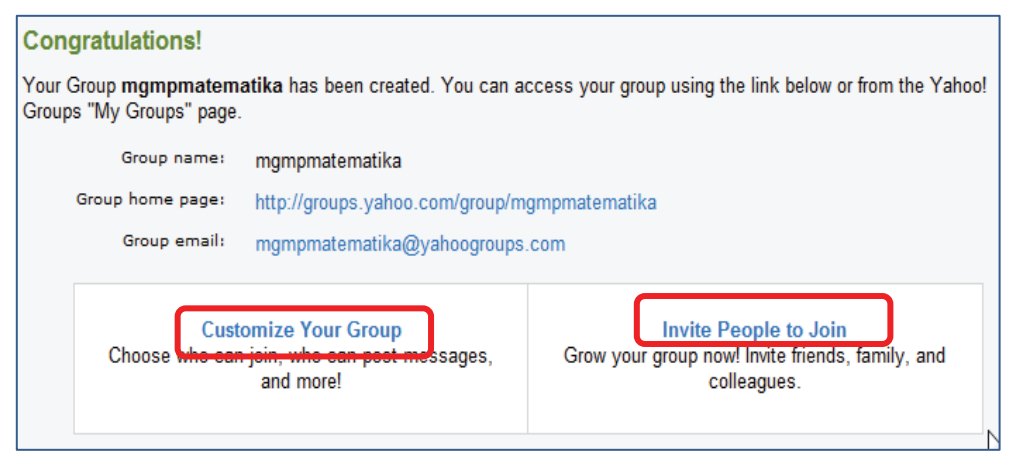

Gambar 2.3 Group berhasil dibuat

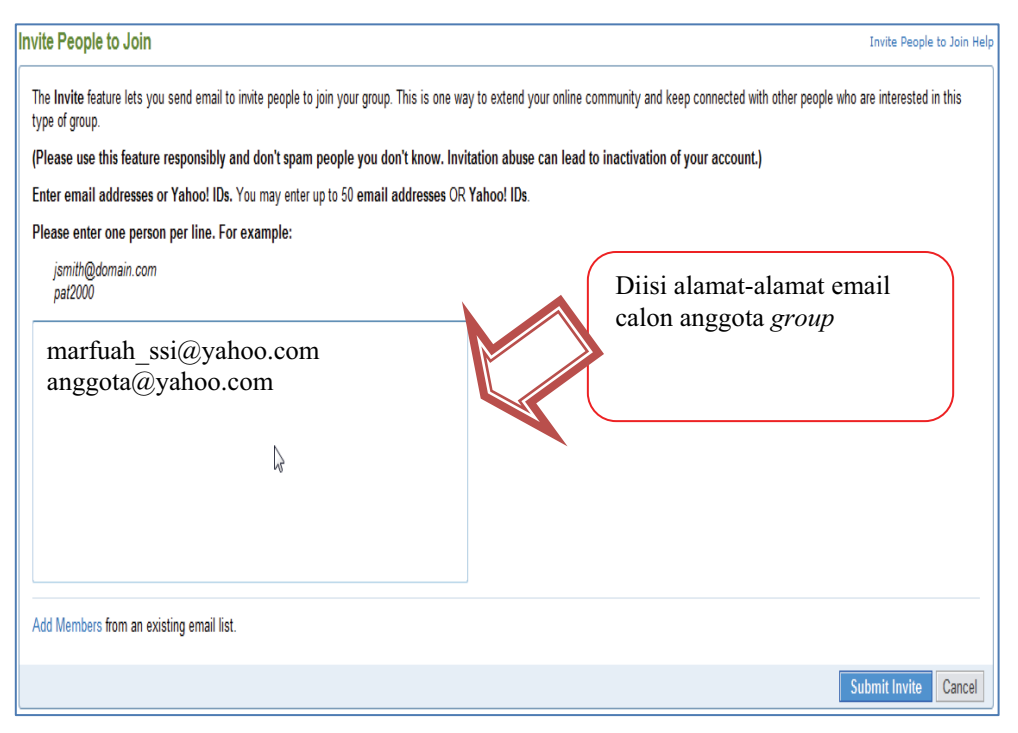

Gambar 2.4 Tampilan Form Pengiriman email ajakan untuk bergabung

#### Pemanfaatan Internet untuk Media Pencari dan Publikasi Konten Pembelajaran Matematika di SD/SMP

| Group Settings                  | Group Settings Hel                                                                                                    |
|---------------------------------|----------------------------------------------------------------------------------------------------|
|                                 | Save Changes Reset Cancel                                                                                                    |
| Membership Type and Welcome Mes | sage                                                                                                    |
| Membership Type:                | <ul> <li>Open (anyone can join)</li> <li>Restricted (you approve all requests for membership)</li> <li>Closed (only invited members can join) If you select this option, web tools that were previously set to "public" will be restricted to members only.</li> </ul>  |
| Email Address Display:          | Allow members to hide their email address from the group.<br>Your group will not be able to use the Polls feature. Members who hide their email address will not be able to post messages via email. Once you<br>have selected this option, you may be change it later. |
| Welcome Message:                | This message is sent to members when they join your group.                                                                                                    |
|                                 | Welcome to the mompmatematika group at Yahoo! Groups.                                                                                                    |

Pada pengaturan privasi, Anda dapat memutuskan apakah *group* akan bersifat 1) *open*, yakni setiap pengguna Internet dapat bergabung pada *group* Anda, 2) *restricted*, yakni Anda sebagai moderator memiliki hak untuk menyetujui atau menolak permintaan bergabung dengan *group*, dan 3) *closed*, yakni hanya orang yang Anda kirim email permintaan bergabung yang diijinkan menjadi anggota *group*.

### TIPS

Sebelum Anda membuat milis, sebaiknya Anda rencanakan dengan matang tujuan penggunaan milis, siapa saja yang akan menjadi anggota, dan pengaturan privasi milis tersebut. Selain itu, peran moderator sangat menentukan untuk menjamin keaktifan suatu milis

### B. Kegiatan Belajar 2: Milis-Milis Pembelajaran Matematika

Saya ingin bergabung dengan suatu milis untuk menambah pengetahuan dan kompetensi saya selaku guru. Milis pembelajaran matematika apa saja yang dapat saya ikuti? Bagaimana cara bergabung dengan suatu milis? Bagaimana cara mencari (*searching*) milis?

Melalui Internet, Anda dapat bergabung dengan banyak milis dan berdiskusi dengan guru-guru lain di dunia maya. Milis-milis tersebut sebagian bersifat tertutup, namun banyak pula yang bersifat terbuka. Untuk milis tertutup, Anda harus mendaftarkan keanggotaan dan disetujui oleh admin. Untuk milis terbuka, Anda dapat bebas bergabung dan mengakses isi milis.

### 1. Milis-Milis Pembelajaran Matematika

Berikut adalah beberapa milis berbahasa Indonesia yang cukup aktif (terakhir ditinjau pada 21 April 2011) dan bertemakan pembelajaran, khususnya matematika.

- a. klubguruindonesia (<u>http://groups.yahoo.com/group/klubguruindonesia/</u>)Milis ini bersifat terbuka dan memiliki lebih dari 2000 anggota. Sebelumnya, milis ini bernama edukasiguru@yahoogroups.com. Arsipnya masih tersimpan dan bisa dibaca di: http://groups.yahoo.com/group/edukasiguru/
- b. ikatanguruindonesia (<u>http://groups.yahoo.com/group/ikatanguruindonesia/</u>)
   Milis ini merupakan perluasan dari milis klubguruindonesia. Saat modul ini ditulis, milis ini memiliki 958 anggota dan bersifat terbuka.
- c. guru-indonesia (<u>http://groups.yahoo.com/group/guru-indonesia/</u>)

Milis yang dibuat sejak tahun 2007 ini memiliki banyak anggota, yakni sekitar 6000 anggota. Milis ini bersifat terbuka.

d. olimpiade (http://tech.groups.yahoo.com/group/olimpiade/)

Milis ini dikhususkan untuk posting, pembahasan soal-soal, dan pertukaran informasi seputar olimpiade matematika, fisika, komputer, dan olimpiade sains lainnya. Namun Anda harus mendaftar menjadi anggota untuk dapat mengakses milis ini.

Selain milis-milis di atas, Anda juga dapat bergabung pada beberapa milis luar negeri berikut yang membahas hal-hal terkait pembelajaran. Namun tentu saja bahasa yang digunakan adalah bahasa Inggris.

- a. Math Forum @ Drexel (http://mathforum.org/library/ed\_topics/)
- b. eNotes (http://www.enotes.com/help/join?type=groups)
- c. The Association of Teacher Mathematics (ATM) Forum (<u>http://www.atm.org.uk/cgi-bin/forum/YaBB.pl</u>)

### 2. Alternatif Cara Bergabung dengan Milis

Ada beberapa alternatif cara bergabung dengan milis, yakni sebagai berikut.

a. Bergabung setelah menerima email undangan untuk bergabung dari moderator milis.

Apabila moderator milis menghendaki Anda bergabung dengan milisnya, maka moderator akan mengirim email pada Anda. Jika Anda memutuskan untuk bergabung, klik pada *link* yang terdapat pada email tersebut.

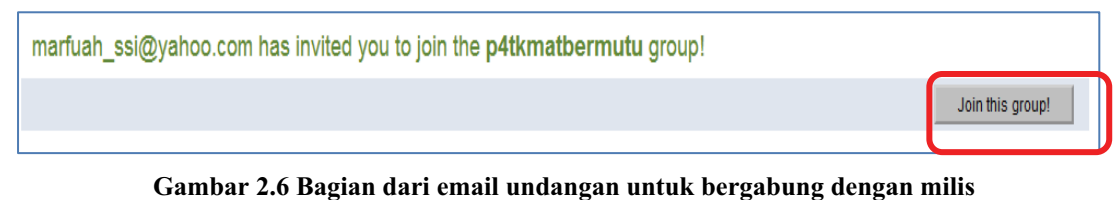

Gambai 2.0 Dagian dari eman undangan untuk bergabung dengan mins

Jika Anda tidak ingin bergabung, Anda dapat mengabaikan email tersebut.

b. Apabila Anda ingin bergabung dengan suatu milis dan sudah mengetahui nama milis tersebut, Anda dapat langsung mengakses halaman awal milis tersebut pada *browser*. Sebagai contoh Anda ingin bergabung dengan milis p4tkmatbermutu, maka ketikkan <u>http://groups.yahoo.com/group/p4tkmatbermutu/</u> pada *browser*.

| Home                                                                                                    | Klik untuk bergabung                                                                                                    | Join This Group! |
|----------------------------------------------------------------------------------------------------|----------------------------------------------------------------------------------------------------|------------------|
| Activity within 7 days: 1 New Member - 1 New Message                                                                              | - New Questions                                                                                                    |                  |
| Description<br>Forum milik PPPPTK Matematika ini ditujukan untuk mem<br>pembelajaran matematika, materi, tips-tips, kegiatan, dan | fasilitasi para PTK matematika dalam berdiskusi dan berbagi inform<br>lain-lain, khususnya terkait pelaksanaan program BERMUTU. | uasi-informasi   |

Gambar 2.7 Bergabung melalui halaman utama milis

Selanjutnya, pemberitahuan keanggotaan milis Anda akan dikirim ke akun email yang Anda isikan pada form pendaftaran.

c. Alternatif lain yakni dengan mengirim email berlangganan milis. Alamat email milis dapat dilihat pada bagian bawah halaman utama suatu milis.

| Group Email Addresses       |                                                                                    |  |
|-----------------------------|------------------------------------------------------------------------------------|--|
| Post message:               | p4tkmatbermutu@yahoogroups.com                                                     |  |
| Subscribe:                  | p4tkmatbermutu-subscribe@yahoogroups.com                                           |  |
| Unsubscribe:<br>List owner: | p4tkmatbermutu-unsubscribe@yahoogroups.com<br>p4tkmatbermutu-owner@yahoogroups.com |  |

Gambar 2.8 Alamat email group

Anda hanya perlu mengirim email kosong (tanpa judul maupun isi email) pada alamat email *subscribe* (berlangganan) seperti contoh di atas. Selanjutnya moderator milis akan mengkonfirmasi keanggotaan Anda.

Ketika Anda disetujui untuk bergabung di suatu milis, maka Anda akan diminta untuk mengedit *contact information* anggota. Kemudian terdapat pilihan pengaturan pengiriman pesan. Pengaturan yang bisa dipilih antara lain 1) *Individual Email*, yakni setiap email yang dikirim ke milis akan terkirim langsung ke email Anda, 2) *Daily Digest*, yakni Anda akan menerima satu email setiap harinya sebagai kumpulan beberapa email yang terkirim hari itu, 3) tampilan pesan yang dikehendaki *(fully featured* atau *traditional)*.

| Step 2. Message Delivery<br>Yahoo! Groups lets you choose how<br>Individual Email<br>The option to choose if you want<br>to get each group message and<br>special notice individually and<br>immediately, as it is posted. | V you stay in touch.<br>Daily Digest<br>The option to choose if you want<br>to see all messages tut limit the<br>amount of email your nexive.<br>We'll compile an email of up to<br>25 messages and serd daily<br>(special notices tool). | <ul> <li>Special Notices - Receive only important<br/>email notices from the group moderator.</li> <li>Web Only - Don't get notified of the latest<br/>happenings. Read messages only on the web.</li> </ul> |      |  |
|----------------------------------------------------------------------------------------------------|----------------------------------------------------------------------------------------------------|----------------------------------------------------------------------------------------------------|------|--|
| Step 3. Message Preference<br>Select a display format for any emai<br>Fully Featured New & Impr<br>Type the code below<br>Need help?                                                                                       | Il messages you may receive: (Se<br>oved!  Traditional<br>Audio<br>Czoroft<br>Try a new code                                                                                                    | code                                                                                                    | :ode |  |

### 3. Mencari Milis

Dari halaman utama Yahoo!Group masukkan kata kunci milis yang akan dicari, kemudian klik Search. Sebagai contoh, akan dicari milis mengenai Pembelajaran Matematika Realistik Indonesia (PMRI). Maka pada kotak pencarian ketikkan "PMRI".

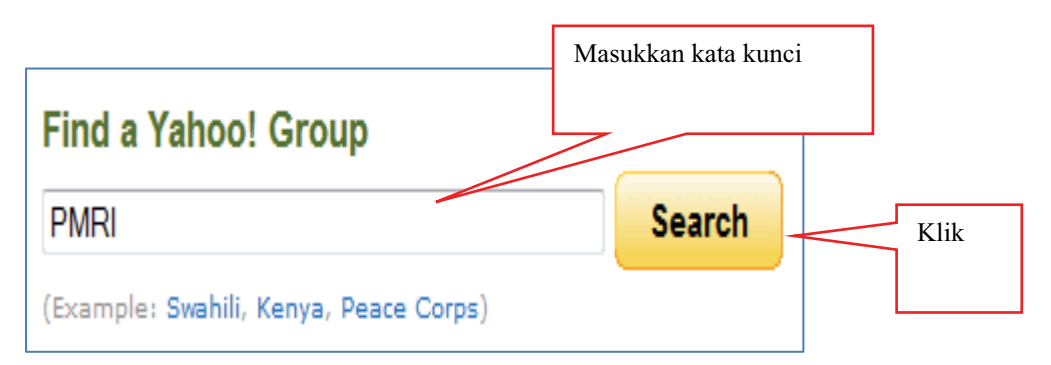

Gambar 2.11 Pencarian Milis

Diperoleh hasil pencarian:

| ip-pmri          |                                                                                                    |
|------------------|----------------------------------------------------------------------------------------------------|
|                  | IP PMRI stands for institut Pengembangan Pendidikan Matematika in the Netherlands by Freudenthal. IP-PMRI is developed in order to improve matematics                                                                                                    |
| R 1              | Hendura: 24 Anthree, Rublic                                                                                                    |
| 1                | Latest Activity 2 manthe ega Moderated; Na<br>Constant Activity 2 manthe ega                                                                                                    |
| June Then Groud? | Constitution of the second second sec |
| naminet          |                                                                                                    |
| Folimence        |                                                                                                    |
| 6.0              | This group deal with sharing internation and communication about PIERE among members of PANEC in LPTKs.                                                                                                    |
| 181              | Marriners. 30 Arthran Public                                                                                                    |
|                  | Labert Articity: 2 yeeks age . Hudwated: No                                                                                                    |
| O! GROUPS        | Creater types age.                                                                                                    |
| Join This Group! |                                                                                                    |

Gambar 2.10 Hasil pencarian milis

### TIPS

Jika Anda ingin bergabung dengan suatu milis, pastikan bahwa milis tersebut cukup aktif (dapat dilihat dari *latest activity*). Selain itu, pilihlah milis dengan jumlah anggota yang banyak karena memungkinkan Anda meraih lebih banyak informasi pada milis ini. Jika arsip (*archive*) pada milis bertuliskan **Public**, berarti Anda dapat bergabung dengan milis tanpa harus menunggu persetujuan moderator milis.

Anda juga dapat mencari milis berdasar kategori milis yang Anda cari.

| Browse Groups           |                               |
|-------------------------|-------------------------------|
| Animals                 | <b>Business &amp; Finance</b> |
| Computers & Internet    | Cultures & Community          |
| Entertainment & Arts    | Family & Home                 |
| Games                   | Government & Politics         |
| Health & Wellness       | Hobbies & Crafts              |
| Music                   | Recreation & Sports           |
| Regional                | <b>Religion &amp; Beliefs</b> |
| Romance & Relationships | Schools & Education           |
| Science                 |                               |

Gambar 2.11 Mencari milis berdasar kategori

### C. Kegiatan Belajar 3: Menggunakan Milis

Manfaat apa yang dapat saya peroleh dengan menggunakan milis? Dokumen apa yang dapat saya bagikan melalui milis?

Ketika Anda berhasil bergabung dengan suatu milis, maka Anda dapat mengakses menu-menu pada milis tersebut.

| Hone<br>Massapri                                                                                                    | Try Yahool Groups Chat Betal New available on the left mens. Read more                                                                                                    |  |  |  |  |
|----------------------------------------------------------------------------------------------------|----------------------------------------------------------------------------------------------------|--|--|--|--|
| Fist.<br>Files                                                                                                    | Home                                                                                                    |  |  |  |  |
| Plates<br>Lets<br>Database<br>Poly                                                                                          | Actively within 7 days: 1 New Mantlair - 1 New Mantlair - 1 New Mantlair - New Constitute<br>Description<br>Farguments Internet Allowed a static how were a strand with a farm bendidated data berhagi informati informati pembelajaran                                                                                                    |  |  |  |  |
| Celendar<br>Promote<br>Groups Late (Brits)<br>Applications<br>Dial                                                          | Panel penggunaan milis<br>Klik untuk membaca isi                                                                                                    |  |  |  |  |
| Stillings<br>Group Information<br>Resident: B<br>Colleging: Tax-Inity and<br>Taxanith: Har 1, 2019<br>Language: Information | Desan Search Recent Recent Rec |  |  |  |  |

Gambar 2.12 Panel penggunaan milis

Panel penggunaan milis terdiri dari menu-menu berikut.

- Home : halaman utama milis
- Messages : melihat pesan yang masuk ke milis
- Post : untuk mengirim pesan ke milis. Anda dapat juga mengirim pesan melalui akun email Anda. Sebagai contoh, jika Anda ingin mengirim pesan ke milis p4tkmatbermutu, maka alamat penerima email adalah p4tkmatbermutu@yahoogroups.com.
- Files : untuk mengirim dan mengunduh file yang ada milis. Anda dapat juga membuat *folder* untuk penataan file.
- Photos : untuk mengirim dan mengunduh foto yang ada di milis.
- Links : untuk memasang *link* (tautan) dan melihat daftar *link*
- **Databases** : untuk melihat dan membuat tabel data (misal: tabel profil anggota milis)
- **Polls** : untuk membuat dan mengikuti angket (*polling*)
- Members : untuk menampilkan daftar anggota milis tersebut

- Calendar : untuk membuat penjadwalan, misalnya terkait tugas atau jadwal pertemuan.
- Promote : untuk mempromosikan milis Anda
- D. Kegiatan Belajar 4: Menghentikan Keanggotaan Milis

Milis yang saya ikuti sudah tidak aktif lagi. Sudah cukup lama tidak satu pun anggota yang mengirim pesan baru ataupun berbagi *file* di milis ini. Tetapi beberapa waktu yang lalu saya menerima email dari milis tersebut, namun berisi informasi yang tidak dapat dipertanggunjawabkan. Saya ingin menghentikan keanggotaan milis ini, bagaimana caranya?

Sering terjadi suatu milis terlalu lama tidak aktif, sehingga diserang pihak-pihak tidak bertanggungjawab untuk mengirim *spam/junk mail/*email sampah ke para anggota milis tersebut. Apabila dirasakan keanggotaan milis sudah tidak bermanfaat lagi, Anda dapat menghentikan keanggotaan milis dengan cara sebagai berikut.

Pada bagian atas halaman milis, klik *edit membership* kemudian klik

| tkmatbermutu - Forum BERMUT                                                                                      | U untuk Guru M | atematika |                 |         |
|----------------------------------------------------------------------------------------------------|----------------|-----------|-----------------|---------|
| Step 3. Message Preference         Select a display format for any email messages you may receive: (See samples) | ß              |           |                 |         |
|                                                                                                    |                |           | ve Channes Rece | L A SVA |

Anda dapat pula berhenti berlangganan milis dengan mengirim email ke alamat email *unsubscribe* (berhenti berlangganan) milis tersebut. Sebagai contoh, untuk berhenti berlangganan milis **p4tkmatbermutu**, Anda dapat mengirim email kosong (tanpa judul dan tanpa isi email) ke <u>p4tkmatbermutu-unsubscribe@yahoogroups.com</u>.

### E. Ringkasan

Milis dapat diibaratkan sebagai "rumah" dari email-email. Sehingga apabila Anda tergabung dengan suatu milis, Anda tidak perlu mengirim email ke seluruh anggota milis untuk berbagi informasi maupun file. Anda cukup mengirim email ke alamat milis tersebut, dan seluruh anggota akan dapat membacanya. Milis juga dapat diibaratkan sebagai suatu bank file yang dapat diakses seluruh anggota milis tersebut. Modul ini membahas tentang cara pembuatan milis, bergabung dengan suatu milis, menggunakan milis, hingga cara berhenti berlangganan milis.

### F. Latihan

Setelah membaca modul 2 ini, cobalah latihan berikut.

- Bersama-sama rekan sejawat di KKG/MGMP, buatlah satu milis yang mencerminkan aktifitas KKG/MGMP Anda. Kemudian undanglah seluruh anggota KKG/MGMP Anda untuk bergabung dengan milis yang Anda buat.
- 2. Bergabunglah dengan milis **p4tkmatbermutu** di Yahoo!Groups. Kemudian lakukan hal berikut:
  - a. Di milis ini, tuliskan saran Anda terkait modul BERMUTU PPPPTK Matematika.
  - b. Kirimkan sebuah file dokumen/foto/presentasi kegiatan BERMUTU yang dilakukan di KKG/MGMP Anda.

### G. Umpan Balik

Anda dapat mengerjakan latihan ini bersama-sama rekan sejawat di KKG/MGMP Matematika. Apabila tempat berlangsungnya kegiatan MGMP tidak memiliki koneksi Internet, Anda dapat mengerjakannya secara individual di sekolah, warnet atau di tempat lain yang memiliki koneksi Internet, dan kemudian mendiskusikannya dengan rekan sejawat atau fasilitator di kegiatan MGMP.

Ketika Anda membuat milis, pastikan nama milis Anda unik dan belum ada milis lain yang menggunakan. Pilihlah nama milis yang mencerminkan topik milis, sehingga memudahkan pengguna Internet menemukan milis Anda. Untuk dapat bergabung dengan milis **p4tkmatbermutu**, Anda dapat mencoba salah satu dari alternatif cara berikut: mencari milis ini, mengetikkan alamat milis, atau mengirim email berlangganan milis. Gunakan alamat milis <u>http://groups.yahoo.com/</u>group/p4tkmatbermutu/

Saran Anda terkait modul BERMUTU PPPPTK Matematika dapat Anda tulis di milis dengan memilih menu **Post**. Sementara untuk mengirim file, Anda dapat menggunakan menu **File**.

| Kriteria                                | Nilai Kelompok | Nilai Individual |
|-----------------------------------------|----------------|------------------|
| Berhasil membuat milis                  | 20             | -                |
| KKG/MGMP                                |                |                  |
| Bergabung dengan milis                  | -              | 10               |
| KKG/MGMP yang dibuat                    |                |                  |
| Bergabung dengan milis                  | -              | 10               |
| p4tkmatbermutu                          |                |                  |
| Mengirim saran terkait modul            | -              | 15               |
| BERMUTU PPPPTK                          |                |                  |
| Matematika                              |                |                  |
| Merespon ( <i>reply</i> ) pesan anggota | -              | 15               |
| milis yang lain                         |                |                  |
| Mengirim file                           | -              | 15               |
| Membuat <i>folder</i> file              | -              | 15               |

Dalam skala 0-100, kriteria penilaian keberhasilan Anda adalah sebagai berikut.

Berusahalah dengan sungguh-sungguh untuk memperoleh hasil terbaik. Apabila keberhasilan Anda tidak mencapai 75%, maka baca dan cermatilah kembali isi modul ini. Berdiskusilah dengan sejawat atau fasilitator Anda bila ada bagian-bagian yang belum Anda kuasai terkait uraian pada modul ini.

Selamat mencoba!

### H. Daftar Pustaka

- Allen, Amy dan Slutsky, Ruslan. 1993. Can an Electronic Mailing List Help Build Community and Increase Undergraduate Cognition?
   <u>http://iejll.synergiesprairies.ca/ iejll/index.php/iejll/article/viewFile/410/72</u>. diakses pada 9 April 2011
- Souza, F., dan Gomes, A.S. 2003. Analisis of Activity in The Asynchronous Education Process Via Mailing List: Case Study of A Continuous Formation Course for Teacher With Part-Time In-Class Presence. <u>http://www.cin.br/~asg/publications/files/tamodia2005 %20final.doc</u>. diakses pada 9 April 2011

## Π

## MEMANFAATKAN BLOG SEBAGAI SARANA PUBLIKASI DAN BERBAGI INFORMASI PEMBELAJARAN

### III. MEMANFAATKAN *BLOG* SEBAGAI SARANA PUBLIKASI DAN BERBAGI INFORMASI PEMBELAJARAN

### Kompetensi Guru:

- 1. Memanfaatkan teknologi informasi dan komunikasi untuk kepentingan pembelajaran.(5.1)
- 2. Memanfaatkan teknologi informasi dan komunikasi untuk berkomunikasi dan mengembangkan diri.(24.2)

Pak Zaini adalah seorang guru yang kreatif. Beliau memiliki banyak pengalaman mengajar yang teruji selama bertahun-tahun. Pak Zaini ingin membagi pengalamannya dalam bentuk tulisan supaya dapat ditiru oleh guru-guru lain. Bagaimanakah caranya supaya pengalaman Pak Zaini ini dapat disebarluaskan secara optimal?

Internet telah memberikan kemudahan dalam publikasi maupun berbagi informasi. *Blog* (atau dikenal juga dengan *weblog*) adalah salah satu layanan di Internet yang dapat dimanfaatkan sebagai sarana publikasi dan berbagi konten pembelajaran dengan cepat dan mudah.

Saat ini banyak layanan *blog* yang mudah dibuat dan dikelola serta tersedia secara gratis, misalnya **blogspot.com**, **wordpress.com** yang disediakan oleh penyedia layanan luar negeri. Ada juga layanan *blog* yang disediakan oleh penyedia dalam negeri, misalnya **blogdetik.com**, **kompasiana.com**, **bedeng.com**, dll. Kebanyakan *blog* menggunakan mesin Wordpress sehingga menu dan tampilan serta cara pengelolaan memiliki kemiripan satu dengan yang lain. Bermacam informasi dapat dipublikasikan melalui *blog*, termasuk informasi dan konten pembelajaran.

Secara umum, *blog* memiliki beberapa manfaat, antara lain:

• sarana menuangkan pemikiran dan gagasan,

- sarana berbagi dan publikasi berbagai jenis media baik teks, gambar, file, video, dll,
- sarana berinteraksi dan berdiskusi serta memperluas pergaulan,
- sarana membangun *personal branding*.

*Blog* dapat memiliki tema umum atau tema tertentu yang spesifik. Beberapa contoh *blog* yang bertema spesifik tentang matematika misalnya,

mathematicsewordpress.com, gusngger.wordpress.com, dan fadjarp3g. wordpress.com.

Modul ini bertujuan untuk memberikan bimbingan dalam mempublikasikan konten dan informasi pembelajaran di Internet dengan memanfaatkan *blog*. Modul ini mencakup beberapa kegiatan belajar berikut.

Kegiatan Belajar 1: Pendaftaran Akun Blog

Kegiatan Belajar 2: Mempublikasi dan Mengelola Tulisan

Kegiatan Belajar 3: Mengelola Tampilan

Kegiatan Belajar 4: Menyertakan Media

### A. Kegiatan Belajar 1: Pendaftaran Akun Blog

Pak Zaini berkeinginan agar tulisan-tulisannya tentang pengalaman mengajarnya dapat dibaca oleh sebanyak mungkin guru melalui Internet. Pak Zaini ingin mempublikasikan tulisannya melalui *blog*, tapi Pak Zaini belum punya *blog* sama sekali. Bagaimanakah langkah yang harus dilakukan oleh Pak Zaini?

Membuat akun *blog* langkahnya cukup mudah dan murah bahkan gratis karena kebanyakan layanan *blog* tersedia secara cuma-cuma. Berikut ini langkah-langkah pendaftaran *blog*.

- Langkah pertama, buka salah satu layanan penyedia *blog*, dalam hal ini adalah blogdetik yang beralamat di <u>http://blogdetik.com</u>.
- 2. Klik pada bagian **Daftar Sekarang**.
- Akan tampil form pendaftaran. Isikan data yang diperlukan dan klik tombol Berikutnya.

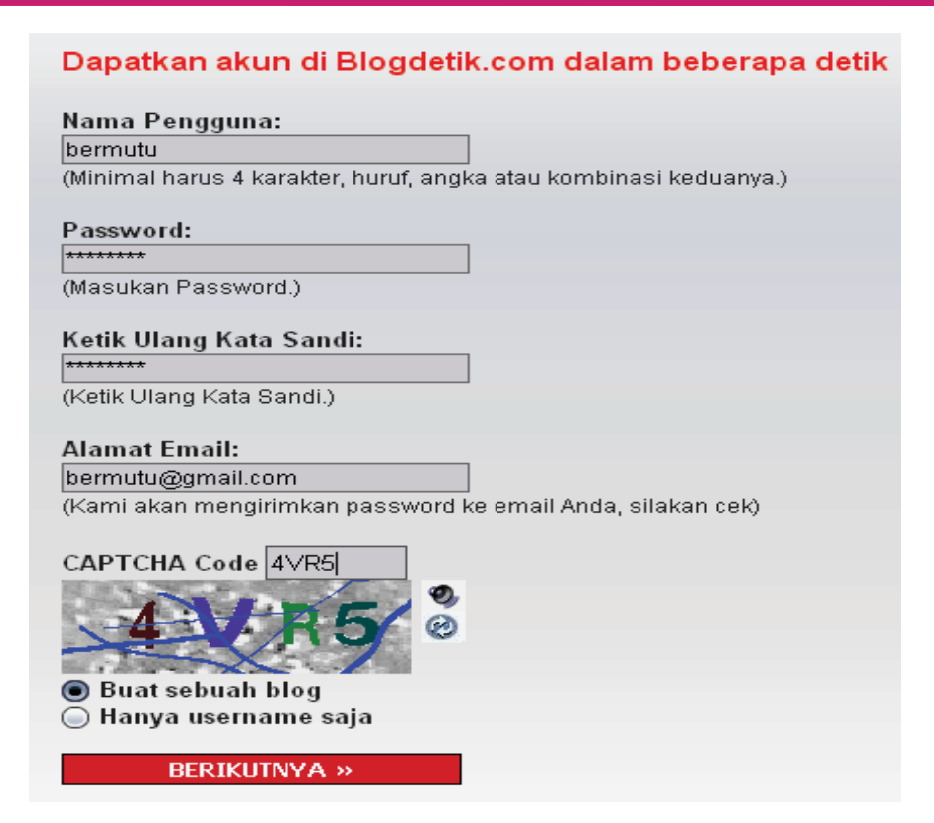

Gambar 3.1 Form pendaftaran akun blog.

4. Langkah berikutnya adalah memasukkan alamat blog dan judul blog. Alamat blog minimal 4 karakter, dapat berupa huruf dan angka atau kombinasinya. Tidak boleh ada spasi atau karakter lain. Alamat blog inilah yang nanti menjadi nama yang dapat diakses oleh pengguna Internet. Sebagai contoh, jika alamat yang didaftarkan adalah bermutu, maka alamat blog nantinya akan dapat diakses di alamat bermutu.blogdetik.com

| 'endaftaran                                                                                        |                                                                 |
|----------------------------------------------------------------------------------------------------|-----------------------------------------------------------------|
| Alamat Blog:                                                                                       |                                                                 |
| bermutu                                                                                            | .blogdetik.com/                                                 |
| (Alamat blog Anda akan menja                                                                       | di domain.blogdetik.com/. minimal 4 karakter, huruf, angka atau |
| kombinasinya. Nama ini tidak b                                                                     | isa diubah, harap berhati-hati)                                 |
| Judul Blog:<br>Program BERMUTU  <br>Privasi: Saya bersedia blog sa<br>Juga terdaftar di blogspere. | iya muncul di mesin pencari semacam Google dan Technorati.      |
| ⊙ Yes ○ No                                                                                         |                                                                 |
| SIGNUP »                                                                                           |                                                                 |
|                                                                                                    |                                                                 |
| Gambar 3.2                                                                                         | Form penentuan nama dan judul blog.                             |

5. Jika data sudah benar dan pendaftaran telah disetujui maka akan tampil konfirmasi bahwa pendaftaran telah disetujui. Catatlah *username* dan *password* agar nantinya tidak lupa.

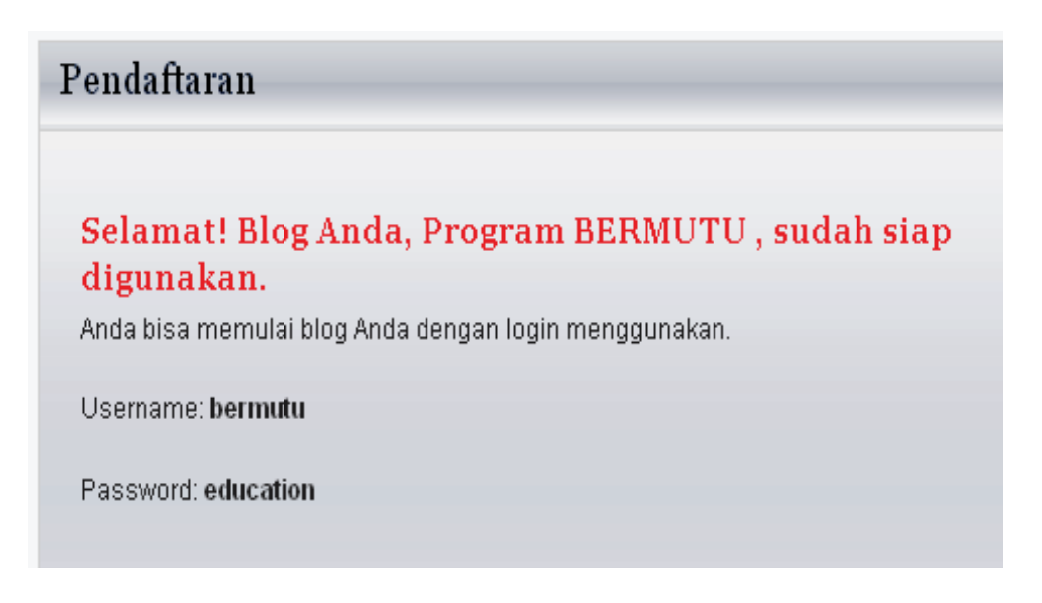

### Gambar 3.3 Konfirmasi pendaftaran telah diterima

Sampai di tahap ini kita telah memiliki akun *blog* di blogdetik.com. Untuk selanjutnya kita akan belajar mempublikasi tulisan di *blog*.

### B. Kegiatan Belajar 2: Mempublikasi dan Mengelola Tulisan

Pak Hasan, seorang guru SMP, telah membuat dan memiliki akun *blog*. Pak Hasan telah memiliki ide tentang apa yang akan ditulis. Bagaimana langkahlangkahnya supaya Pak Hasan dapat menuliskan dan mempublikasikannya di Internet melalui *blog*?

### 1. Mempublikasi Tulisan Baru

Langkah pertama untuk mempublikasi tulisan atau mengelola *blog* adalah *login* terlebih dahulu. Buka alamat **blogdetik.com** di *browser*.

Masukkan username dan password pada kolom yang tersedia lalu klik tombol Login.

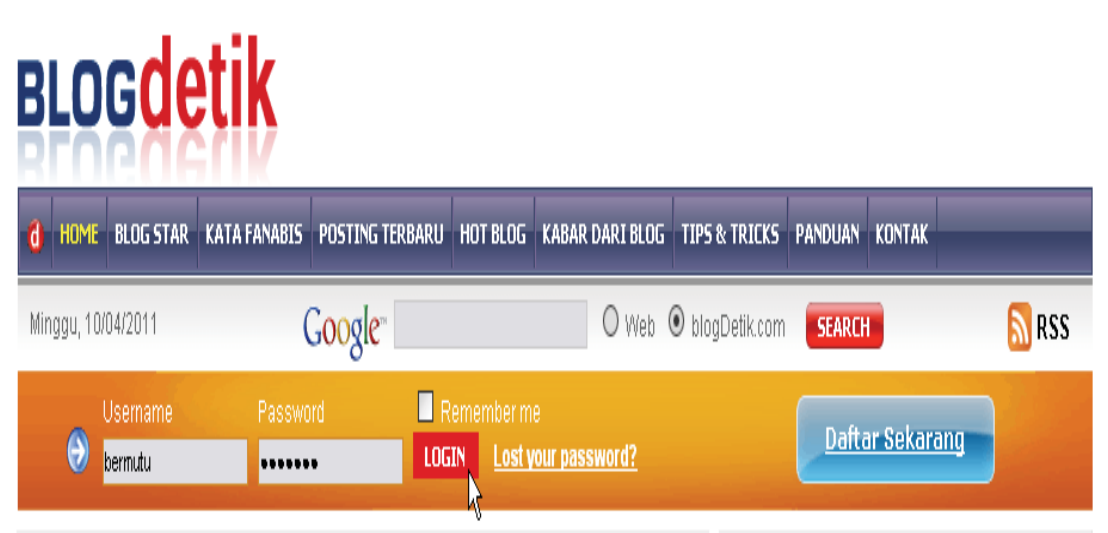

Gambar 3.4 Memasukkan username dan password ke form login blog.

Jika *username* dan *password* yang dimasukkan sudah benar maka akan muncul tampilan seperti Gambar 3.5. Klik pada menu **Halaman Dasbor Anda** 

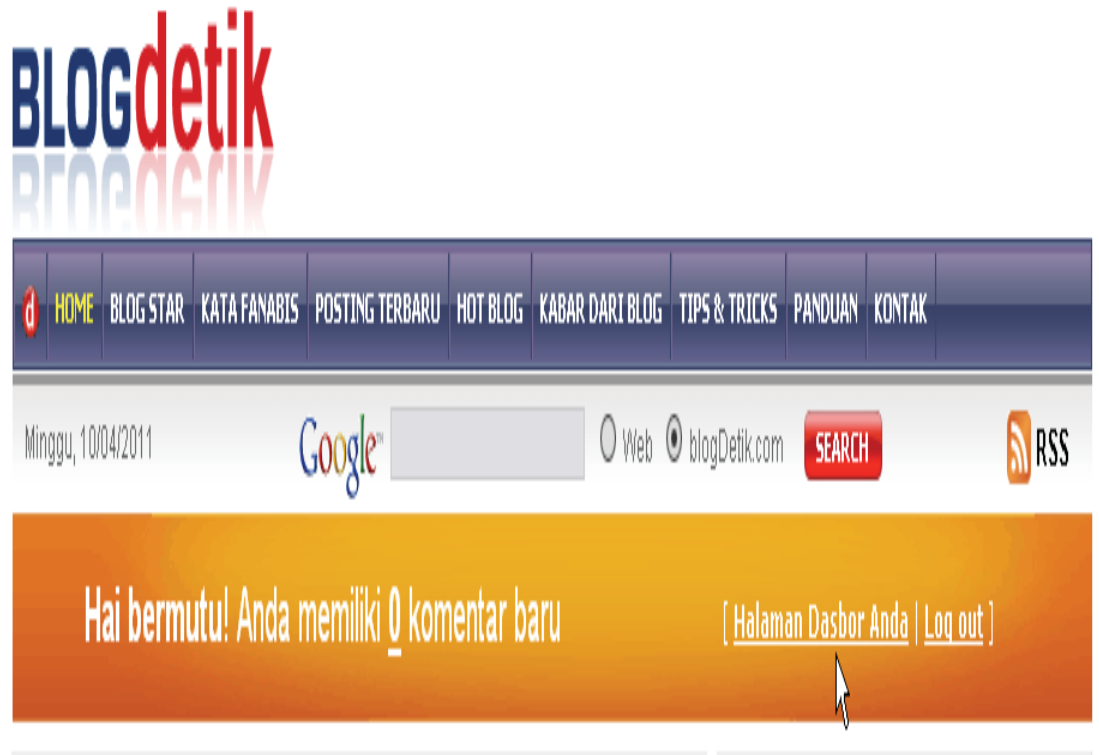

Gambar 3.5 Link ke dasbor menu.

Halaman dasbor (*dashboard*) akan tampil berisi beberapa menu untuk mengelola *blog*. Daftar menu berada di kolom bagian kiri dan pengaturan lebih rinci berada di sebelah kanan.

Memanfaatkan Blog Sebagai SaranaPublikasi dan Berbagai Informasi Pembelajaran

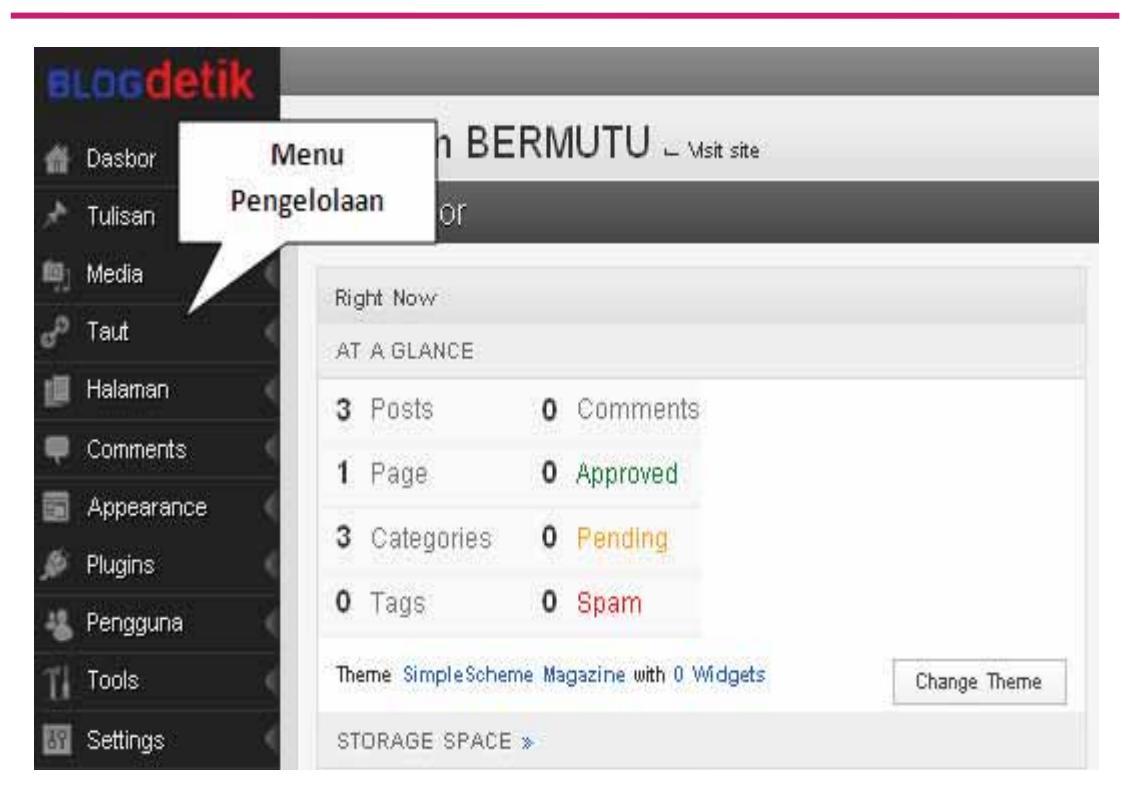

Gambar 3.6 Tampilan dasbor.

Untuk menerbitkan sebuah tulisan pilih menu **Tulisan – Add New.** 

| 💣 Dasbor   | Pro         | Program BERMUTUVist ste                                |       |                |     |          |
|------------|-------------|--------------------------------------------------------|-------|----------------|-----|----------|
| 🖈 Tulisan  | < Sunti     | Sunting                                                |       |                |     |          |
| 🖞 Media    | Add         | Add New                                                |       |                |     |          |
| 🖻 Taut     | Tag<br>Kate | nori                                                   |       |                |     |          |
| 📕 Halaman  | 1           | Post                                                   | - 1   | Comment        |     |          |
| Comments   |             | Pere                                                   | -     | Comment.       |     |          |
| Appearance | 4           | Page                                                   | ा     | Approved       |     |          |
| Plugins    | 1           | Category                                               | 0     | Pending        |     |          |
| 占 Pengguna | 0           | Tags                                                   | 0     | Spam           |     |          |
| 🚺 Tools    | < Tł        | Theme WordPress mu Default with 0 Widgets Change Theme |       |                |     |          |
| Settings   | S           | TORAGE SPAC                                            | E »   |                |     |          |
|            | 1           | 00MB Spa                                               | ce Al | lowed OMB (0%) | Spa | ice Used |

Gambar 3.7 Menu penambahan tulisan baru.

Ketikkan judul dan isi tulisan pada form yang ada. Jika tulisan sudah selesai, masukkan kode **Captcha** lalu klik tombol **Terbitkan**.
#### Pemanfaatan Internet untuk Media Pencari dan Publikasi Konten Pembelajaran Matematika di SD/SMP

| Program BERMUTU - var me                                                                                                    | than Per                                        | Houdy, bernutu   Turbo   Log Out           |
|----------------------------------------------------------------------------------------------------|-------------------------------------------------|--------------------------------------------|
| Add New Post                                                                                                    |                                                 | Screen Options • Help •                    |
| Mengenal Program BERMUTU Judul Tulisan                                                                                                    |                                                 | Terbitian<br>Save Drutt Preview            |
| ADD MEDIA E II 4 5 5 3                                                                                                    | VISUAL HTML                                     | Status: Nucl<br>Misbility: P. Kode Captcha |
| Kata BERMUTU merupakan akronim dari Better Education Through Reformed M<br>Universal Teacher Upgrading, Program BERMUTU merupakan salah satu progr<br>dalam upaya meningkatkan kompetensi dan kineria guru. Program ini akan b | fanagement and<br>am pemerintah<br>erkontribusi | 384FZ<br>Iskan Captoha di atas<br>384F7    |
| Petringkatan daya saing Indonesia dalam ekonomi global (Project Operational M<br>BERMUTU, hal II-4).                                                                                                    | anual atau Tombol Te                            | Contert Recommendations                    |

Gambar 3.8 Tampilan editor teks tulisan baru.

Jika proses penerbitan berhasil maka akan tampil konfirmasi bahwa tulisan telah dipublikasikan. Untuk melihat tampilan dari *blog* dan tulisan yang telah terbit bukalah alamat *blog*, dalam hal ini adalah **bermutu.blogdetik.com.** Tampilan *blog* akan menjadi seperti gambar 3.9 berikut.

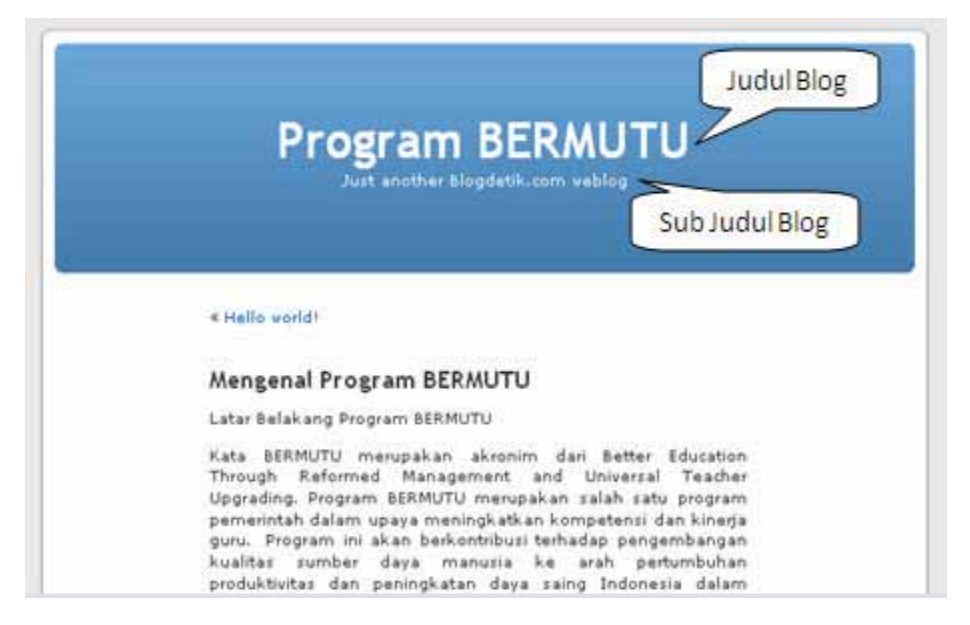

Gambar 3.9 Tampilan blog setelah tulisan dipublikasi.

Jika diperhatikan, kita dapat lihat bahwa tampilan *blog* masih terlalu sederhana, sub judul *blog* masih belum disesuaikan (masih tertulis "Just another Blogdetik.com weblog") dan tulisan yang dipublikasi masih belum tersusun dalam kategori yang sesuai. Kita akan membicarakan beberapa kekurangan ini dalam bahasan berikutnya.

# 2. Mengelola Tulisan

Tulisan yang telah dipublikasi terkadang perlu diperbaiki atau bahkan dihapus jika sudah tidak diperlukan. Untuk melakukan perbaikan atau penghapusan sebuah tulisan pilih menu **Tulisan-Sunting**. Di layar akan tampil daftar tulisan yang disimpan di *blog* (baik yang telah dipublikasikan atau yang masih berbentuk *draft*). Arahkan *mouse* ke judul tulisan yang akan disunting. Dibawah judul tersebut akan otomatis muncul beberapa tombol yaitu **Sunting**, **Quick Edit**, **Hapus** dan **Lihat**. Masing-masing menu pengelolaan dan kegunaannya dapat dilihat di tabel berikut.

| Menu       | Kegunaan                                          |
|------------|---------------------------------------------------|
| Sunting    | Penyuntingan artikel, baik penambahan pengurangan |
|            | ataupun pengubahan isi artikel                    |
| Quick Edit | Pengubahan sebagian tulisan secara cepat, namun   |
|            | terbatas hanya pengubahan judul, kategori, tag.   |
|            | Untuk pengubahan isi tulisan gunakan menu Sunting |
| Hapus      | Penghapusan tulisan                               |
| Lihat      | Melihat tampilan tulisan                          |

# Tabel 3.1 Menu pengelolaan tulisan di blog.

Untuk latihan, arahkan kursor ke tulisan yang berjudul **Hello World!** Tulisan ini adalah tulisan yang secara *default* ada di setiap *blog* baru dan kita tidak membutuhkan tulisan ini sehingga dapat kita hapus. Pilih tombol **Hapus** dan jika muncul konfirmasi untuk menghapus, klik tombol **Yes**.

Pemanfaatan Internet untuk Media Pencari dan Publikasi Konten Pembelajaran Matematika di SD/SMP

| 🖈 Edit Posts                            | _                  |                     |
|-----------------------------------------|--------------------|---------------------|
| All (4) Published (4)                   |                    |                     |
| Bulk Actions 💌 Apply Show all dates 💌 V | iew all categories | Filter              |
| Post                                    | Penulis            | Kategori            |
| Penentuan Akar Kuadrat                  | bermutu            | Uncategorized       |
| Tutorial Menggunakan Google Images      | bermutu            | Teknologi Informasi |
| Mengenal Program BERMUTU                | bermutu            | Uncategorized       |
| Hello World!                            | bermutu            | Uncategorized       |

Gambar 3.10 Menu pengelolaan tulisan blog.

Setelah ada pesan bahwa tulisan telah terhapus, maka tulisan tersebut sudah tidak lagi muncul di *blog*.

# 3. Mengelola Kategori Tulisan

Tulisan-tulisan dalam *blog* sebaiknya dikelompokkan dalam kategori tertentu sehingga memudahkan pencari

an dan pembacaan serta tidak tercampur dengan tulisan yang tidak relevan. Secara *default*, kategori yang ada bernama **Uncategorized**. Jika sebuah tulisan tidak ditentukan kategorinya maka otomatis akan dikategorikan dalam kategori ini. Untuk membuat atau mengelola kategori pilih menu **Tulisan-Kategori** yang akan memunculkan daftar kategori yang sudah ada.

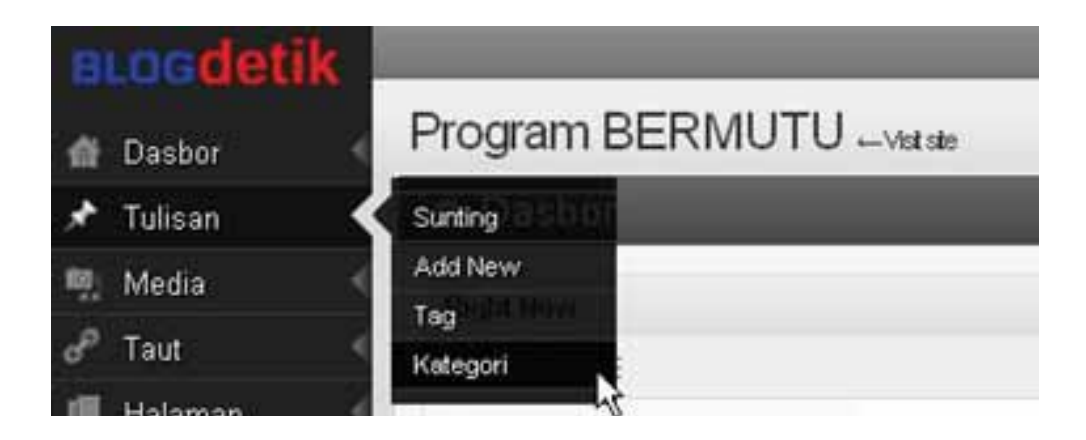

Gambar 3.11 Menu pengelolaan kategori tulisan.

Untuk menambah kategori baru, perhatikan kolom yang dinamai **Tambah Kategori** pada layar bagian kanan. Masukkan nama kategori, *parent* (jika dipelukan) dan deskripsi kategori. Setelah itu klik tombol **Tambah Kategori**.

| Tambah Katego<br>Category Name                                                        | ri                                                                                                    |
|---------------------------------------------------------------------------------------|----------------------------------------------------------------------------------------------------|
| Teknologi Informa                                                                     | si                                                                                                    |
| The name is used to<br>example under the po<br>Category Parent                        | identify the category almost everywhere, for<br>st or in the category widget.                          |
| Tidak ada                                                                             |                                                                                                    |
| Categories, unifie tag<br>Jazz category, and un<br>and Big Band. Totally<br>Deskripsi | s, can have a hierarchy. You night have a<br>ider that have children categories for Bebop<br>optional. |
|                                                                                       | <u>^</u>                                                                                               |
| 1                                                                                     | -                                                                                                    |
| The description is not<br>may show it.                                                | prominent by default, however some themes                                                              |
| Tambah Kategori                                                                       |                                                                                                    |

Gambar 3.12 Penambahan Kategori baru.

Tulisan-tulisan yang telah dipublikasikan dapat dikelompokkan dalam kategori yang telah disediakan. Cara menyeting kategori tulisan adalah dengan memilih menu **Tulisan-Sunting.** Akan tampil daftar tulisan yang telah dipublikasikan. Arahkan *mouse* ke salah satu judul sehingga akan muncul menu di bawahnya. Pilih menu **Quick Edit** sehingga muncul form pengubahan. Pilih kategori yang sesuai dengan memberi tanda centang kemudian klik tombol **Update Post**.

| QUICK ED | т                                  | Kategori [more]        |
|----------|------------------------------------|------------------------|
| Judul    | Tutorial Menggunakan Google Images | Hasil Penelitian 🔷     |
| Slug     | tutorial-menggunakan-google-images | Teknologi<br>Informasi |
| Date     | Apr 🔽 11 , 2011 @ 12 : 24          | Uncategorized          |
| Kata     | -OR- Private post                  |                        |
| Sandi    |                                    |                        |
|          |                                    |                        |
| Cancel   |                                    |                        |

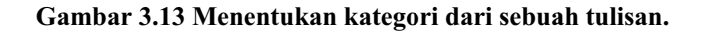

#### 4. Mengelola Komentar

Salah satu kelebihan *blog* adalah adanya interaksi dan umpan balik melalui komentar. Dengan demikian komentar dapat menjadi bagian penting dari sebuah tulisan. Pengunjung *blog* dapat memberikan komentar terhadap tulisan yang dipublikasikan. Perlu diperhatikan bahwa komentar tidak seluruhnya bersifat positif. Terkadang ada komentar yang tidak layak untuk tampil, misalnya berisi hujatan. Untuk menyunting atau menghapus komentar yang masuk kita dapat masuk ke menu **Comments - Comments** pada dasbor.

Untuk menyeting aturan komentar *blog*, misalnya apakah komentar perlu dimoderasi terlebih dahulu atau tidak, adalah dengan menyeting menu diskusi di dasbor menu pada bagian **Setting-Diskusi**.

#### C. Kegiatan Belajar 3: Mengelola Tampilan

Selain isi, tampilan juga memiliki peran penting yang menentukan menarik tidaknya sebuah *blog*. Tampilan yang bagus akan membuat pengunjung merasa betah dan senang untuk mengeksplorasi lebih jauh. Bagaimanakah caranya agar tampilan *blog* menjadi lebih menarik?

Tampilan merupakan salah satu daya tarik dari sebuah *blog*. Tampilan yang kaku dan kurang menarik akan membuat pembaca merasa kurang nyaman. Tampilan yang menarik akan membuat pembaca lebih betah. Tampilan *blog* menyangkut beberapa hal dari tata letak, pilihan warna, jenis *font*, dan sebagainya. Secara teknis tampilan biasanya dibuat oleh desainer dan programmer sehingga memerlukan keahlian khusus. Namun, penyedia layanan *blog* biasanya telah menyediakan beberapa menu *setting* serta pilihan desain yang sudah siap pakai dan dapat kita pilih jenis tampilan yang seperti apa yang mau kita gunakan.

#### 1. Menyunting Judul dan Tagline

Pada saat pertama kali mendaftar dan membuat *blog*, kita dapat menentukan judul *blog* yang akan tampil dalam *headerblog*. Sedangkan *tagline* yang berada di bawah judul secara *default* berisi "Just another blogdetik.com weblog". Untuk mengganti judul dan *tagline* pilih menu **Setting-Umum**. Isikan judul *blog* pada bagian **Blog** 

Title dan *tagline* pada bagian Tagline. Klik tombol Save Changes untuk menyimpan pengubahan.

# 2. Mengatur Tema Tampilan

Tema adalah tampilan secara umum dari sebuah *blog* dengan berbagai alternatif letak, jenis *font*, dan pewarnaan. Untuk mengubah tampilan pilih menu **Appearance-Tema**. Pada dasbor akan muncul beberapa pilihan tema tampilan yang dapat kita pilih. Ada banyak jenis tema dari yang warna cerah sampai yang berwarna gelap, dari yang jenis satu kolom sampai yang tiga atau lebih kolom. Pilih salah satu tema yang kira-kira sesuai keinginan dengan mengklik tema tersebut. Sebagai contoh pilih tema **SimpleSchem\_magazine.** Setelah tampil pra-tayang dari tema tersebut, klik pada bagian **Activate**. Jika *blog* dibuka maka tampilan akan berubah.

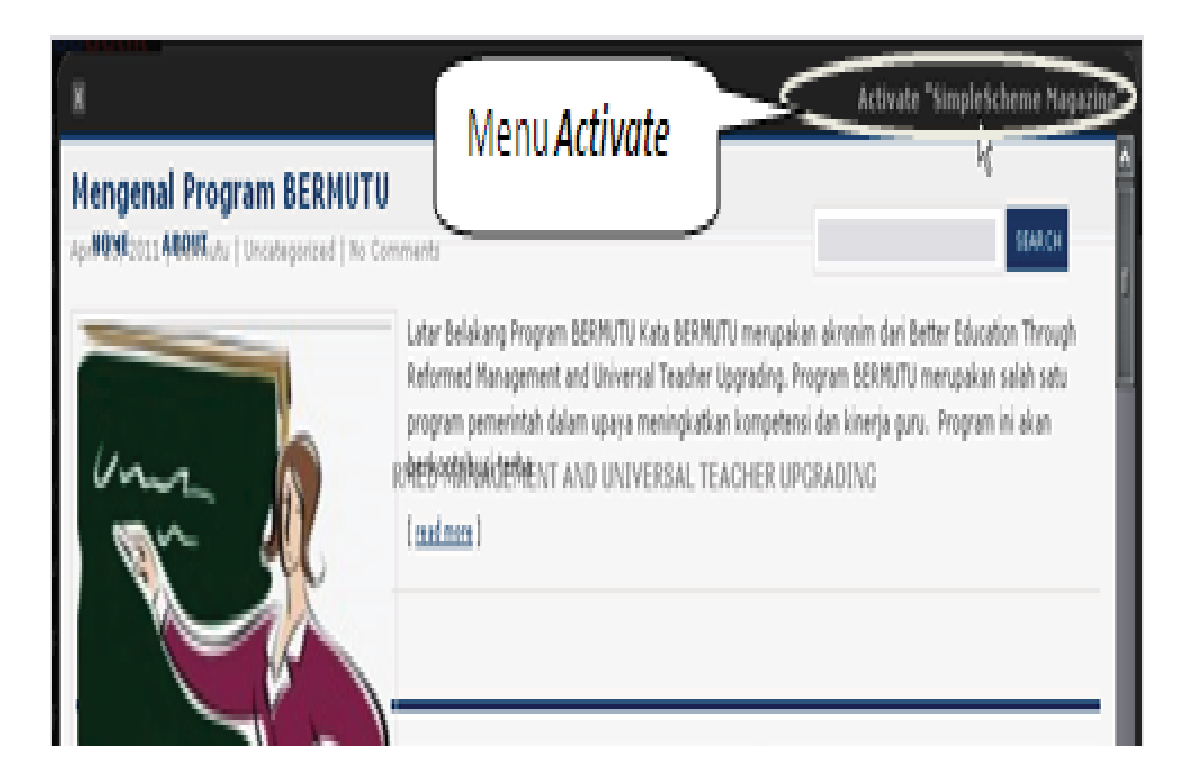

Gambar 3.14 Memilih dan mengaktifkan tema baru.

### D. Kegiatan Belajar 4: Menyertakan Media

Pak Ahmad minggu depan mendapatkan giliran untuk berbagi pengetahuan melalui forum KKG di daerahnya. Beliau ingin agar guru-guru yang lain mempelajari terlebih dahulu makalah dan presentasi yang telah disiapkannya dalam bentuk file. Pak Ahmad ingin membagi file tersebut di *blog* sehingga guru-guru sejawatnya dapat langsung mengunduhnya. Apa yang harus dilakukan Pak Ahmad?

#### 1. Menyertakan Gambar

Gambar atau foto dapat menjadi pelengkap sebuah tulisan di *blog*, baik sebagai penghias tampilan maupun sebagai bagian tak terpisahkan dari tulisan. Gambar dapat ditambahkan pada saat menuliskan tulisan baru (menu **Tulisan-Add New**) atau pada saat penyuntingan (menu **Tulisan-Sunting**). Untuk menambahkan gambar atau foto dapat menggunakan menu **Add Image.** Pastikan kursor diletakkan di posisi yang akan kita pasang gambar, kemudian klik menu **Add an Image** yaitu ikon **.**.

Sesaat kemudian akan keluar menu untuk memilih gambar. Klik tombol **Select Files** lalu pilih file gambar atau foto yang ingin diunggah. Setelah proses pengunggahan selesai akan muncul tampilan untuk mengkostumisasi tampilan gambar.

| Add an Image      |                                                                                                    | × |
|-------------------|----------------------------------------------------------------------------------------------------|---|
| Caption           |                                                                                                    | ~ |
| Deskripsi         | Also used as alternate text for the image                                                                                                    | I |
| Link URL          | http://bermutu.blogdetik.com/files/2011/04/foto.jpg<br>Tidak.ada File URL Post URL                                                                                                    |   |
| Alignment<br>Size | <ul> <li>● ■ Tidak ada</li> <li>● ■ Left</li> <li>● ■ Center</li> <li>● ■ Right</li> <li>● Medium</li> <li>● Large</li> <li>● Ukuran</li> <li>(150 × 150)</li> <li>(300 × 284)</li> <li>(900 × 853)</li> </ul> | a |
|                   | Insert into Post Hapus                                                                                                    |   |

Gambar 3.15 Kustomisasi gambar sebelum dipasang.

Geser *slider* ke bawah sehingga nampak tombol **Insert into Post**, kemudian klik tombol tersebut. Gambar yang telah diunggah tadi akan masuk dalam editor. Klik **Update Post** atau **Terbitkan** untuk menyimpan tulisan, Buka alamat *blog* dan lihat hasilnya.

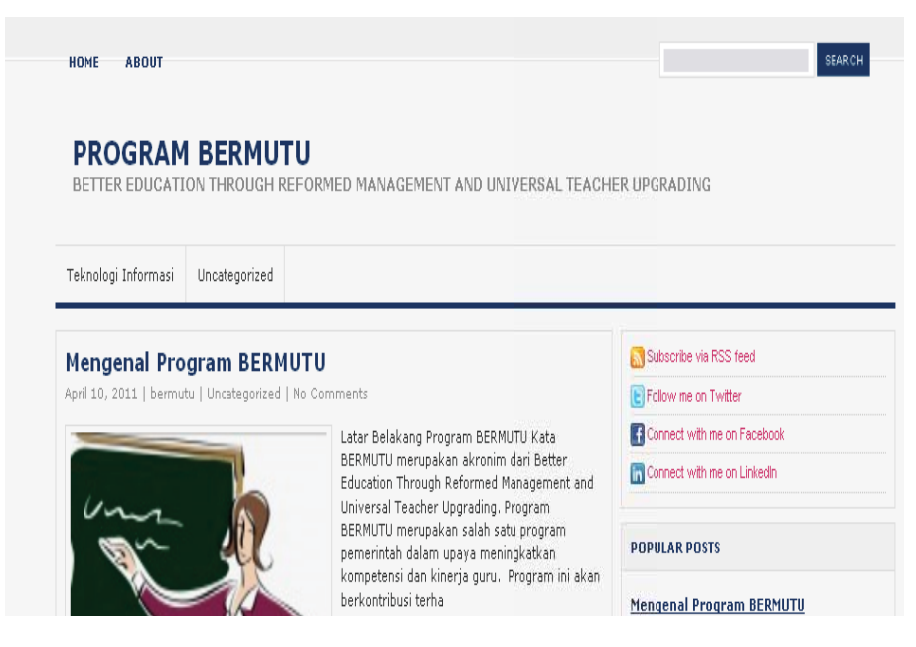

Gambar 3.16 Tampilan setelah gambar ditambahkan.

# 2. Menyertakan File

Selain tulisan yang berupa teks dan gambar, *blog* dapat juga dimanfaatkan untuk berbagi file yang dapat diunduh oleh pengguna. File yang didukung adalah format yang umum digunakan, misalnya DOC, PPT, XLS, PDF. Untuk menyertakan file bukalah editor teks (menu penyuntingan atau penulisan baru) lalu pilih menu Add

Mediadengan mengklik ikon (👘).

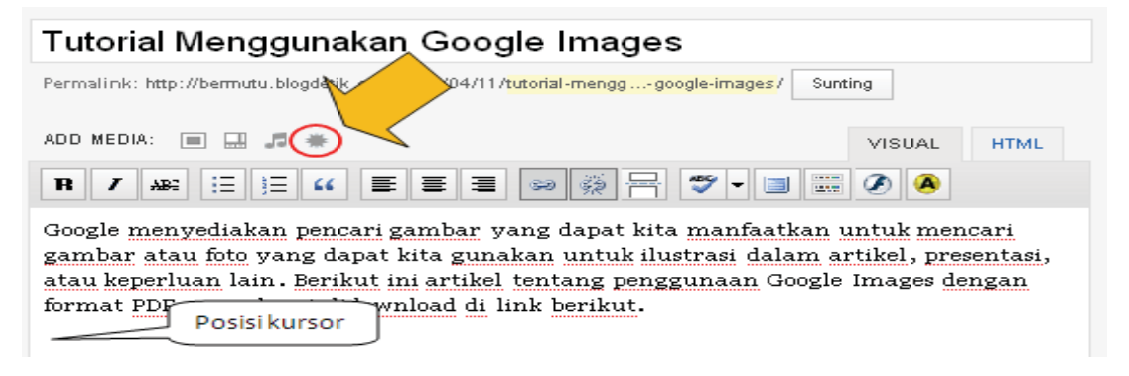

Gambar 3.17 Menambahkan file dengan menu Add Media.

Selanjutnya ikuti langkah-langkah pemilihan file yang akan diunggah. Pada bagian kustomisasi *link* pengunduhan (Gambar 3.18) isikan nama *link* (judul dan *caption*) yang nantinya akan tampil. Jangan lupa mengklik tombol **File URL**. Selanjutnya klik tombol **Insert into Post**sehingga *link* masuk ke editor teks (Gambar 3.19).

|           | google_images2.pdf<br>application/pdf<br>2011-04-11 12:20:18                                                            |
|-----------|----------------------------------------------------------------------------------------------------|
| Judul     | Tutorial Google Images                                                                                                  |
| Caption   | Tutorial Google Images                                                                                                  |
| Deskripsi |                                                                                                    |
| Link URL  | http://bermutu.blogdetik.com/files/2011/04/google_images2.pdf                                                           |
|           | Tidak ada     File URL     Post URL       Enter a link URL or click above for presets.       Insert into Post     Hapus |

Gambar 3.18 Kostumisasi link pengunduhan.

| Tutorial Menggunakan Google Images                                                                                                    |                                                     |             |
|----------------------------------------------------------------------------------------------------|-----------------------------------------------------|-------------|
| Permalink: http://bermutu.blogdetik.com/2011/04/11/ <mark>tutorial-mengggoogle-images</mark> /                                                                                                    | Sunting                                             |             |
| ADD MEDIA: 🔳 🗐 🗰                                                                                                    | VISUAL                                              | HTML        |
|                                                                                                    | ۸                                                   |             |
| Google menyediakan pencari gambar yang dapat kita manfaatkan untu<br>atau foto yang dapat kita manfaatkan untuk ilustrasi dalam artikel, pro<br>keperluan lain. Berikut ini artikel tentang penggunaan Google Images d<br>yang dapat didownload di link berikut. | ık mencari gam<br>esentasi, atau<br>lengan format F | ıbar<br>PDF |
| Tutorial Google Images                                                                                                    |                                                     |             |
|                                                                                                    |                                                     |             |

Gambar 3.19 *Link* file sudah masuk ke editor.

#### 3. Menyertakan Equation

Salah satu perangkat bantu yang cukup penting dalam pembelajaran matematika adalah perangkat bantu untuk membuat simbol-simbol matematika. Dalam aplikasi pengolah kata MS Word misalnya, kita mengenal adanya*equation editor*. Namun, hasil dari *equation editor* MS Word tidak begitu saja dapat langsung diunggah dalam tulisan di *blog* karena memiliki format yang berbeda.Untuk menuliskan simbol-simbol matematika dalam *blog* kita harus menggunakan perangkat bantu khusus yang berfungsi seperti*equation editor* yang ditujukan untuk dipakai secara*online* di Internet. Ada beberapa layanan yang memungkinkan kita menulis simbol-simbol matematika secara *online*. Umumnya *equation editoronline*ini berbasis perintah Latex. Namun, jangan khawatir, di beberapa situs ini sudah menyediakan tampilan secara visual dan contoh-contoh untuk memudahkan penyuntingan. Hasil akhir dari *equation editor* ini dapat berbentuk gambar yang dapat diunduh atau berupa kode yang langsung disisipkan dalam tulisan di *blog*. Karena sifatnya *online* maka dalam pengeditan komputer harus terkoneksi dengan Internet.

Salah satu layanan *equation editor* berbasis *web* yang cukup lengkap disediakan oleh situs CodeCogs yang beralamat di <u>http://www.codecogs.com/latex/eqneditor.php</u>. Untuk menulis simbol, ekspresi atau persamaan matematika kita dapat menggunakan menu visual yang telah disediakan. Aplikasi ini otomatis akan menuliskan kode Latex di kolom yang dapat kita sunting. Tampilan dari kode Latex ini akan nampak pada bagian bawahnya. Untuk mengunduh hasil pekerjaan kita dalam bentuk gambar dapat dilakukan dengan mengklik pada *link* yang tersedia.

Sebagai latihan, bukalah situs <u>http://www.codecogs.com/latex/eqneditor.php</u>, kemudian tuliskan persamaan berikut:

$$x = \frac{-b \pm \sqrt{b^2 - 4ac}}{2a}$$

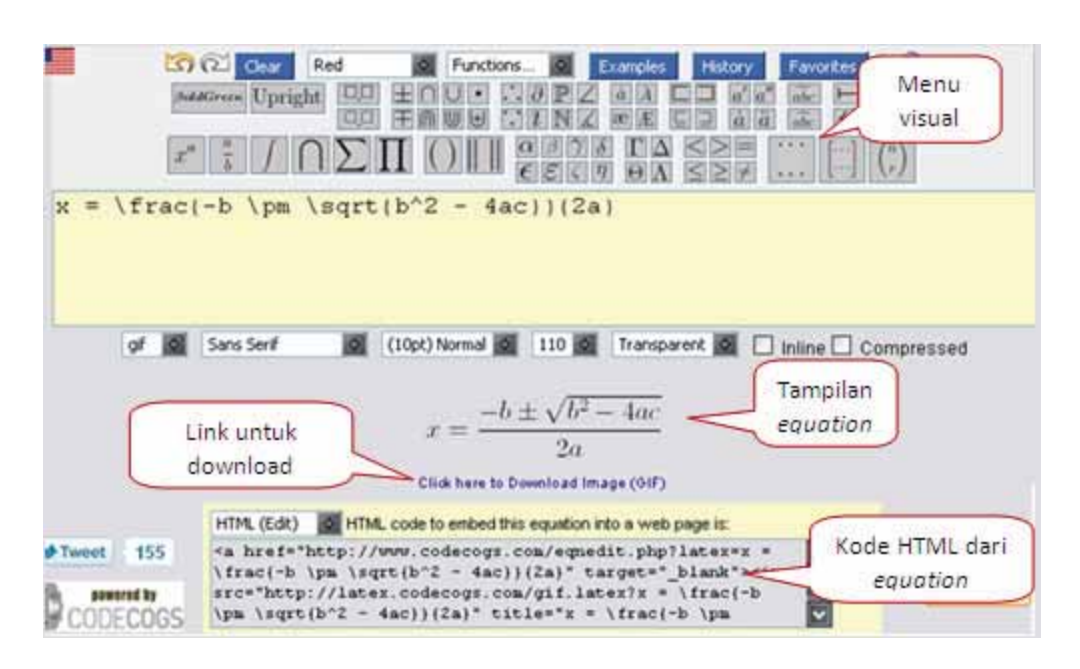

Gambar 3.20 Tampilan equation editoronline dari CodeCogs.com.

Untuk menyisipkan persamaan ini dalam tulisan *blog*, klik kanan pada kode HTML, dan pilih **Copy**. Kemudian bukalah dasbor blogdetik dan buatlah tulisan baru. Untuk memasukkan persamaan yang telah dibuat di situs **CodeCogs** dalam editor teks *blog*, pilih mode HTML pada kanan atas editor (lihat Gambar 3.21), kemudian salin kode HTML dari situs CodeCogs ke editor tersebut lalu pilih tombol **Terbitkan**.

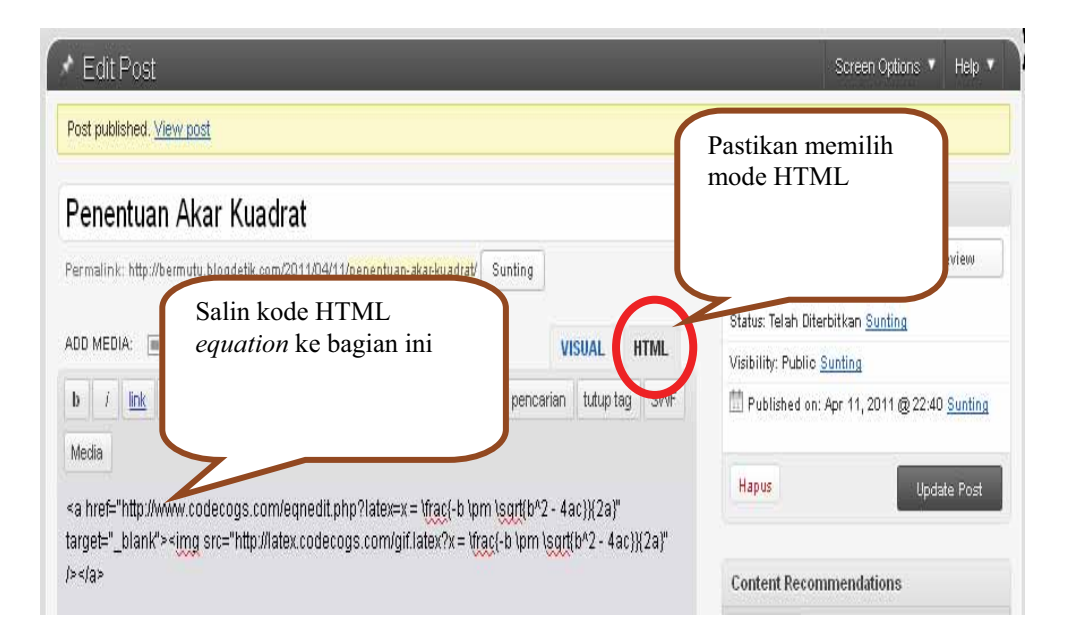

Gambar 3.21 Kode HTML disalin ke editor teks.

Setelah tulisan terpublikasikan, lihat tampilan equation di blog.

| HOME ABOUT                                                            | SEARCH                        |
|-----------------------------------------------------------------------|-------------------------------|
| PROGRAM BERMUTU<br>BETTER EDUCATION THROUGH REFORMED MANAGEMENT AND I | UNIVERSAL TEACHER UPGRADING   |
| Teknologi Informasi Uncategorizen                                     |                               |
| Penentuan Akar-Kuadrat                                                | Subscribe via RSS feed        |
| $-b \pm \sqrt{b^2 - 4ac}$                                             | E Follow me on Twitter        |
| $x = \frac{2a}{2a}$                                                   | f Connect with me on Facebook |
| Leave a Reply                                                         | Connect with me on LinkedIn   |
| Logged in as bermutu. Log out »                                       | POPULAR POSTS                 |
|                                                                       | Mengenal Program BERMIITI     |

Gambar 3.22 Tampilan equation dalam tulisan blog.

#### E. Ringkasan

Internet merupakan salah satu sarana publikasi yang cukup efektif. Dengan adanya Internet konten dan informasi pembelajaran dapat dengan mudah didistribusikan dan dapat diakses secara luas kapanpun dan dimanapun.

*Blog* merupakan sebuah salah satu sarana publikasi *online* yang mudah dan murah yang dapat kita manfaatkan untuk publikasi tulisan dan media. Melalui *blog* kita dapat mengunggah tulisan baik berupa teks dan gambar, menyertakan file dengan beberapa format maupun mendapatkan umpan balik melalui komentar.

# F. Latihan

Sebagai latihan, kerjakan tugas berikut.

 Buatlah sebuah akun *blog* di **blogdetik.com** untuk*blog* pribadi atau untuk*blog*KKG/MGMP. Aturlah judul, *tagline* dan tema sehingga tampilan menjadi lebih menarik.

- Buat dan publikasikan sebuah tulisan yang mendeskripsikan tentang KKG/MGMP Anda. Tambahkan juga kegiatan yang telah dan akan dilakukan beserta foto yang terkait kegiatan tersebut jika ada.
- 3. Buat sebuah tulisan tentang salah satu materi yang telah atau akan disampaikan dalam pertemuan KKG/MGMP dan sertakan file terkait materi tersebut (misalnya berbentuk presentasi (PPT), artikel (PDF/DOC), atau yang lain).
- 4. Buatlah sebuah tulisan berisi soal matematika. Tulislah soal tersebut dengan menggunakan *equation editoronline* dan pasanglah di tulisan *blog*.
- 5. Lakukan penyuntingan pada salah satu tulisan yang telah dipublikasi. Ubahlah isi tulisan tersebut, sesuaikan kategorinya lalu publikasikan ulang.
- Tuliskan sebuah komentar pada tulisan di *blog* yang telah dibuat pada Soal 2,3 dan 4.

#### G. Umpan Balik

Untuk menyelesaikan Soal 1 silahkan merujuk kembali Kegiatan Belajar 1 dan ikuti langkah-langkahnya dengan rinci. Jika Anda tidak punya email, Anda dapat menggunakan layanan email praktis yang dapat dipakai tanpa mendaftar di **onewaymail.com**, yaitu dengan menggunakan format

nama\_anda@onewaymail.com, misalnya baskara@onewaymail.com.

Untuk Soal 2, siapkan terlebih dahulu foto digital yang akan diunggah. Baca kembali Kegiatan Belajar 4 dan ikuti petunjuk secara rinci.

Untuk menyelesaikan Soal 3 dan 4, baca kembali Kegiatan Belajar 4 mengenai bagaimana menyertakan media ke dalam tulisan di *blog*.

Untuk Soal 5, baca kembali Kegiatan Belajar 2 tentang pengelolaan tulisan. Jika kategori belum ada maka buatlah kategori terlebih dahulu.

Untuk Soal 6, bukalah salah satu tulisan yang ada di *blog*, geser ke bagian bawah tulisan sampai Anda menemukan komentar. Isikan komentar Anda seperlunya dan kemudian kirimkan komentar tersebut.

Dalam skala 0-100, kriteria penilaian keberhasilan Anda adalah sebagai berikut:

| Kriteria                                              | Nilai |
|-------------------------------------------------------|-------|
| Membuat <i>blog</i> dan mengelola tampilan            | 20    |
| Membuat dan mempublikasi tulisan dan menyertakan      | 20    |
| foto/gambar                                           |       |
| Membuat dan mempublikasi tulisan dan menyertakan file | 20    |
| Membuat dan mempublikasi tulisan yang berisi equation | 20    |
| Menyunting atau mengubah tulisan yang sudah ada       | 10    |
| Menuliskan komentar pada tulisan di blog              | 10    |

Berusahalah dengan sungguh-sungguh untuk memperoleh hasil terbaik. Apabila keberhasilan Anda tidak mencapai 75%, maka baca dan cermatilah kembali isi modul ini. Berdiskusilah dengan sejawat atau fasilitator Anda bila ada bagian-bagian yang belum Anda kuasai terkait uraian pada modul ini.

# H. Daftar Pustaka

Huette,Scott. 2006.*Blogs in Education*.<u>http://tep.uoregon.edu/shared/</u> blogswikispodcasts/BlogsInEducation.pdf. Diakses 13 April 2011.

# IV SITUS JEJARING SOSIAL

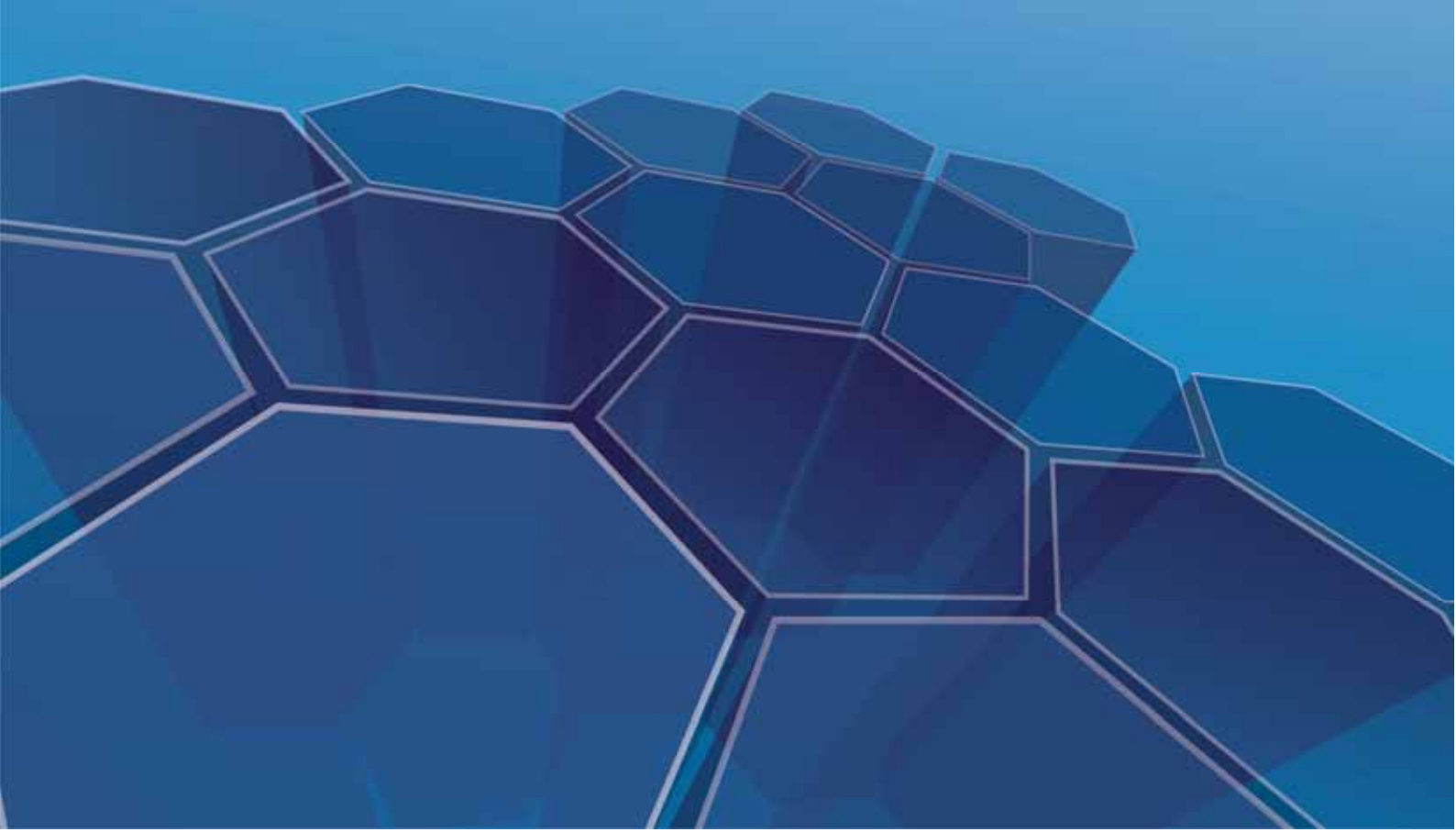

# **IV. SITUS JEJARING SOSIAL**

#### Kompetensi Guru:

- 1. Memanfaatkan teknologi informasi dan komunikasi untuk kepentingan pembelajaran.(5.1)
- 2. Memanfaatkan teknologi informasi dan komunikasi untuk berkomunikasi dan mengembangkan diri.(24.2)

Bu Nana adalah seorang guru SD. Bu Nana telah terbiasa menggunakan teknologi untuk pembelajaran di kelasnya. Namun Bu Nana tidak setuju untuk bergabung dengan jejaring sosial (*social network*) seperti Facebook, karena menurut Bu Nana hal ini berefek negatif untuk pendidikan. Berita penyalahgunaan Facebook oleh pelajar yang sering muncul di surat kabar akhir-akhir ini membuat Bu Nana semakin yakin untuk "menjauhi" Facebook. Benarkah Facebook atau situs jejaring sosial lain berefek negatif bagi peserta didik? Bagaimana potensi pemanfaatan Facebook untuk pembelajaran?

Internet telah mengalami revolusi semenjak kemunculan teknologi Web 2.0 yang menghadirkan situs jejaring sosial (*social network site*) seperti Facebook, Twitter, MySpace, dan lain-lain. Boyd dan Ellison (2007) mendefinisikan situs jejaring sosial sebagai sistem berbasis *web* yang memungkinkan setiap individu untuk a) mempublikasikan profil pada suatu sistem dengan batasan tertentu, b) terhubung dengan pengguna Internet lain, dan c) melihat dan memperluas hubungan tersebut.

Sejauh ini jejaring sosial lebih banyak dimanfaatkan hanya untuk memperbarui status (*update status*), terhubung dengan pihak lain di dunia maya, atau sekedar mengunggah gambar maupun video. Namun sebenarnya, fitur-fitur yang terdapat pada jejaring sosial dapat dimanfaatkan menjadi suatu media publikasi konten pembelajaran matematika.

Modul ini bertujuan membahas tentang penggunaan jejaring sosial bagi guru SD/SMP untuk kepentingan pembelajaran matematika. Seperti modul sebelumnya,

untuk mempelajari modul ini Anda diharapkan telah memiliki akun email dan telah menguasai penggunaan email. Anda dapat membaca kembali modul program BERMUTU 2009, yakni *Bahan Belajar Mandiri: Teknologi Informasi dan Komunikasi (TIK) dalam Pembelajaran* untuk mengingat kembali mengenai penggunaan email. Untuk mempermudah penguasaan modul ini, Anda diharap mempraktekkan langkah demi langkah yang disampaikan pada modul ini.

Pembahasan pada modul ini mencakup:

| Kegiatan Belajar 1: | Potensi Pemanfaatan Facebook untuk Pembelajaran             |  |
|---------------------|-------------------------------------------------------------|--|
|                     | Matematika                                                  |  |
| Kegiatan Belajar 2: | Bergabung dengan Facebook PPPPTK Matematika                 |  |
| Kegiatan Belajar 3: | Membuat Kuis di Facebook                                    |  |
| Kegiatan Belajar 4: | Tips Menggunakan Jejaring Sosial Secara Sehat Bagi Pendidik |  |

# A. Kegiatan Belajar 1: Potensi Pemanfaatan Facebook untuk Pembelajaran Matematika

Indonesia merupakan negara kedua terbanyak pengguna Facebook setelah Amerika Serikat (Nickburcher.com, April 2011). Pengguna Facebook Indonesia mencapai lebih dari 35 juta, dan didominasi oleh pengguna berusia 13-25 tahun (data Inside Facebook, September 2010). Hal ini menunjukkan sebagian besar pelajar sudah tidak asing lagi menggunakan Facebook. Namun kecenderungan yang terjadi saat ini Facebook hanya digunakan sebagai sarana hiburan, bukan pembelajaran. Dapatkah Facebook digunakan sebagai sarana pembelajaran?

Facebook menyediakan fasilitas komunikasi *online* antara guru dengan siswa dengan Potensi manfaat sebagai berikut:

 Kebanyakan siswa telah terbiasa menggunakan Facebook, sehingga menggunakan Facebook untuk pembelajaran akan memberi kenyamanan mereka untuk berpartisipasi aktif. Kenyamanan ini tercipta juga karena Facebook lebih bersifat informal dibanding pembelajaran di kelas. Komunikasi melalui Facebook memberi peluang lebih pada siswa "pemalu" untuk mengungkapkan pendapatnya.

- 2. Facebook mendukung kolaborasi antar siswa dalam suatu aktifitas pembelajaran melalui pertukaran informasi, foto, video, diskusi, dan lain-lain.
- Penggunaan Facebook merupakan penerapan "pembelajaran di luar ruang kelas". Semakin sering siswa mengakses konten pembelajaran melalui Facebook, semakin sering mereka bernalar dan terlibat di pembelajaran tersebut walau tidak melalui tatap muka.
- Melatih kepedulian. Hal ini merupakan sisi positif paling utama dari suatu jejaring sosial. Dengan terhubung melalui Facebook, seorang siswa dapat mengetahui apa yang sedang dialami oleh siswa lain.
- 5. Melatih tanggung jawab individual. Melalui penggunaan Facebook untuk pembelajaran, Anda selaku guru dapat menanamkan etika berkomunikasi di Facebook yang pada akhirnya memberi kesadaran siswa bahwa setiap individu bertanggung jawab terhadap apa yang ditulisnya di Facebook.

Lebih lanjut tentang potensi tersebut dijelaskan sebagai berikut

- facebook Facebook helps you connect and share with Sign Up It's free and always will be the people in your life. First Na t Nam Your ema address Isikan data nter emai address: Password Select Gender: Iam Month: 🔹 Year: 😱 Birthday klik do I need to provide this? Sian Up Pengaturan bahasa a Page for a celebrity, band or bus Bahasa Indonesia English (US) Español Português (Brasil) Français (France) Deutsch Italiano العربية 市家 中文(简体) » Gambar 4.1 Halaman utama Facebook
- 1. Halaman Profil (Profile Page)

Anda sebagai guru dapat membuat halaman pribadi di Facebook. Apabila Anda belum mempunyai akun Facebook, Anda dapat mengakses <u>www.facebook.com</u> dan mengikuti langkah-langkah pendaftaran.

#### TIPS

Ingat, sebelum membuat akun di Facebook Anda harus telah memiliki akun email. Jika pendaftaran Anda berhasil, Anda akan menerima email notifikasi dari Facebook. Ikuti *link* yang ada di email tersebut, kemudian mulailah *login* menggunakan *username* dan *password* yang Anda definisikan ketika pendaftaran. Anda juga dapat mengakses Facebook melalui perangkat *mobile* seperti *handphone* pada alamat <u>m.facebook.com</u>.

Halaman profil Anda di Facebook dapat dimanfaatkan untuk berkomunikasi dengan siswa melalui *email, Instant Messenger (chatting)*, atau *posting*. Selain itu, Anda juga dapat mengunggah foto atau video yang relevan dengan konten pembelajaran. Anda dapat pula memasang *link* situs-situs pembelajaran agar siswa dapat mengeksplorasi situs tersebut.

| facebook 🛦 🗏 🛛                                                 | Pencarian Q                                                                                               |              | Beranda Profil Akun 🔻                     |
|----------------------------------------------------------------|----------------------------------------------------------------------------------------------------|--------------|-------------------------------------------|
| Ict Untuk<br>Pembelajaran<br>Matematika<br>Susting Partil Sava | <b>Kabar Be</b><br>Klik untuk <i>update</i> status, foto,<br>tautan atau video                            | aling Baru 🔻 | Pengaturan                                |
| Sunung Proni Saya                                              | Bagikan: 📄 Statuer 👘 Toto 🋉 Tautan 🦃 Video                                                                | Posting s    | tatus di sini                             |
| Pesan                                                          | Apa yang Anda pikirkan?                                                                                   |              | Apa acaranya?                             |
| 31 Acara                                                       | Ict Untuk Pembelajaran Matematika                                                                         |              | Orang Yang Mungkin Anda Kenal Lihat Semua |
| 🎎 Teman 🛛 5                                                    | "They may forget what you said but they will never forget how you made<br>- Carol Buchner> about students | them feel."  | Maryoline Adipati                         |
| 🌄 Buat Grup                                                    | 2 detik yang lalu · Suka · Komentari                                                                      |              | Tambahkan sebagai teman                   |
| v                                                              |                                                                                                    |              | Fakhrudin Akram                           |

Gambar 4.2 Contoh Halaman Profil Facebook

# 2. Halaman Group (Group Page)

Facebook memungkinkan Anda untuk membuat halaman *group* secara spesifik untuk setiap mata pelajaran. Siswa dapat berdiskusi dengan siswa lain maupun dengan Anda selaku guru pembimbing. Siswa dapat mengirimkan suatu informasi atau bahan diskusi yang relevan untuk kemudian ditanggapi bersama-sama oleh seluruh anggota *group*. Anda selaku guru dapat mengirimkan pengumuman, membuat jadwal kegiatan, dan mengingatkan siswa tentang jadwal berlangsungnya suatu kegiatan.

Langkah-langkah membuat halaman group sebagai berikut.

Klik pada panel kiri halaman profil Anda.

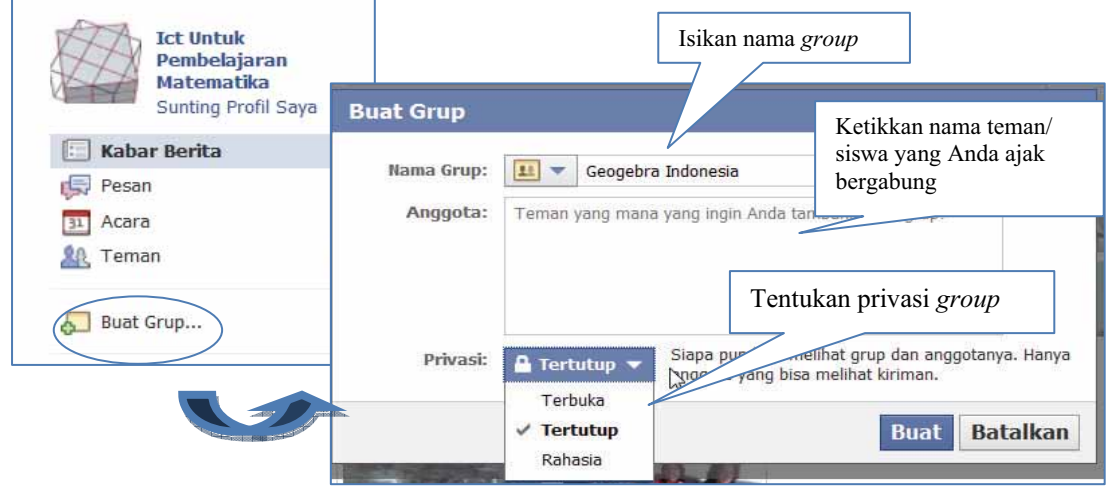

Gambar 4.3 Membuat group di Facebook

Anda dapat menentukan tingkat privasi *group* yang Anda buat, yakni terbuka, tertutup, atau rahasia. Terbuka berarti *group* ini dapat dilihat oleh siapapun, termasuk *posting* oleh anggota *group*. Tertutup berarti *group* ini dapat dilihat oleh siapapun, namun *posting* oleh anggota *group* hanya dapat dilihat oleh anggota *group* saja. Rahasia berarti *group* ini tidak dapat dilihat oleh siapapun, kecuali anggota yang Anda ajak untuk bergabung. Untuk kepentingan pembelajaran, disarankan Anda memilih tipe privasi tertutup atau rahasia. Klik

| Ict Untuk<br>Pembelajaran | Ubah suaikan Anda telah berhasil mer<br>Sekarang, sesuaikan grup Anda dengan m | mbuat grup Anda.<br>nenambahkan foto grup dan memilih alar | nat email. Pelajari Selengkapn | /a                   |
|---------------------------|--------------------------------------------------------------------------------|------------------------------------------------------------|--------------------------------|----------------------|
| Sunting Profil Saya       | Pengatur                                                                       | ran group                                                  |                                |                      |
| 🗐 Kabar Berita            | Geogebra Indonesia                                                             |                                                            | / Sunting Grup                 | * Sunting Pengaturan |
| 💭 Pesan<br>31 Acara       | Grup Tertutup                                                                  |                                                            |                                |                      |
| 🗽 Teman 🥫                 | Bagikan: 🥫 Kiriman 有 Tautan 🐚 Foto 📡 Vide                                      | eo 🛐 Acara 🗋 Dokumen 📡                                     | Anggota (21)                   | Lihat Semua          |
| 👥 Geogebra Indonesia      | Tuliskan sesuatu                                                               | Tambahkan                                                  | anggota grou                   |                      |
| Duat Grup<br>Lihat Semua  | Ict Untuk Pembelajaran Matematika menambahka<br>anggata lagi ka grup igi       | an Mefry Fu                                                |                                |                      |
| Quiz World                |                                                                                |                                                            | Masuk Online un                | Ngobrol              |
|                           |                                                                                |                                                            | Tambahkan Baha                 | rana Toman ke Crun   |

Gambar 4.4 Pengaturan group

# 3. Aplikasi Facebook

Facebook menyediakan banyak aplikasi yang dapat dimanfaatkan untuk pembelajaran. Sebelum menggunakan aplikasi tersebut, Facebook akan mengarahkan penggunanya untuk mengunduh aplikasi tersebut.

Cara pencarian aplikasi untuk pembelajaran matematika sebagai berikut.

a. Ketikkan nama atau topik aplikasi yang Anda cari pada kotak pencarian. Kemudian tekan tombol Enter pada *keyboard*.

| facebook 🔺 💻 😔 | geometry | 9 |
|----------------|----------|---|
|                |          |   |

Gambar 4.5 Kotak pencarian Facebook

b. Pada tampilan hasil pencarian, spesifikkan pencarian dengan memilih Aplikasi.

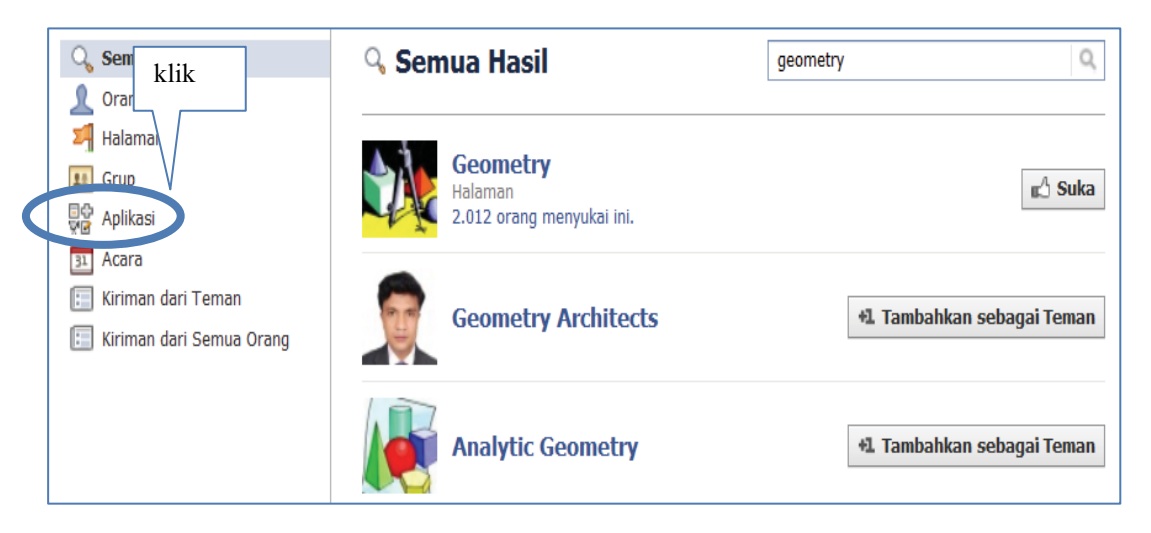

Gambar 4.6 Pencarian Aplikasi

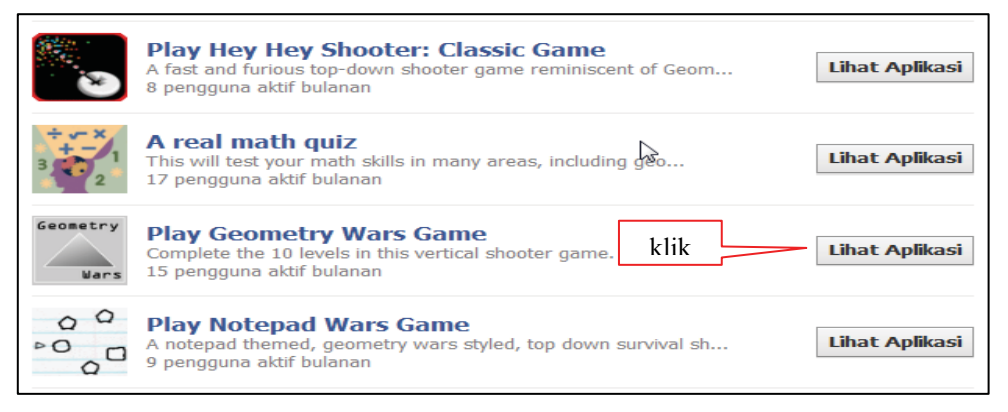

Gambar 4.7 Daftar aplikasi "geometry"

- c. Diperoleh hasil pencarian aplikasi yang memuat kata kunci "geometry". Klik pada tombol Lihat Aplikasi untuk dapat menggunakan aplikasi pilihan Anda.
   Pada contoh ini akan digunakan aplikasi Play Geometry Wars Game.
- d. Anda akan menuju halaman aplikasi tersebut. Klik

| Play Geometry Wars Game | 🗈 Suka | Ke Aplikasi |
|-------------------------|--------|-------------|
| Aplikasi                |        |             |

#### Gambar 4.8 Halaman aplikasi "Geometry Wars Game"

e. Selanjutnya akan muncul jendela permintaan izin akses. Pada Facebook, saat Anda menggunakan suatu aplikasi, maka aplikasi tersebut dapat mengakses seluruh data profil Facebook Anda. Jika Anda mempercayai suatu aplikasi, dapat lanjutkan dengan memilih **Izinkan**. Namun jika tidak, Anda dapat memilih **Tinggalkan Aplikasi**.

| Permintaan Izin |                                                                                                    |                                                |  |  |  |  |
|-----------------|----------------------------------------------------------------------------------------------------|------------------------------------------------|--|--|--|--|
| Play Ge         | eometry Wars Game meminta izin untuk melakukar                                                                                                    | hal berikut:                                   |  |  |  |  |
|                 | Akses informasi dasar saya<br>Termasuk nama, foto profil, jenis kelamin,<br>jaringan, ID pengguna, daftar teman, dan<br>informasi lain yang saya perlihatkan kepada<br>semua orang. | Geometry<br>Wars<br>Play Geometry Wars<br>Game |  |  |  |  |
| Penggun         | aan data ini tunduk pada <b>Kebijakan Privasi</b> Play Geometry Wars                                                                                                    | Game · {=Report Application}                   |  |  |  |  |
| Masuk seba      | igai Ict Untuk Pembelajaran Matematika (Bukan Anda                                                                                                    | y Izinkan Tinggalkan Aplikasi                  |  |  |  |  |

Gambar 4.9 Permintaan izin akses aplikasi

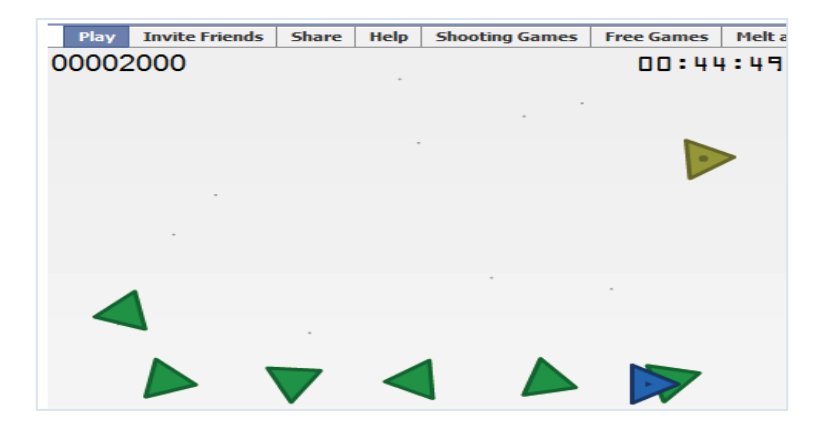

Gambar 4.10 Aplikasi Geometry War Game

#### B. Kegiatan Belajar 2: Bergabung dengan Facebook PPPPTK Matematika

Sebagai guru yang mengajar matematika, saya ingin selalu mengetahui informasi atau berita terbaru dari PPPPTK Matematika sebagai pusat pengembangan dan pemberdayaan pendidik dan tenaga kependidikan matematika. Saya juga ingin mengetahui informasi terbaru terkait program BERMUTU dan berbagi informasi dengan guru matematika lain di seluruh Indonesia. Bisakah saya memanfaatkan Facebook untuk tujuan itu?

Sebagai salah satu strategi untuk memenuhi lima pilar pendidikan nasional yakni kualitas, keterjangkauan, kesetaraan, keterjaminan dan ketersediaan, PPPPTK Matematika telah mengembangkan pemanfaatan TIK untuk peningkatan kompetensi guru matematika. Salah satunya dengan menggunakan Facebook. Melalui halaman Facebook, guru matematika dapat mengetahui informasi terbaru dari PPPPTK Matematika, sekaligus berdiskusi dalam suatu komunitas yang beranggotakan guru matematika dari seluruh Indonesia.

Berikut adalah halaman Facebook yang dikelola oleh PPPPTK Matematika.

# 1. Halaman Facebook PPPPTK Matematika

Setelah *login* pada akun Facebook Anda, ketiklah pada *address bar* alamat <u>http://www.facebook.com/p4tkmatematika</u>.

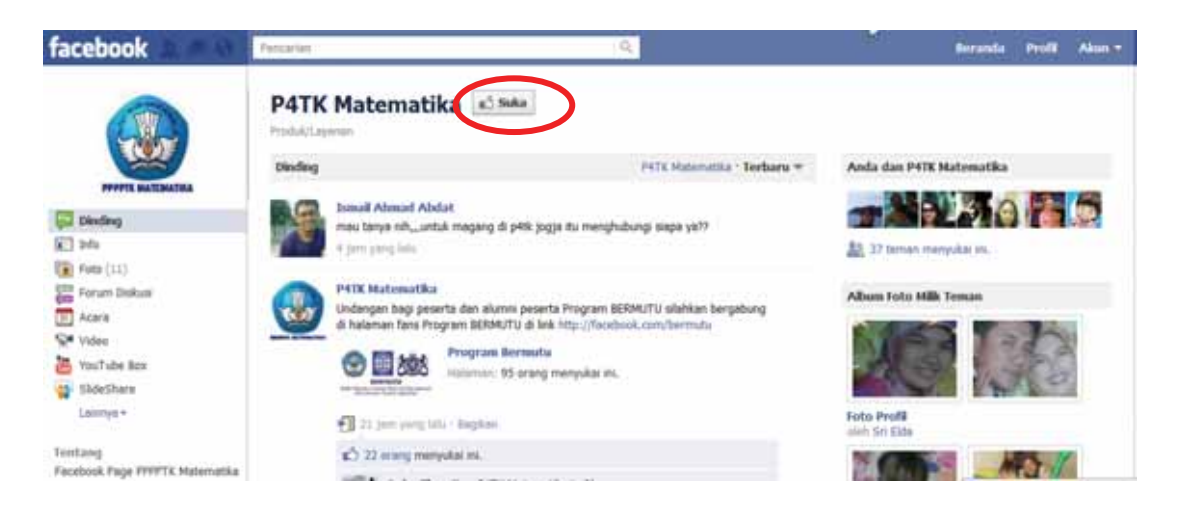

Gambar 4.11 Tampilan halaman Facebook PPPPTK Matematika

Klik untuk bergabung dengan halaman Facebook PPPPTK Matematika. Setelah Anda bergabung, maka Anda dapat menambahkan di dinding (*wall*) halaman

ini, baik berupa kiriman teks, foto, tautan, maupun video.

Pada panel kiri halaman, Anda dapat mengakses berbagai aplikasi yang ada di halaman ini, antara lain forum diskusi, jadwal acara, catatan (*note*), YouTube Box (untuk akses video), SlideShare (untuk akses PowerPoint), dan lain-lain. Anda juga dapat melihat banyaknya anggota halaman Facebook PPPPTK Matematika. Pada saat modul ini ditulis, tercatat sebanyak 7506 pengguna Facebook bergabung di

halaman ini. Untuk bergabung di forum diskusi, klik pada 🛛 🚝 Forum Diskusi

Apabila Anda ingin mengomentari suatu topik diskusi, cukup klik pada judul diskusi tersebut. Namun apabila Anda ingin membuat topik diskusi baru, klik pada + Mulai Topik Baru

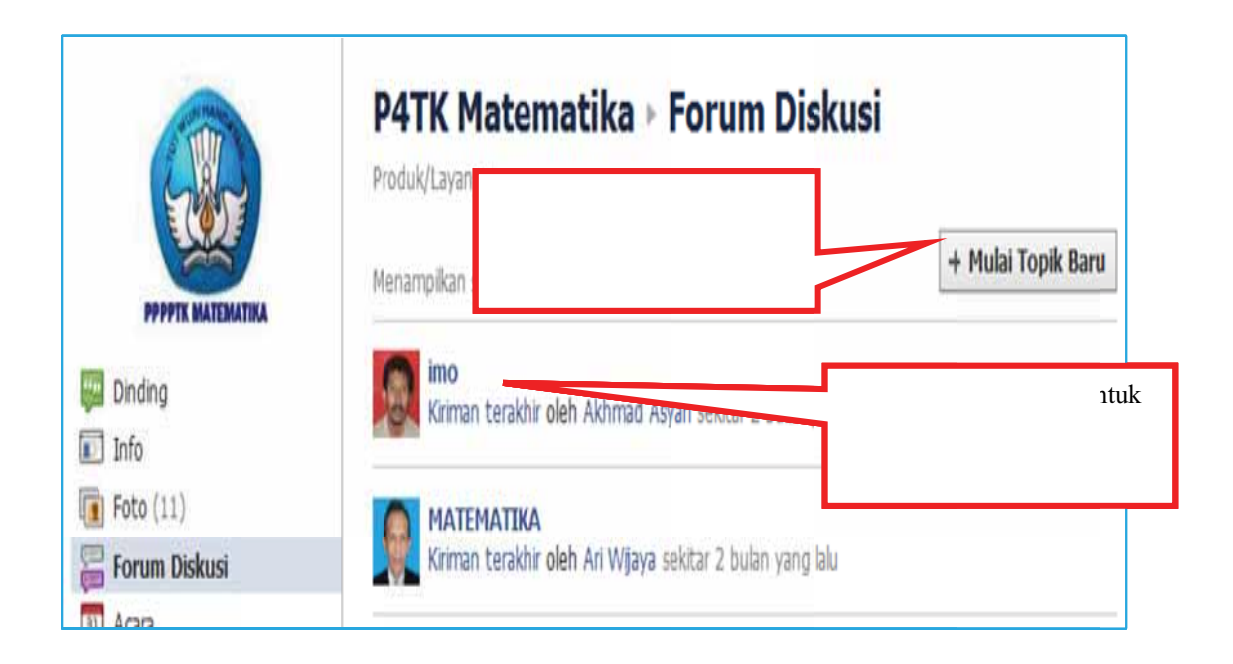

# 2. Halaman Facebook Program BERMUTU

Halaman ini dapat diakses pada <u>http://www.facebook.com/bermutu</u>. Halaman ini bertujuan membangun komunitas di antara guru-guru di KKG/MGMP Matematika yang terlibat dalam kegiatan BERMUTU.

|                                                         | Program Bermutu<br>Komunitas                                                                                                    |
|---------------------------------------------------------|----------------------------------------------------------------------------------------------------|
| BERMUTU<br>Better Education through Reformed Management | Dinding Program Bermutu · Terbaru 🔻                                                                                                    |
| and Universal Teacher Upgrading                         | Bagikan: 驒 Kiriman 📵 Foto 🕣 Tautan 📡 Video                                                                                                    |
| 🔛 Dinding                                               |                                                                                                    |
| 🔟 Info                                                  | 1005000 5550000                                                                                                    |
| 🔟 Foto                                                  |                                                                                                    |
| Forum Diskusi                                           | Program Bermutu<br>Forum diskusi bagi peserta program BERMUTU                                                                                              |
| <b>96</b><br>orang menyukai ini                         | http://www.facebook.com/topic.php?uid=178455925539960&topic=154<br>http://www.facebook.com/topic.php?uid=178455925539960&<br>topic=154<br>www.facebook.com |

Gambar 4.13 Halaman Facebook Program BERMUTU

Penggunaan halaman ini akan dijadikan bahan latihan di akhir pembahasan modul ini. Pada prinsipnya langkah-langkah untuk bergabung dengan halaman ini tidak berbeda dengan langkah-langkah untuk bergabung dengan halaman Facebook PPPPTK Matematika.

# C. Kegiatan Belajar 3: Membuat Kuis di Facebook

Secara tidak sengaja, saya pernah mengakses kuis di Facebook yang sifatnya hiburan. Dapatkah saya membuat kuis juga, tetapi penggunaannya untuk pembelajaran matematika?

Kuis merupakan aplikasi yang cukup populer di Facebook. Anda pun dapat membuatnya untuk kepentingan pembelajaran matematika. Berikut ini langkah demi langkah pembuatan kuis.

1. Carilah aplikasi **Quiz World** (Anda dapat membaca kembali langkah-langkah pencarian aplikasi pada kegiatan belajar sebelumnya).

| facebook 🔉 💷 😔 | quiz world | ٩  |
|----------------|------------|----|
|                |            | 10 |

Pilih aplikasi Quiz World World hingga muncul halaman Facebook Quiz World.

2. Klik **Go to App** untuk mengakses aplikasi.

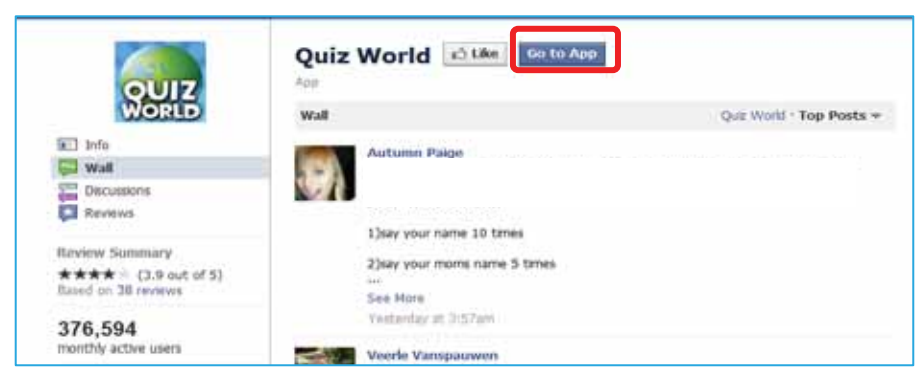

Gambar 4.14 Halaman Quiz World

3. Setelah Anda mengijinkan aplikasi mengakses akun Anda, akan tampil daftar kuis populer di Quiz World. Klik **Create New Quiz** untuk membuat kuis baru.

| G | reate a New Quiz | My Quizzes | Friend Results | Popular Quizzes |   | Help Forum           | FAQ  |
|---|------------------|------------|----------------|-----------------|---|----------------------|------|
|   | Popular Q        | )uizzes    |                |                 |   |                      |      |
|   |                  |            |                |                 | - | <br>L 2 3 4 5 Next I | .ast |

Gambar 4.15 Create New Quiz

4. Tentukan jenis kuis yang akan Anda buat. Quiz World menyediakan 2 jenis kuis, yakni *Competitive Quiz* dan *Personality Quiz*. *Competitive Quiz* merupakan jenis kuis yang memiliki jawaban benar atau salah sedangkan *Personality Quiz* merupakan jenis kuis yang bersifat seperti kuisioner, yakni jawaban disesuaikan dengan kondisi si penjawab kuis. Pada modul ini dicontohkan kuis tentang Matematika Menyenangkan, dan dipilih jenis kuis adalah *Competitive Quiz*.

| Create a New Quiz | My Quizzes | Friend Results | Popular Quizzes |    | Help Forum        | FAQ |
|-------------------|------------|----------------|-----------------|----|-------------------|-----|
| Popular Q         | )uizzes    |                |                 |    |                   |     |
|                   |            |                |                 | 12 | 2 3 4 5 Next Lasi | t   |

Gambar 4.15 Create New Quiz

5. Selanjutnya Anda akan diminta mengisikan informasi kuis yang akan dibuat.

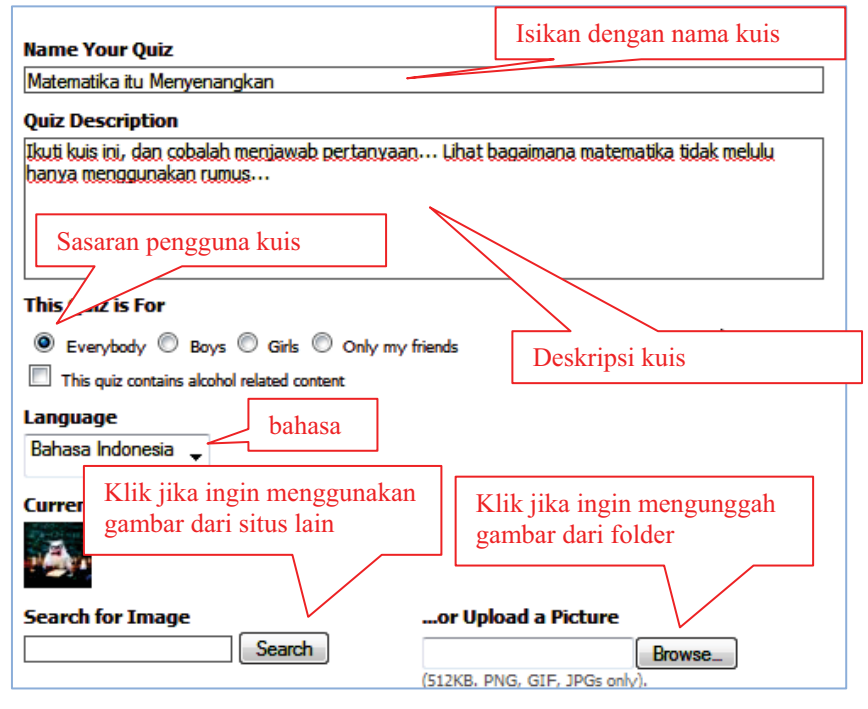

Gambar 4.17 Pengaturan informasi kuis

6. Selanjutnya, isikan pertanyaan kuis. Anda harus mengisikan minimal 5 pertanyaan kuis disertai opsi jawaban benar maupun salah.

| Question 1: Ada berapa persegi pada gambar ini? Tuliskan pertanyaan kuis                           |   |
|----------------------------------------------------------------------------------------------------|---|
| Answer   Outcome     1   18   Correct                                                              |   |
| <ul> <li>2 8</li> <li>3 9</li> <li>Tuliskan jawaban salah</li> <li>Wrong</li> <li>Wrong</li> </ul> |   |
| 4 20 → Wrong                                                                                       |   |
| Current Picture:                                                                                   |   |
| Image: Search for Imageor Upload a Picture Browse<br>(512KB. PNG, GJF, JPGs only).                 |   |
| Question 2: A man was born in 1969 and die in 1999. How old is him?                                | n |

Gambar 4.18 Pengaturan pertanyaan kuis

Apabila Anda ingin membuat lebih dari 5 pertanyaan, klik +Add Another Question

7. Selanjutnya, lakukan pengaturan respon hasil kuis.

| 81-100% Co     | rrect                                  | Tuliskan nama respon jika<br>jawaban benar 81-10% |
|----------------|----------------------------------------|---------------------------------------------------|
| Title:         | You are smart! Two thumb               | Ф <u></u>                                         |
| Description:   | Selamat, kamu berhasil mer<br>benar :D | ngatasi masalah dengan penalaran yang             |
| Current Pictur | re:                                    | Tuliskan respon                                   |
|                |                                        |                                                   |
| Image:         | Search for Image                       | or Upload a Picture                               |
| Image:         | Search for Image                       | arch (512KB. PNG, GIF, JPGs only).                |

Gambar 4.19 Pengaturan respon hasil kuis

8. Langkah terakhir adalah mengajak teman-teman atau siswa Anda untuk mengakses kuis yang Anda buat. Anda dapat mengajak maksimal 12 orang. Selanjutnya klik Kirim Undangan Quiz. Apabila Anda ingin mengajak lebih dari 12 orang, Anda dapat mengulangi langkah ini kembali.

# D. Kegiatan Belajar 4: Tips Menggunakan Jejaring Sosial Secara Sehat Bagi Pendidik

Seperti halnya pisau bermata ganda, demikian juga dengan penggunaan teknologi untuk pembelajaran, khususnya Facebook. Selain dampak positif ada juga dampak negatif yang mungkin terjadi apabila tidak bijak dalam menggunakan teknologi ini. Berikut merupakan beberapa tips yang dapat Anda terapkan dalam menggunakan jejaring sosial untuk pembelajaran.

 Ketika ada rekan atau kenalan mengirim email ajakan untuk bergabung dengan suatu jejaring sosial, Anda tidak harus menerimanya. Selain itu Anda tidak harus mengikuti semua jejaring sosial yang ada. Gunakan jejaring sosial yang sudah banyak digunakan oleh siswa atau rekan sejawat untuk lebih memudahkan membentuk komunitas.

- 2. Lakukan pengaturan privasi akun Anda. Bedakan informasi yang bisa diakses oleh siswa dan informasi yang bisa diakses rekan sejawat. Pada pengaturan teman (*friends setting*) buatlah kelompok tersendiri untuk siswa-siswa. Sebagai alternatif lain, Anda dapat membuat akun Facebook yang berbeda untuk terhubung dengan siswa dan teman sejawat.
- 3. Perbaruilah halaman profil pada waktu yang tepat dan lazim. Apabila Anda memperbarui di saat hanya sedikit siswa Anda yang *online* maka informasi yang dikirim dapat menjadi sia-sia karena Facebook akan menampilkan informasi pada dinding *(wall)* seseorang berdasar urutan waktu.
- 4. Bersahabatlah dengan siswa melalui Facebook secara bijak. Berikan komentar terhadap status mereka dengan menunjukkan sikap keteladanan Anda sebagai pendidik.
- 5. Buatlah *group* yang berbeda untuk setiap kelas yang berbeda. Hal ini memudahkan Anda mengelola *group* dan mengontrol diskusi, penyampaian tugas dan materi.
- 6. Buatlah catatan pribadi mengenai keaktifan siswa di Facebook, prestasi, dan usaha yang mereka lakukan untuk memenuhi tugas atau pertanyaan yang Anda berikan.
- 7. Kirimkan tautan (*link*) blog Anda di Facebook. Anda tentu telah mempelajari langkah-langkah pembuatan blog pada modul sebelumnya. Akan sangat menarik apabila Anda memiliki suatu class blog (blog kelas) yang terhubung dengan akun Facebook sehingga siswa dapat mengetahui setiap saat Anda memperbarui tulisan di blog.
- 8. Aktiflah mengelola akun Facebook dan *group* yang Anda buat. Berusahalah untuk selalu memperbarui informasi, mengirim sumber-sumber pembelajaran matematika, menggunakan aplikasi-aplikasi matematika sesering mungkin, agar siswa mengetahui keterlibatan Anda di Facebook.

#### E. Ringkasan

Contoh situs jejaring sosial antara lain Facebook, Twitter, dan MySpace. Potensi pemanfaatan situs jejaring sosial Facebook untuk pembelajaran matematika terletak pada fiturnya, yakni Facebook memiliki fitur halaman profil, halaman *group* dan menyediakan berbagai aplikasi matematika yang dapat digunakan secara gratis.

PPPPTK Matematika telah mengembangkan pemanfaatan TIK untuk peningkatan kompetensi pendidik dan tenaga kependidikan matematika. Salah satunya dengan menggunakan Facebook. Melalui halaman Facebook, guru-guru matematika dapat mengetahui informasi terbaru dari PPPPTK Matematika, sekaligus berdiskusi dalam suatu komunitas yang beranggotakan guru-guru matematika dari seluruh Indonesia. Saat ini PPPPTK Matematika mengelola halaman PPPPTK Matematika (http://www.facebook.com/p4tkmatematika ) dan halaman Program BERMUTU (http://www.facebook.com/bermutu).

Selain potensi-potensi di atas, Facebook juga memungkinkan guru untuk membuat kuis pembelajaran matematika untuk mengasah kemampuan siswa. Terdapat dua macam kuis yang disediakan Facebook, yakni *competitive quiz* dan *personality quiz*. Terakhir, pemanfaatan Facebook untuk pembelajaran memerlukan kiat-kiat tertentu agar tidak melenceng dari tujuan yang telah ditetapkan.

# F. Latihan

Setelah membaca modul 4 ini, cobalah latihan berikut.

- 1. Bersama rekan-rekan sejawat di KKG/MGMP, buatlah suatu *group* dengan nama KKG/MGMP Anda dan *group* bersifat tertutup. Kemudian mintalah setiap anggota KKG/MGMP untuk bergabung di *group* yang telah dibuat dan aktif berbagi informasi di *group* ini.
- 2. Akseslah aplikasi matematika berikut dan jelaskan tujuan aplikasi ini.
  - a. <u>http://apps.facebook.com/mathway/</u>
  - b. <u>http://www.facebook.com/makequizzes</u>
- Bergabunglah dengan halaman <u>http://www.facebook.com/bermutu</u> dan tulislah topik baru pada forum diskusi halaman ini terkait pengalaman Anda dalam mengikuti kegiatan BERMUTU di KKG/MGMP dan berilah komentar terhadap topik lain.

4. Buatlah suatu *competitive quiz* di Facebook menggunakan aplikasi Quiz World dengan mengambil tema salah satu topik yang ada di kompetensi dasar SD/SMP.

#### G. Umpan Balik

Untuk membuat akun Facebook, pastikan Anda telah memiliki akun email. Pada halaman awal <u>www.facebook.com</u>, isilah form *sign-up*. Pilihlah *username* dan *password* yang unik dan mudah diingat. Lakukan pengaturan privasi akun Facebook sebelum Anda mulai mengirim status, tautan, foto maupun video. Jadikan rekan-rekan sejawat di KKG/MGMP sebagai teman di Facebook.

Pada saat membuat *group*, isikan nama KKG/MGMP Anda sebagai nama *group*. Tentukan juga bahwa *group* bersifat tertutup. Kirimkan undangan ajakan bergabung ke akun Facebook rekan-rekan sejawat di KKG/MGMP. Jika Anda bukan pengurus *group* ini, terimalah ajakan untuk bergabung dengan *group* KKG/MGMP Anda. Aktiflah berdiskusi di *group* ini.

Aplikasi MathWay (<u>http://apps.facebook.com/mathway/</u>) merupakan aplikasi latihan berbagai soal matematika, meliputi matematika dasar, aljabar, kalkulus dan statistik. Sementara, aplikasi MakeQuiz (<u>http://www.facebook.com/makequizzes</u>) merupakan aplikasi pembuat kuis seperti halnya Quiz World.

Sebelum membuat suatu kuis di Quiz World, siapkan dulu minimal 5 pertanyaan, opsi jawaban dan file gambar yang dibutuhkan. Tentukan jenis kuis adalah *competitive quiz*. Pilihlah nama kuis yang mencerminkan isi kuis. Berikan respon yang memotivasi siswa atas apapun hasil jawaban kuis mereka. Setelah pembuatan kuis selesai, ajaklah siswa untuk mengakses kuis ini.

Dalam skala 0-100, kriteria penilaian keberhasilan Anda adalah sebagai berikut.

| Kriteria                            | Nilai Kelompok | Nilai Individual |
|-------------------------------------|----------------|------------------|
| Memiliki akun Facebook              |                | 10               |
| Terhubung dengan rekan-rekan        | -              | 10               |
| sejawat KKG/MGMP di                 |                |                  |
| Facebook                            |                |                  |
| Mengirim status, tautan, foto       | -              | 10               |
| maupun video yang terkait           |                |                  |
| pembelajaran matematika             |                |                  |
| Membuat group KKG/MGMP di           | 15             |                  |
| Facebook                            |                |                  |
| Aktif berbagi informasi di group    |                | 10               |
| KKG/MGMP                            |                |                  |
| Menjelaskan aplikasi http://apps.   | -              | 5                |
| facebook.com/mathway/               |                |                  |
| Menjelaskan aplikasi <u>http://</u> | -              | 5                |
| www.facebook.com/makequizzes        |                |                  |
| Menulis topik baru pada halaman     |                | 15               |
| Facebook Program BERMUTU            |                |                  |
| Mengomentari suatu topik di         |                | 5                |
| halaman Facebook Program            |                |                  |
| BERMUTU                             |                |                  |
| Membuat kuis dengan minimal 5       |                | 15               |
| pertanyaan                          |                |                  |

Berusahalah dengan sungguh-sungguh untuk memperoleh hasil terbaik. Apabila keberhasilan Anda tidak mencapai 75%, maka baca dan cermatilah kembali isi modul ini. Berdiskusilah dengan sejawat atau fasilitator Anda bila ada bagian-bagian yang belum Anda kuasai terkait uraian pada modul ini. Selamat mencoba!

#### H. Daftar Pustaka

- Anonim. 2011. Facebook usage statistics 1st April 2011 vs April 2010 vs April 2009. http://www.nickburcher.com/2011/04/facebook-usage-statistics-1stapril.html. Diakses 10 April 2011.
- Boyd, d. m., & Ellison, N. B. 2007. Social network sites: Definition, history, and scholarship. Journal of Computer-Mediated Communication. 13(1). article 11. <u>http://jcmc.indiana.edu/vol13/issue1/boyd.ellison.html</u>. Diakses 10 April 2011.
- Norimitshu Onishi. 2010. *Debate on Internet's Limits Grows in Indonesia*. The New York Times.

http://www.nytimes.com/2010/04/20/world/asia/20indonet.html?ref=asia. Diakses 10 April 2011.

Su, Susan. 2010. Who's Using Facebook Around the World? The Demographics of Facebook's Top 15 Country Markets.

http://www.insidefacebook.com/2010/06/08/whos-using-facebook-aroundthe-world-the-demographics-of-facebooks-top-15-country-markets/. Diakses 10 April 2011.

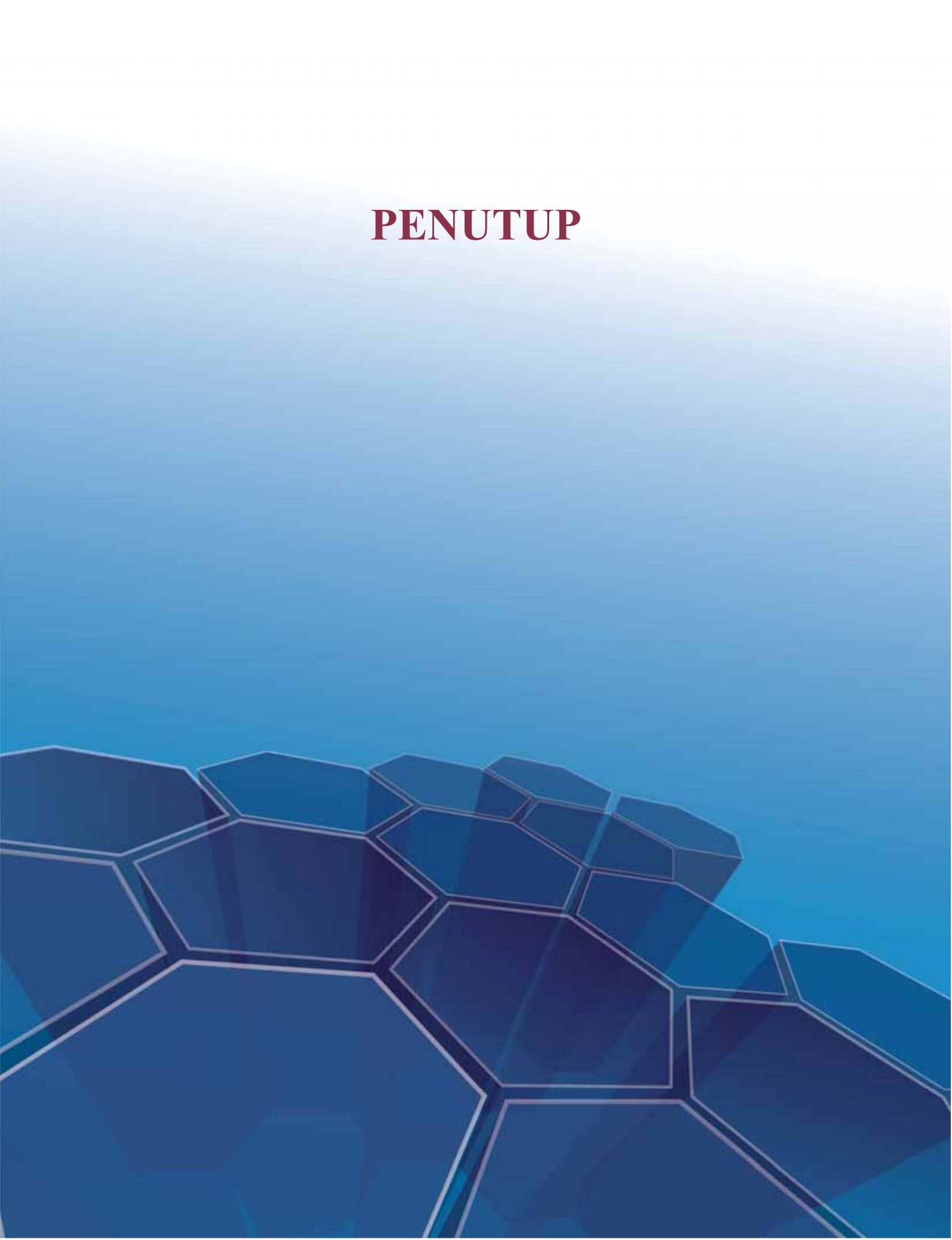
## PENUTUP

## A. Rangkuman

Penggunaan teknologi informasi dan komunikasi untuk meningkatkan kualitas kegiatan pembelajaran yang mendidik dan untuk pengembangan diri merupakan salah satu kompetensi yang harus dimiliki guru. Salah satunya dengan menggunakan Internet sebagai media pencari dan publikasi konten matematika.

Tanpa adanya strategi yang cerdas dan sehat pengguna Internet hanya akan menemukan informasi yang tidak diperlukan dan tidak relevan. Oleh karena itu perlu adanya keterampilan penguasaan strategi pencarian yang tepat, efektif dan efisien, yang meliputi teknik pencarian kata kunci dan *query* pencarian dan teknik penapisan *(filtering)*.

Internet sebagai sarana komunikasi dan publikasi konten matematika pada modul ini akan dibahas melalui pemanfaatan milis, *blog* dan *social network*. Layanan penyedia milis gratis antara lain Yahoo! Groups, Google Groups, MSN Groups, dan lain-lain. Setiap anggota milis dapat mengirim informasi dan file yang dapat diakses seluruh anggota milis.

Selaku pendidik, berbagi ilmu melalui menulis tidak akan mengurangi ilmu, melainkan justru menambah kekayaan pengetahuan yang kita miliki. Adanya teknologi *blog* memudahkan setiap guru untuk mempublikasikan tulisannya agar dapat diakses siapapun secara *online*. Menggunakan *blog*, guru dapat membagikan ide-ide terkait pengembangan pendidikan, konten pembelajaran, media, dan lain-lain.

Pengguna situs jejaring sosial Facebook di Indonesia saat ini didominasi oleh siswa usia sekolah. Kebanyakan siswa telah terbiasa menggunakan Facebook, sehingga menggunakan Facebook untuk pembelajaran dapat menjadi alternatif pemanfaatan teknologi untuk pembelajaran. Potensi pemanfaatan situs jejaring sosial Facebook untuk pembelajaran matematika terletak pada fiturnya, yakni Facebook memiliki fitur halaman profil, halaman *group* dan menyediakan berbagai aplikasi matematika yang dapat digunakan secara gratis.

## B. Penilaian

Uraian tugas:

- 1. Kerjakan tugas berikut secara individu
- Buatlah suatu bahan ajar mata pelajaran matematika SD/SMP. Anda dapat memilih salah satu topik berdasar SK/KD. Terapkan teknik-teknik pencarian yang telah Anda pelajari untuk mendukung referensi bahan ajar yang Anda susun.
- 3. Kirimkan bahan ajar yang Anda susun ke milis KKG/MGMP.
- 4. Publikasikan bahan ajar tersebut di *blog* pribadi Anda, namun bukan dalam bentuk file melainkan berupa *posting* tulisan.
- 5. Pasanglah *link* tulisan di *blog* Anda di akun Facebook Anda sehingga siswa yang terhubung dengan Anda di Facebook mengetahui tulisan terbaru Anda.
- 6. Diskusikan hasil pengerjaan tugas Anda dengan rekan Anda secara online (dengan saling menanggapi tulisan di milis dan blog), maupun ketika pertemuan KKG/MGMP dilangsungkan. Diskusikan pula hasil bahan ajar Anda di Facebook dengan siswa-siswa Anda.

Tidak ada jawaban benar salah untuk tugas ini. Cobalah memetakan kebutuhan sumber belajar untuk suatu kompetensi dasar yang Anda pilih. Siapkan bahan ajar yang akan Anda tulis dengan seksama, meliputi materi dan file pendukung seperti gambar, video, maupun presentasi. Kirimkan hasil bahan ajar Anda ke milis menggunakan fasilitas *attachment file* (lampiran).

Publikasikan hasil bahan ajar Anda di *blog*. Tampilkan sebagai halaman *blog*, bukan dengan mengunggah file bahan ajar Anda. Gunakan fasilitas *copy* dan *paste* untuk *posting* berupa teks, sementara untuk file berupa media dapat Anda sertakan menggunakan fasilitas *insert media*. *Copy* alamat URL tulisan di *blog* Anda dan *paste* sebagai status di Facebook Anda.

Ajaklah rekan-rekan sejawat Anda di KKG/MGMP untuk aktif berdiskusi di milis maupun *blog* dengan saling memberi komentar yang positif. Diskusi ini sekaligus dapat menjadi acuan Anda dalam menilai kebenaran dan keakuratan bahan ajar yang Anda susun.

Kirimkan pula *email* pemberitahuan ke siswa-siswa Anda yang terhubung di Facebook untuk bergabung di *group* diskusi terkait bahan ajar Anda. Gunakan pertanyaan-pertanyaan untuk menstimulasi siswa agar berdiskusi aktif.

Dalam skala 0-100, kriteria penilaian keberhasilan Anda adalah sebagai berikut.

| Kriteria                                                    | Skor     |
|-------------------------------------------------------------|----------|
|                                                             | Maksimal |
| Berhasil mengirim file bahan ajar ke milis.                 | 15       |
| Membuat tulisan di blog dengan menyertakan gambar, video,   | 25       |
| presentasi, maupun equation.                                |          |
| Memasang <i>link blog</i> di akun Facebook.                 | 5        |
| Membuat topik baru di group diskusi siswa pada Facebook.    | 15       |
| Mengirim email pemberitahuan ke siswa untuk bergabung       | 10       |
| dengan group diskusi.                                       |          |
| Kebenaran dan keakuratan bahan ajar (dengan                 | 30       |
| mempertimbangkan hasil diskusi online) dengan rekan sejawat |          |
| melalui milis maupun <i>blog</i> .                          |          |

Apabila keberhasilan Anda tidak mencapai 75%, jangan menyerah, baca dan cermatilah kembali isi modul 1 hingga modul 4. Berdiskusilah dengan sejawat atau fasilitator Anda bila ada bagian-bagian yang belum Anda kuasai terkait uraian pada modul ini.

Selamat mengerjakan!

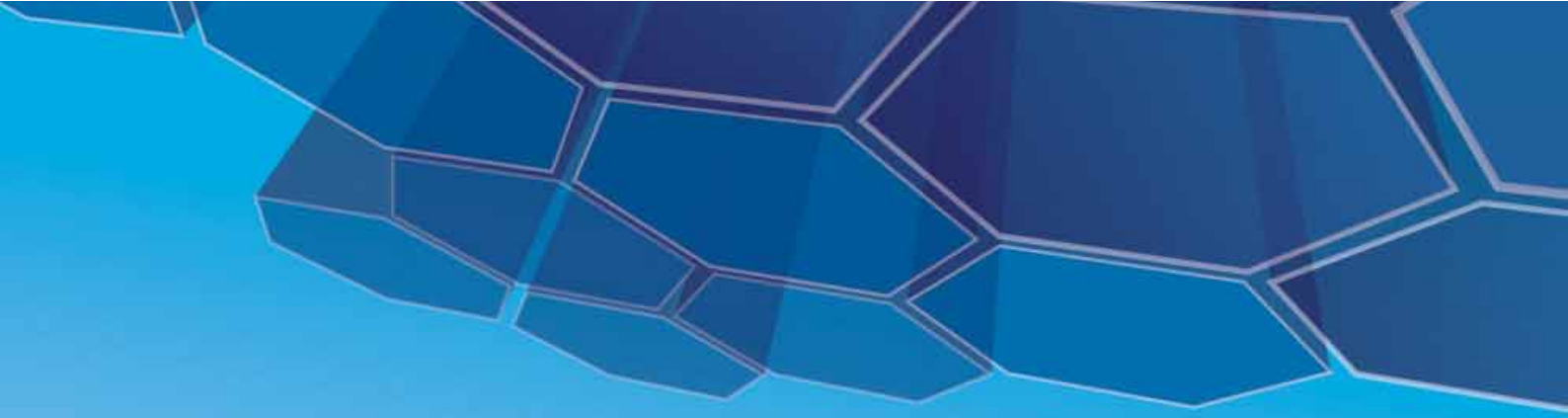

## PPPPTK MATEMATIKA

JI. Kaliurang Km. 6 Sambisari, Condongcatur, Depok, Sleman, Yogyakarta Kotak Pos 31 YKBS Yogyakarta 55281 Telp. (0274) 885752, 881717, 885725, Fax. (0274) 885752 Website: <u>www.p4tkmatematika.org</u> E-mail: p4tkmatematika@yahoo.com